# **MICROCONTROLLER ACHITECTURE**

input ทำหน้าที่ป้อนข้อมูลให้ MICROCONTROL หน่วยประมวลผลเพื่อคำนวณ **STRUCTURE** Controller ทำหน้าที่คำนวณ output ทำหน้าที่แสดงผล เปรียบเทียบเชิงเลขคณิตและเชิงตรรกะ ข้อมูลจากหน่วยประมวลผล input controller output

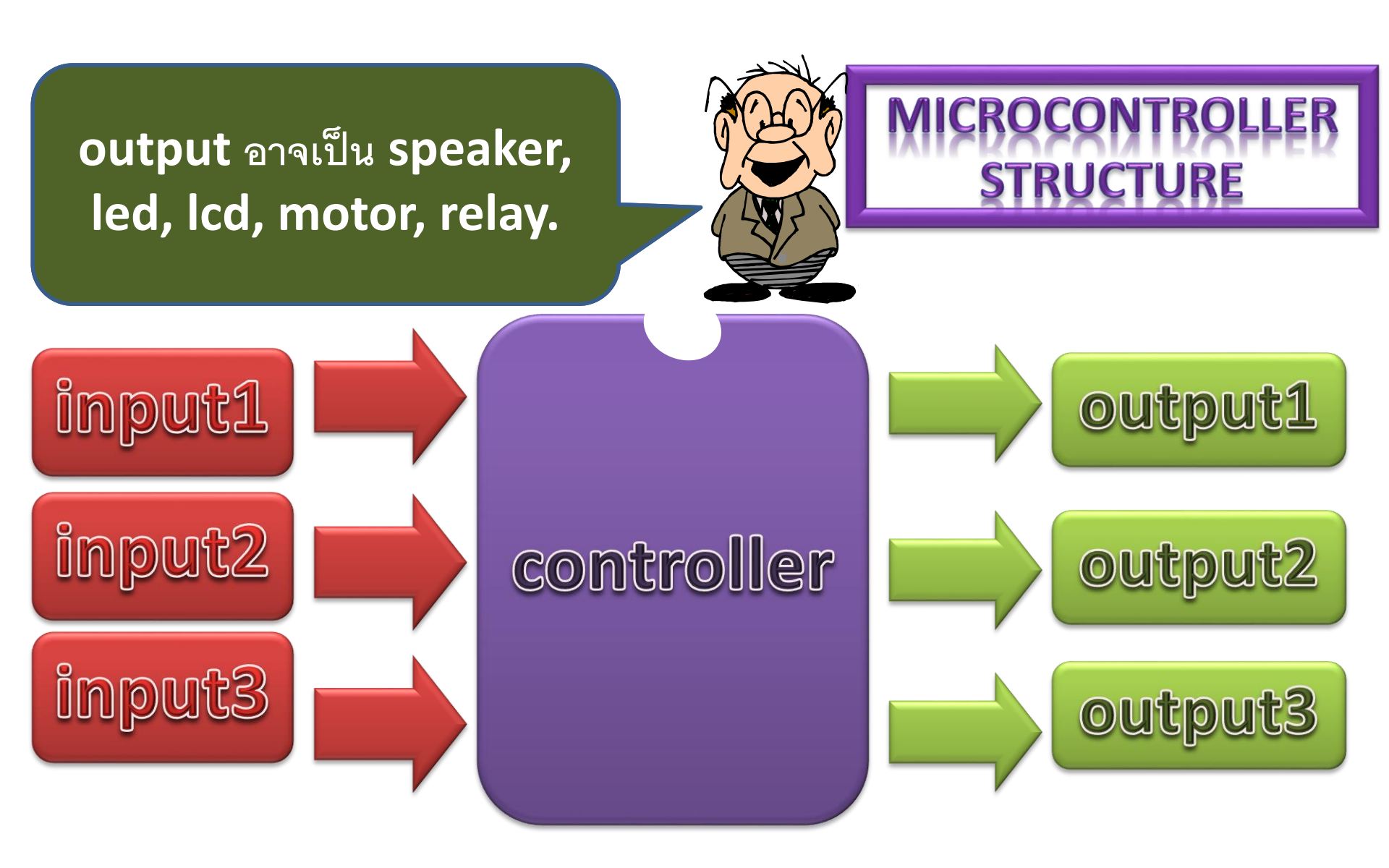

## การศึกษาพื้นฐาน เริ่มจาก 1-input VS 1-input

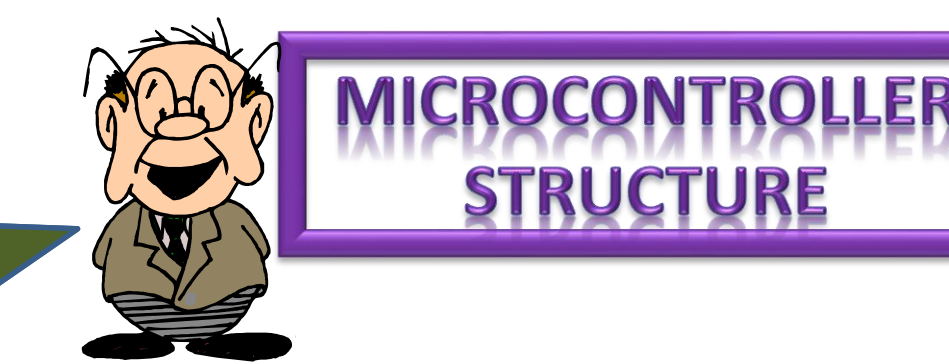

STRUCTURE

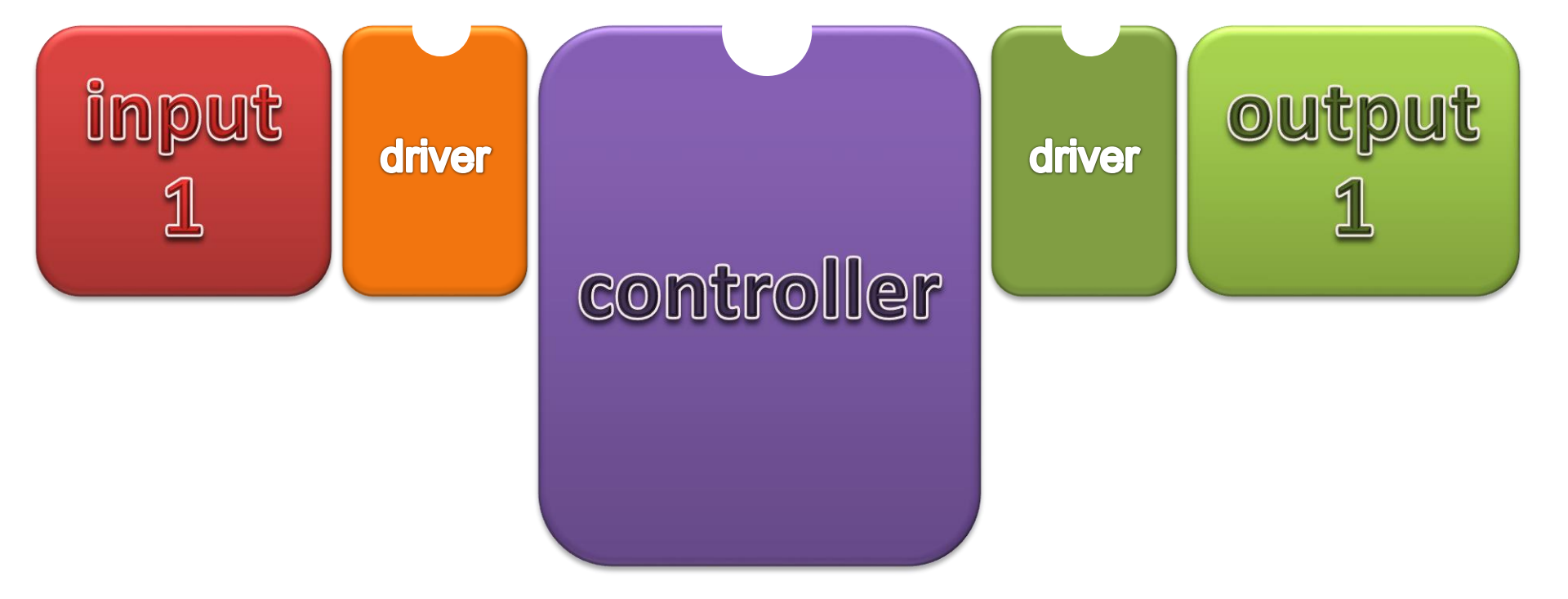

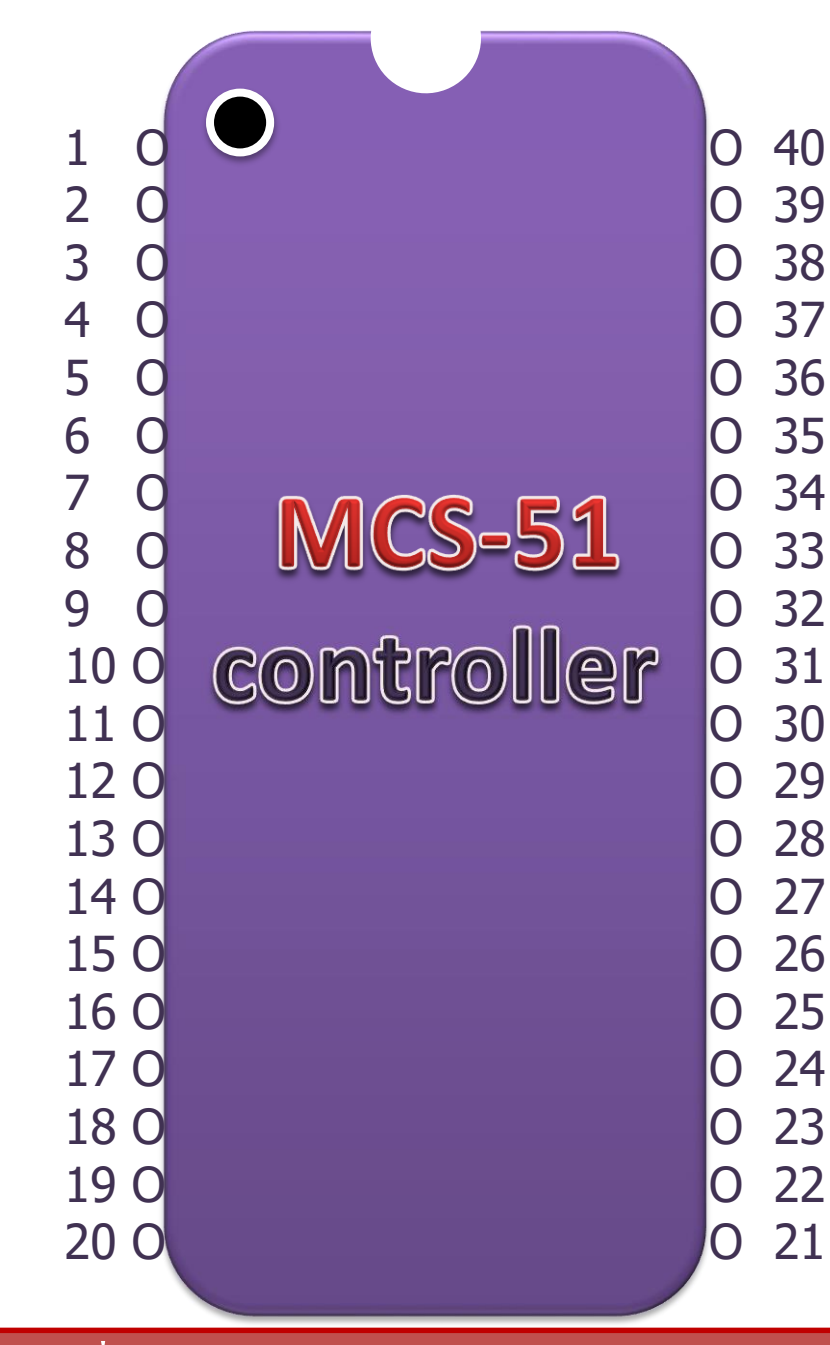

MICROCONTROLLER

Microcontrollerที่อิงเทคโนโลยีของintelเรียกสั้น ๆว่าMCS-51เบอร์ที่นิยมใช้คือ89C51มี40 ขาเรียงแบบทวนเข็มนาฬิกา

แต่ละขามีหน้าที่เฉพาะ ผู้ที่นำมาใช้ จึงควรต้องศึกษา ตำแหน่งขา และหน้าที่รวมถึง โครงสร้าง เพื่อให้ใช้งานได้ถูกต้อง

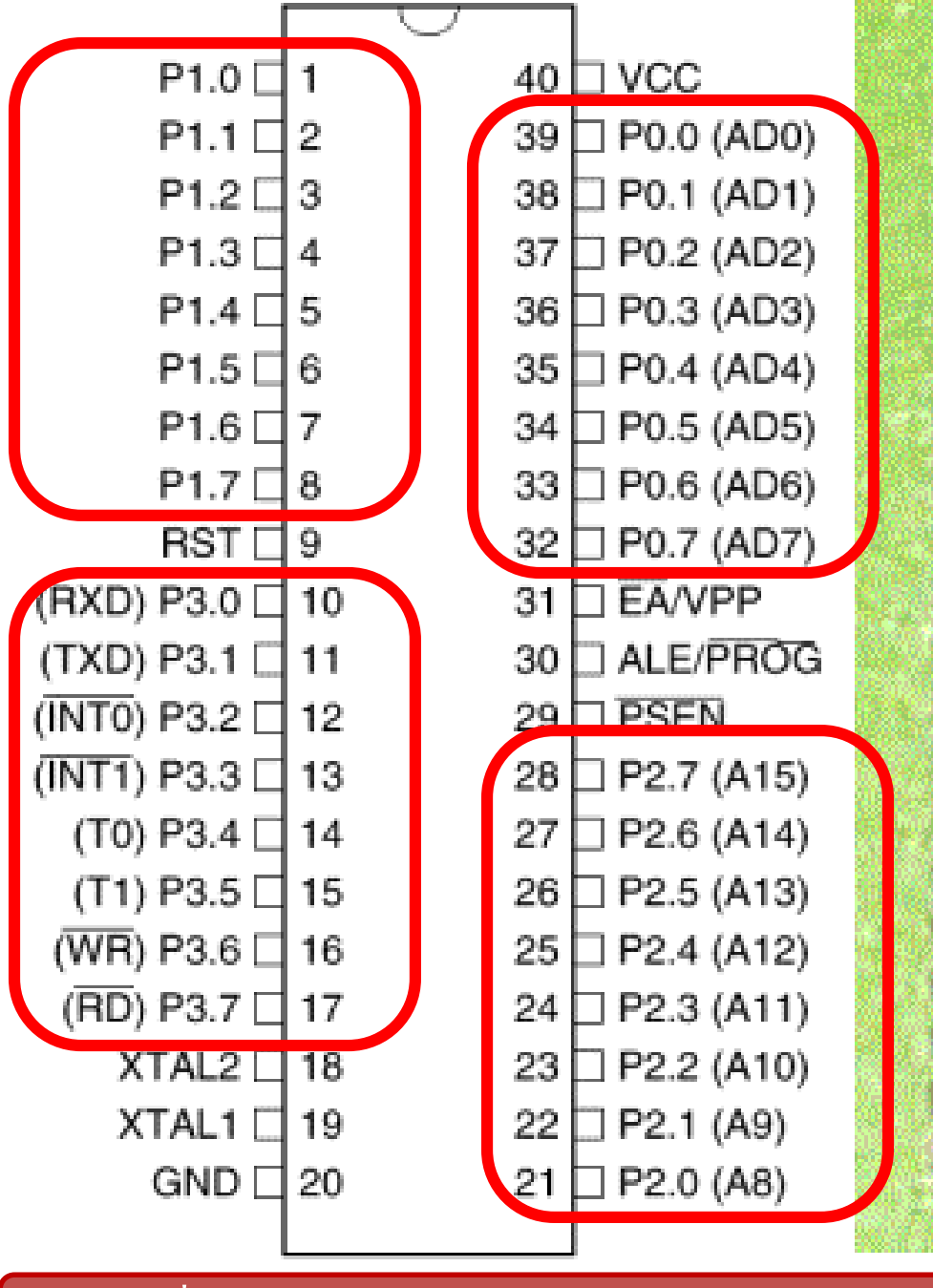

สังเกต ตำแหน่งขาของ 89C51 ประกอบด้วย ช่องทางติดต่อ(พอร์ต) 4 กลุ่ม คือพอร์ต P0, P1, P2,P3

CROCONTROLI

**RUCTURE** 

CROCONTROLI P1.0 [ P1.1 2 P0.0 (AD0) 39 STRUCTURE P1.2 P0.1 (AD1) 3 38 P1.3 4 P0.2 (AD2) 37 P1.4 🗆 P0.3 (AD3) 5 36 P1.5 E 35 P0.4 (AD4) 6 สังเกต ตำแหน่งขา **EA** (ขา **31**) และ P0.5 (AD5) P1.6 🗌 34 7 ขา ALE (ขา 0) ขา PSEN (ขา 29) P0.6 (AD6) P1.7 8 33 9 P0.7 (AD7) RST 32 EA/VPP (RXD) P3.0 🗌 10 31 สังเกตตำแหน่งขารีเซ็ต RST (TXD) P3.1 [] ALE/PROG 30 11 (ขา **9**),ขาต่อผลึก (ขา**18,19**) **PSEN** (INT0) P3.2 12 29 (INT1) P3.3 [ P2.7 (A15) 13 28(T0) P3.4 🗌 14 27 P2.6 (A14) สังเกต ตำแหน่งขาไฟเลี้ยง P2.5 (A13) (T1) P3.5 🗌 15 26 +5V (ขา 40) และขากราวด์ (WR) P3.6 [ 16 25 P2.4 (A12) (RD) P3.7 [] 17 24 P2.3 (A11) (ขา 20) ของ 89C51 XTAL2 P2.2 (A10) 18 23 XTAL1 🗌 19 22 P2.1 (A9) GND 120 P2.0 (A8) 21

บน Breadboard

MICROCONTR

STRUCTURE

การต่อวงจร MCS-51 เริ่มที่ ขาไฟเลี้ยง(ขา 40) และขากราวด์ (ขา 20)

สังเกตตำแหน่งขา 1

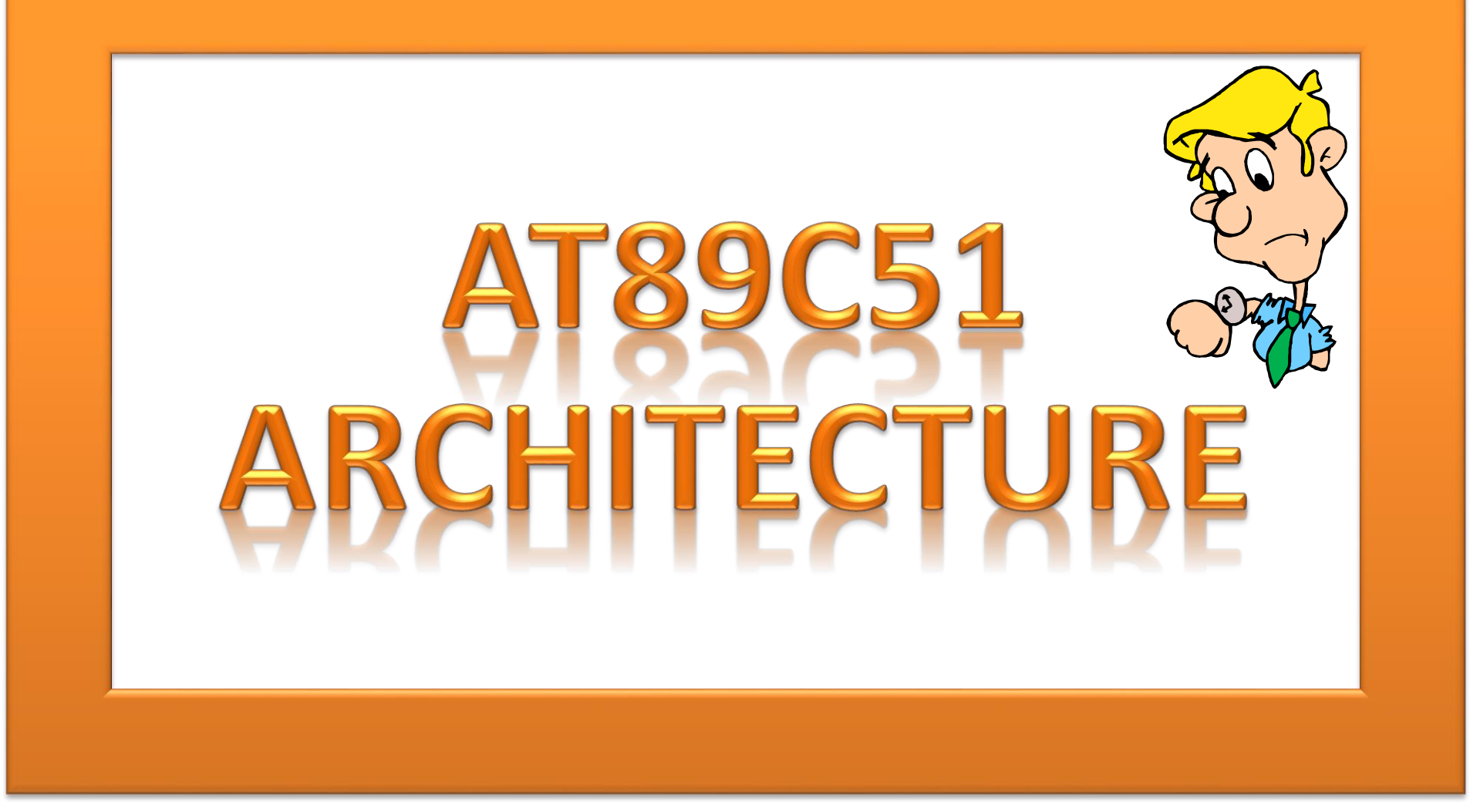

#### Keyterm : http://www.8051projects.info/exp1.asp

# ประเด็นเกี่ยวกับ AT89C51

- รูปทรงของ **AT89C51ED2**
- ตำแหน่งขา PLCC & รูปร่าง
- ตำแหน่งขา DIP & รูปร่าง
- Computer คือ ?
- Microcontroller คือ ?
- Enbedded system คือ ?
- ตัวอย่างของ Mobile Enbedded System
- ตัวอย่างของ Display embedded System
- ตัวอย่างประกอบวงจรMCS-51(DIP)บนbread board

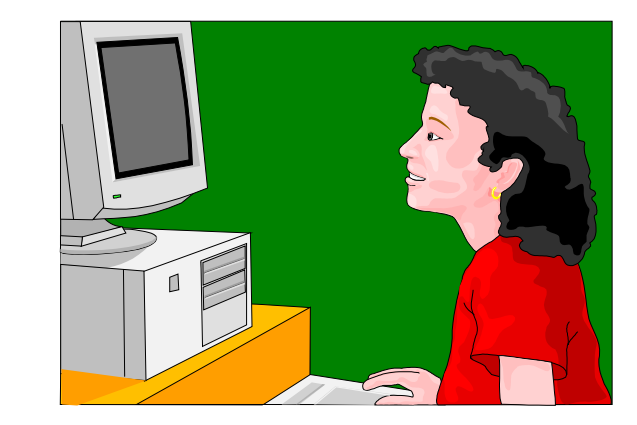

# รูปทรงของ **AT89C51ED2**

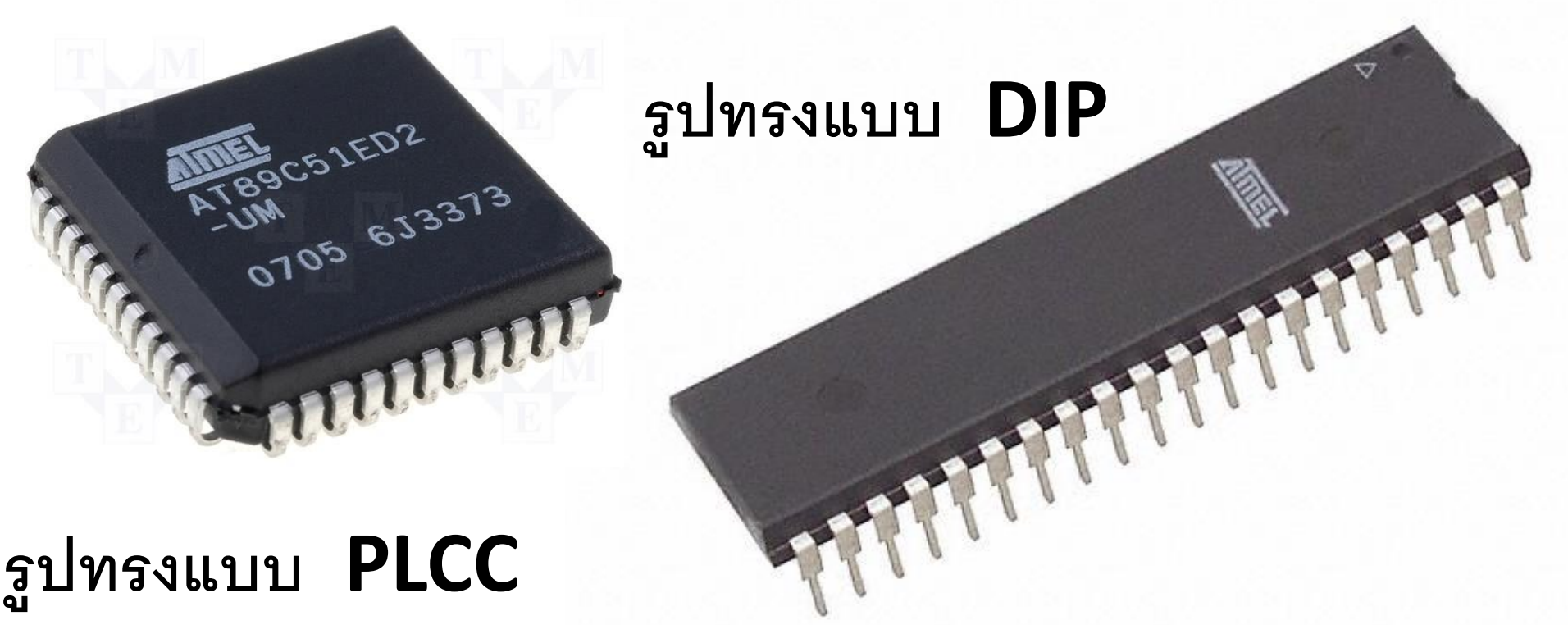

**PLCC** stands for "**Plastic**" "**Leaded**" "**Chip**" "**Carrier**". A PLCC package is physically smaller than a DIP and has leads on all four sides.

## ตำแหน่งขา **PLCC &** รูปร่าง

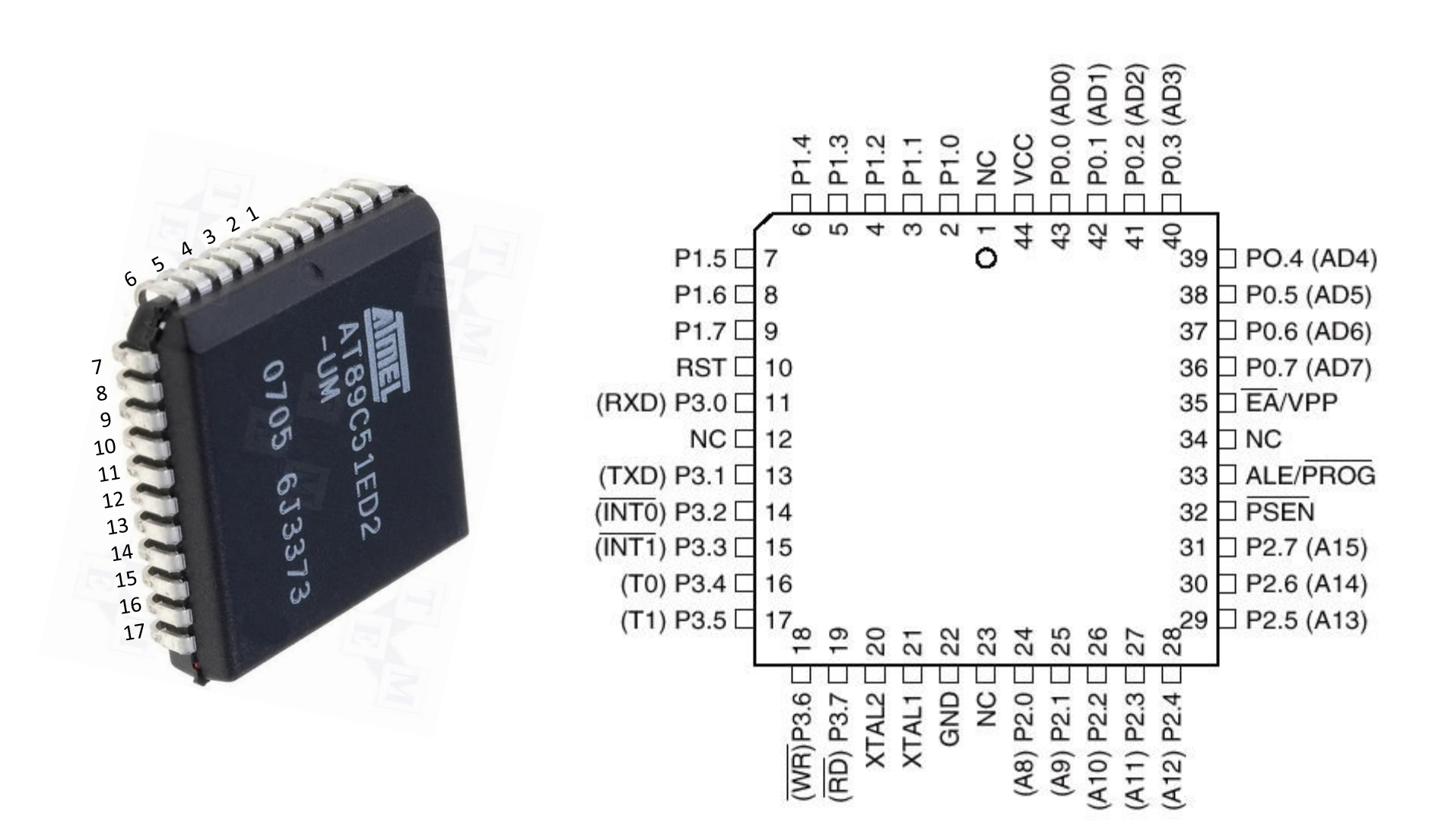

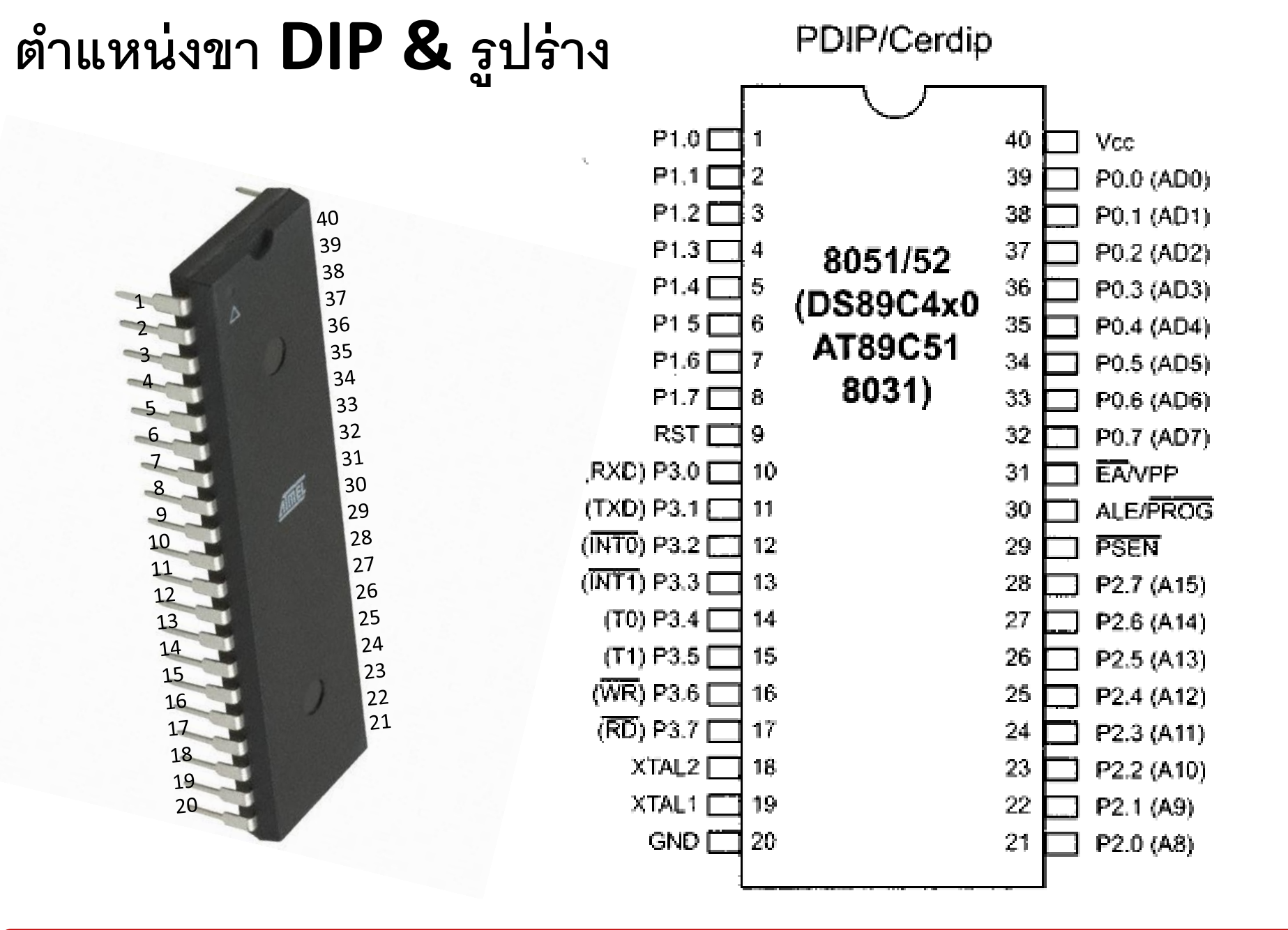

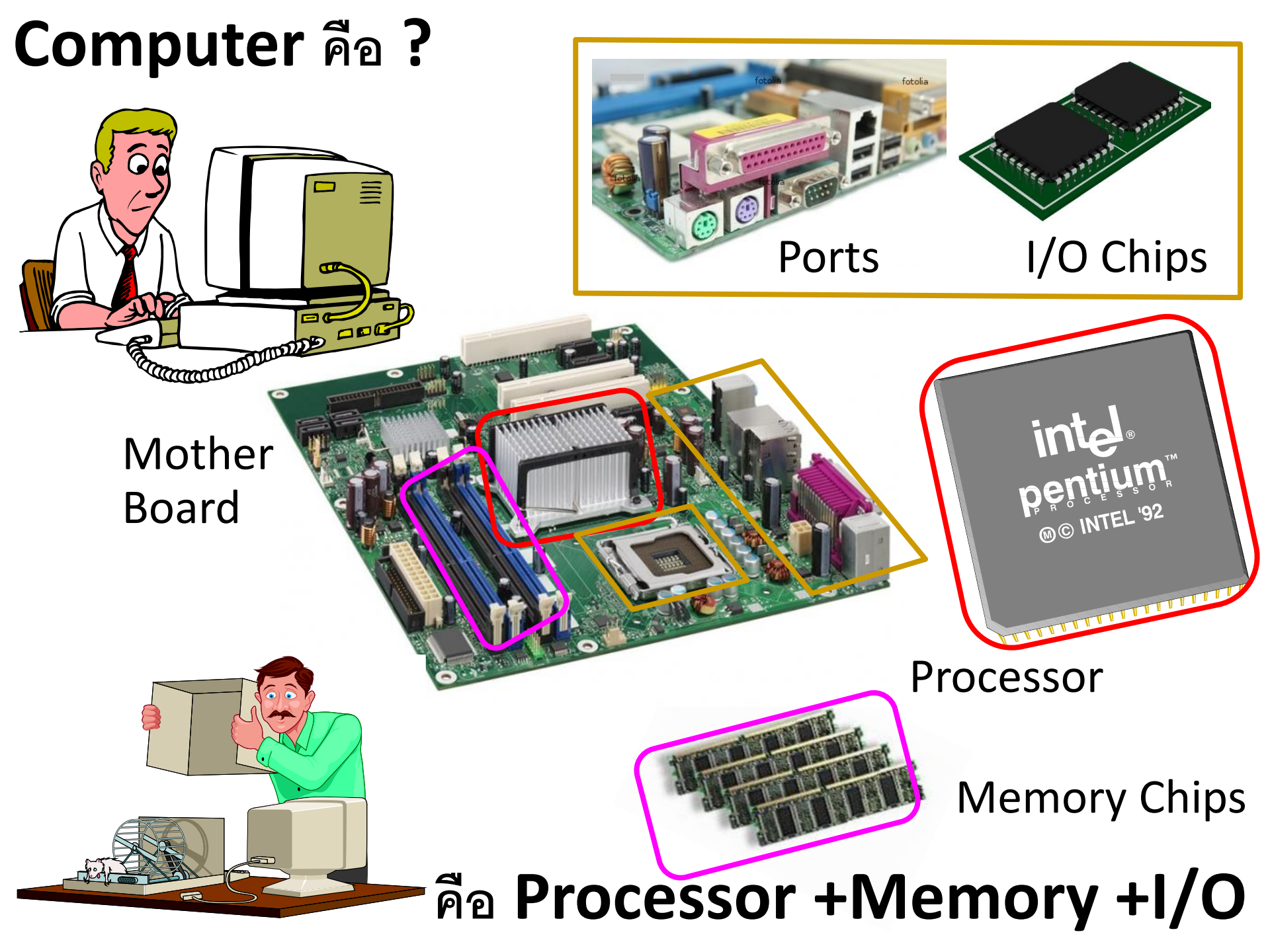

## Microcontroller คือ ?

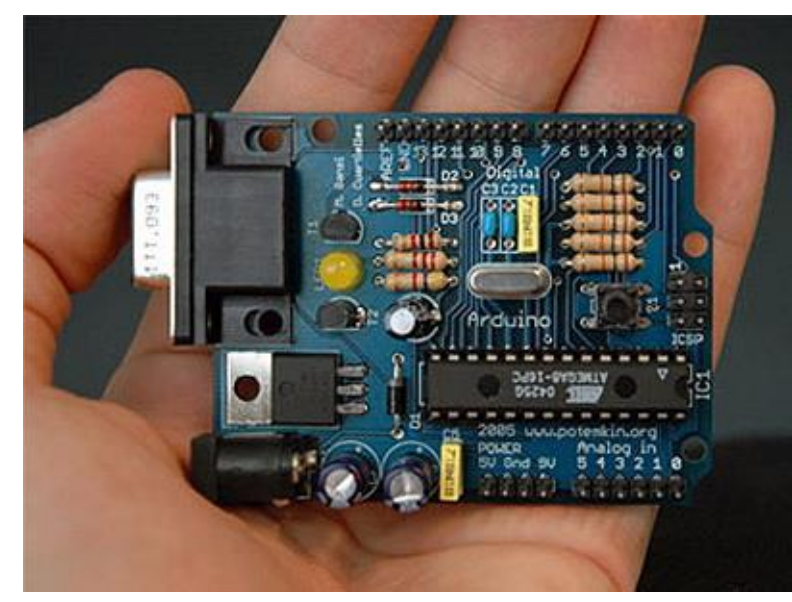

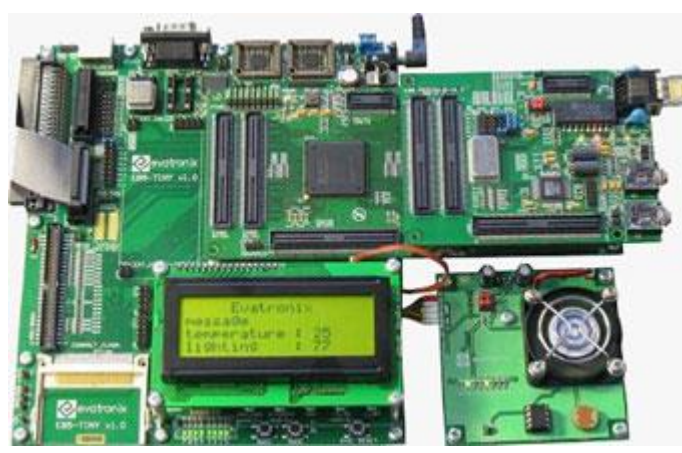

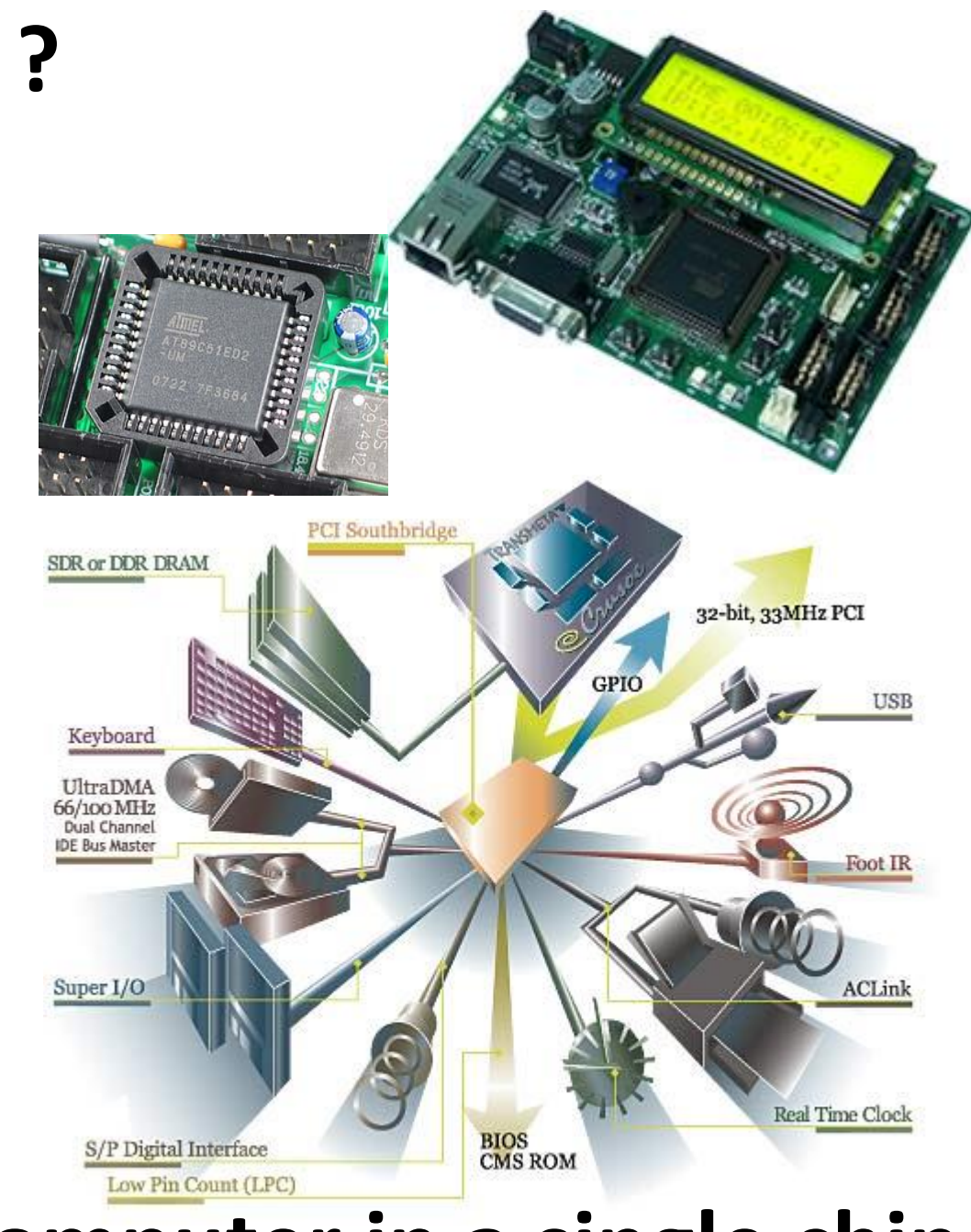

# คือ Computer in a single chip

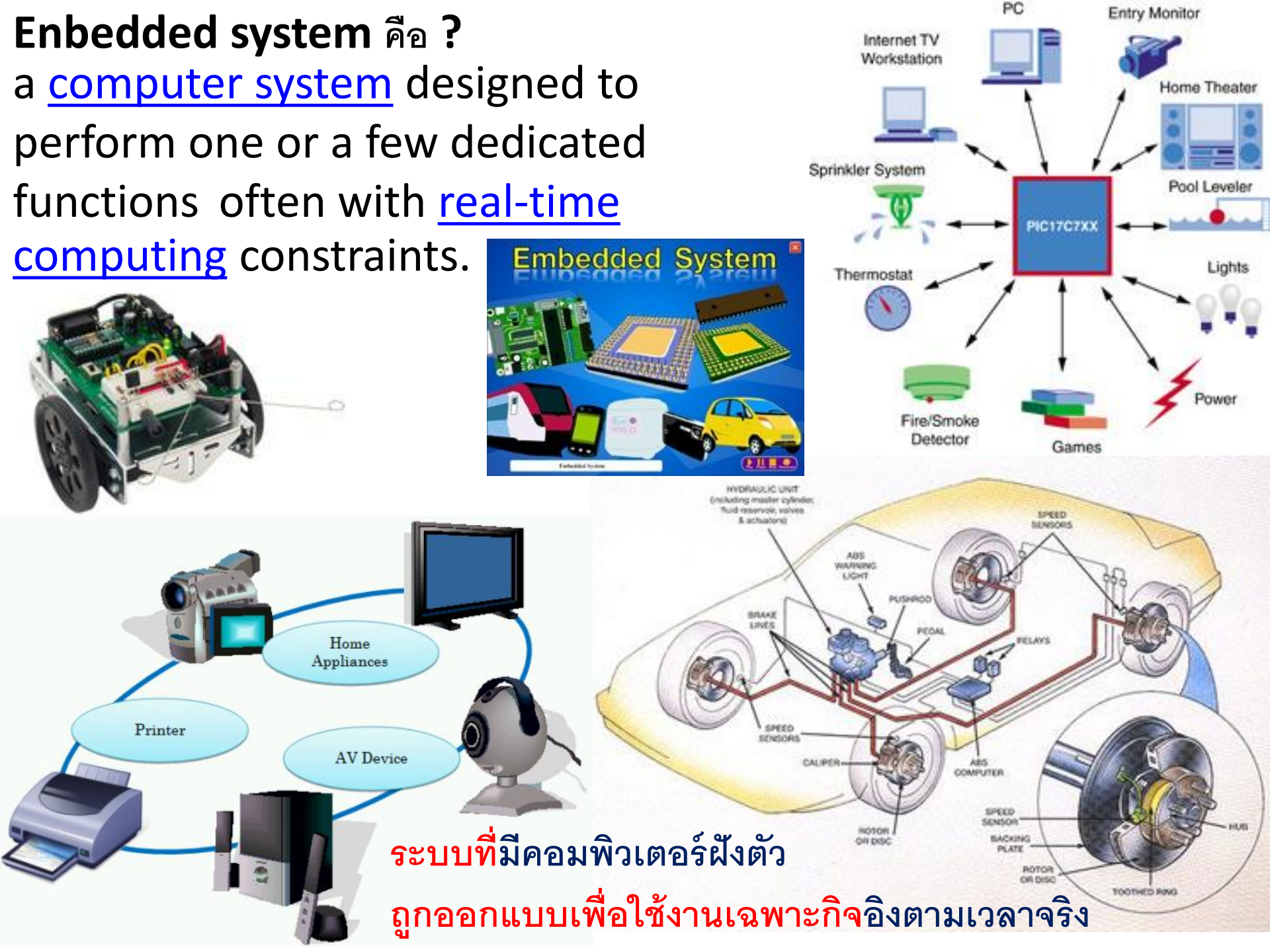

## ตัวอย่างของ Mobile Enbedded System

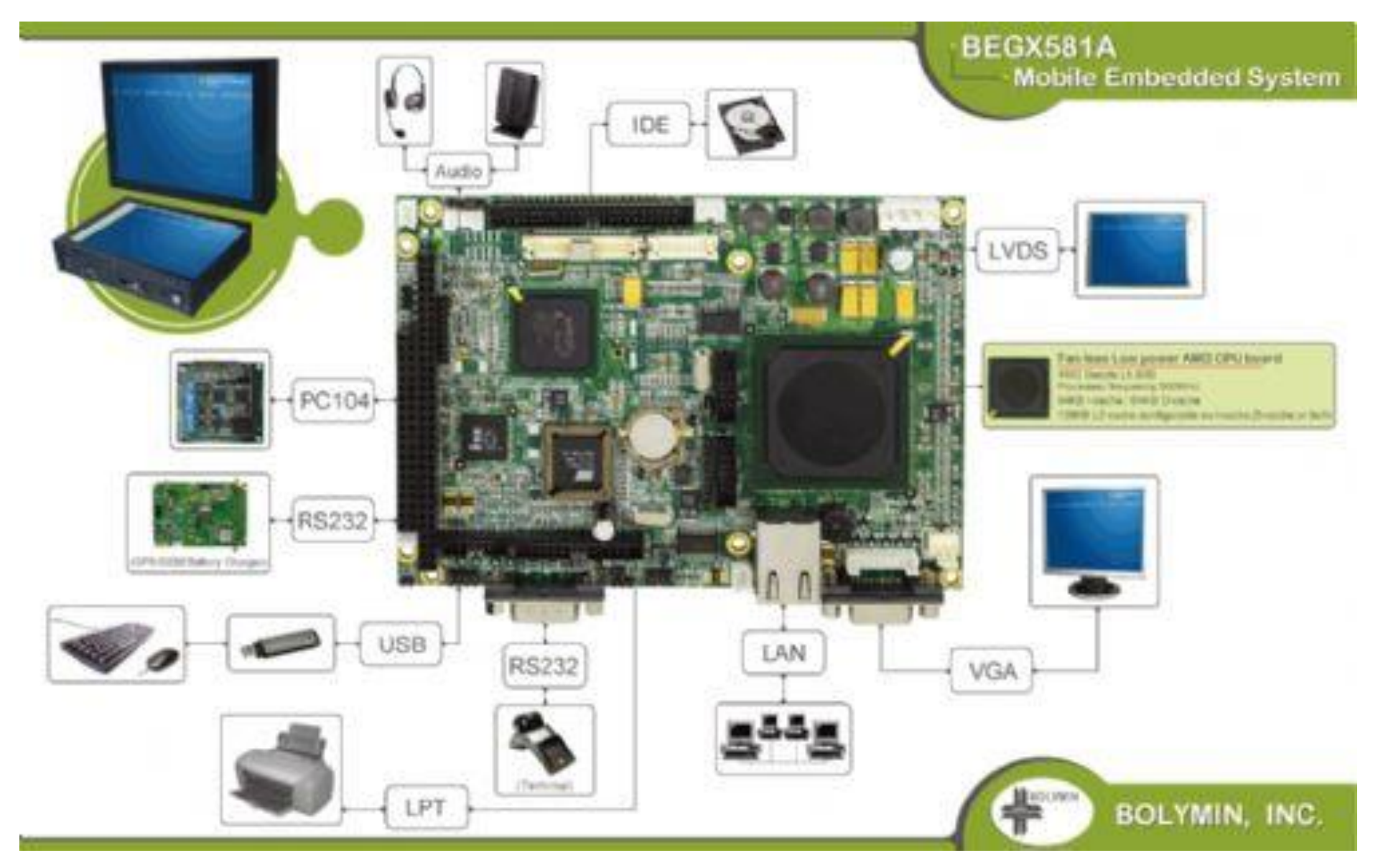

## ตัวอย่างของ Display embedded System

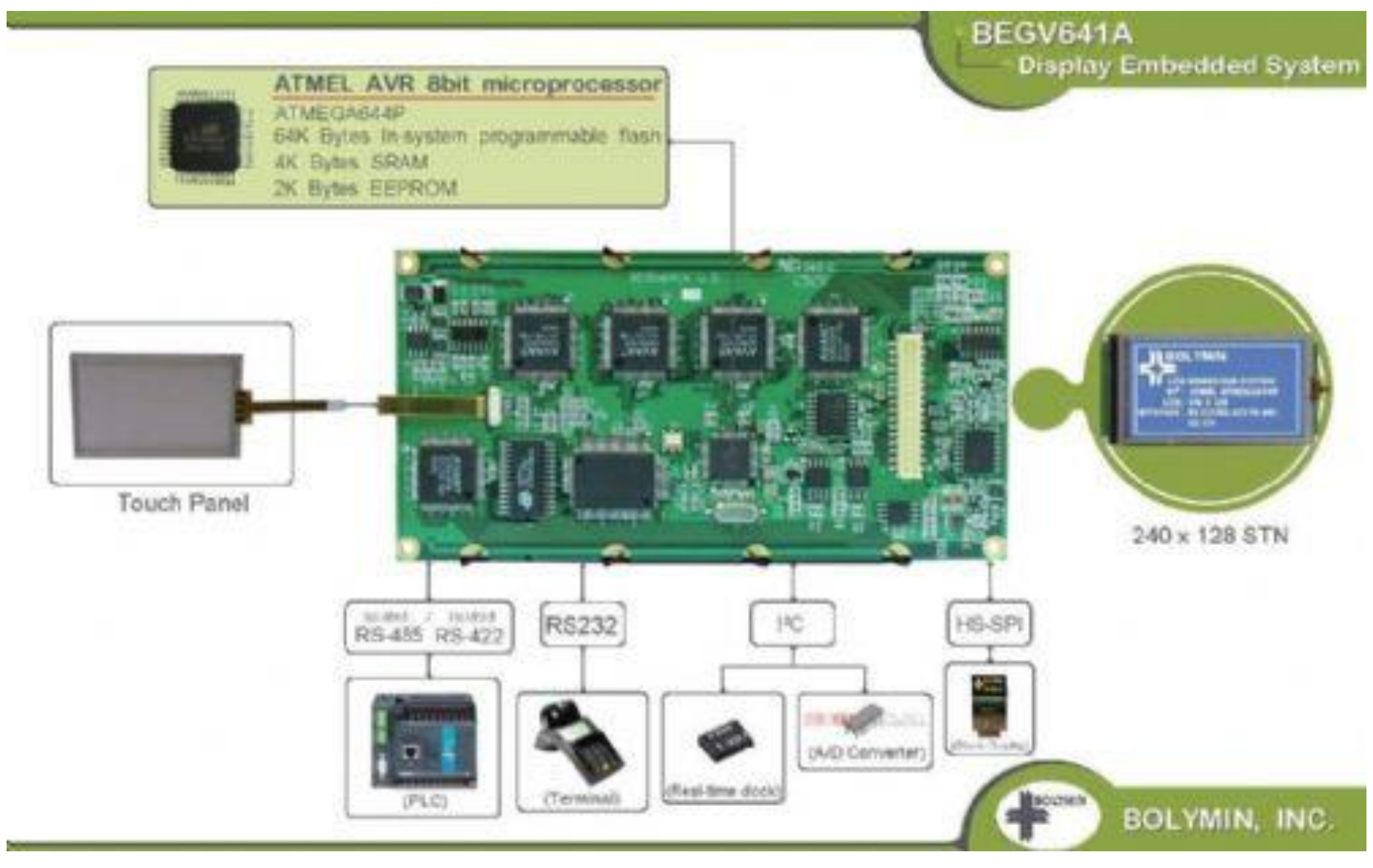

## ตัวอย่างของ Display embedded System

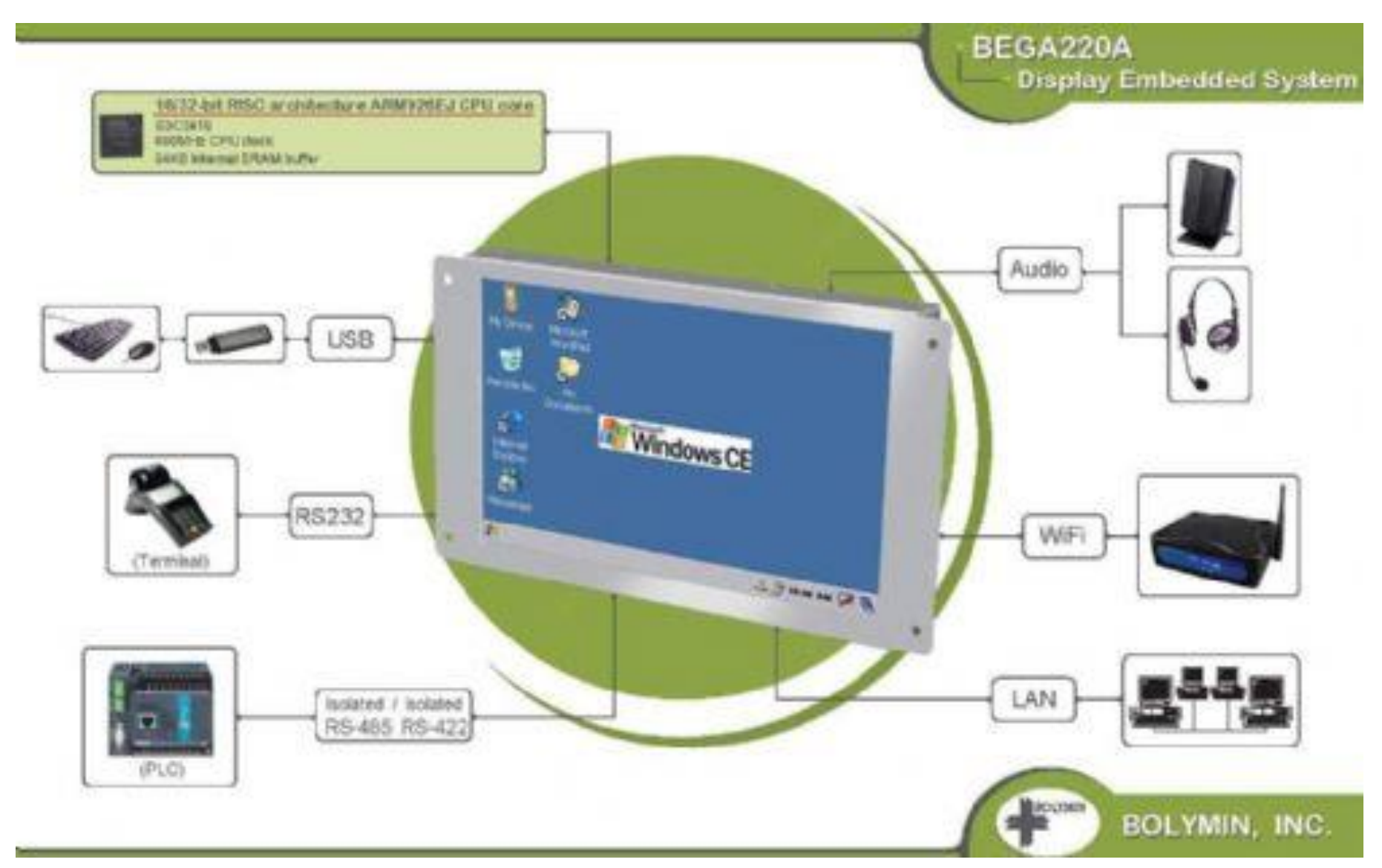

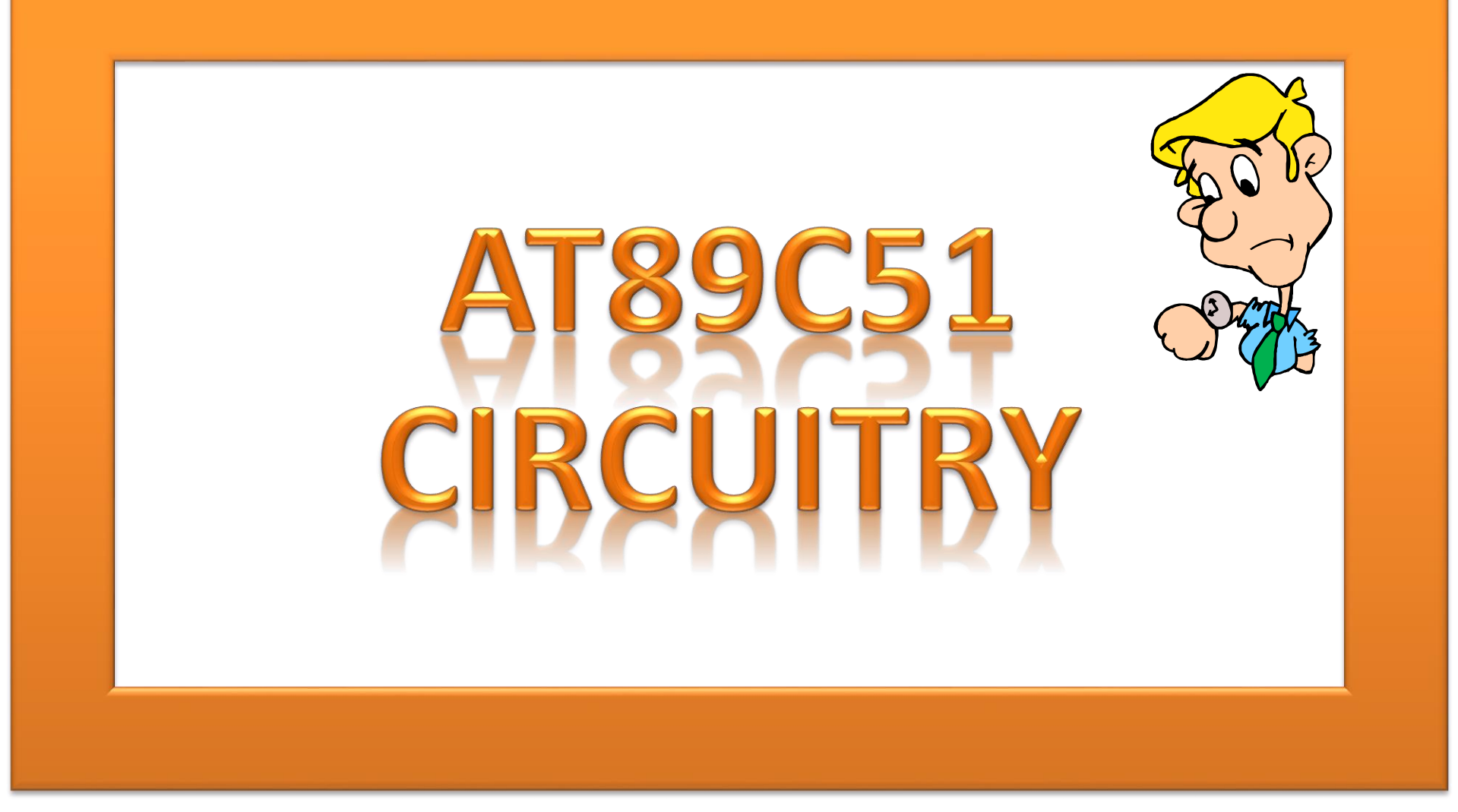

#### Keyterm : http://www.8051projects.info/exp1.asp

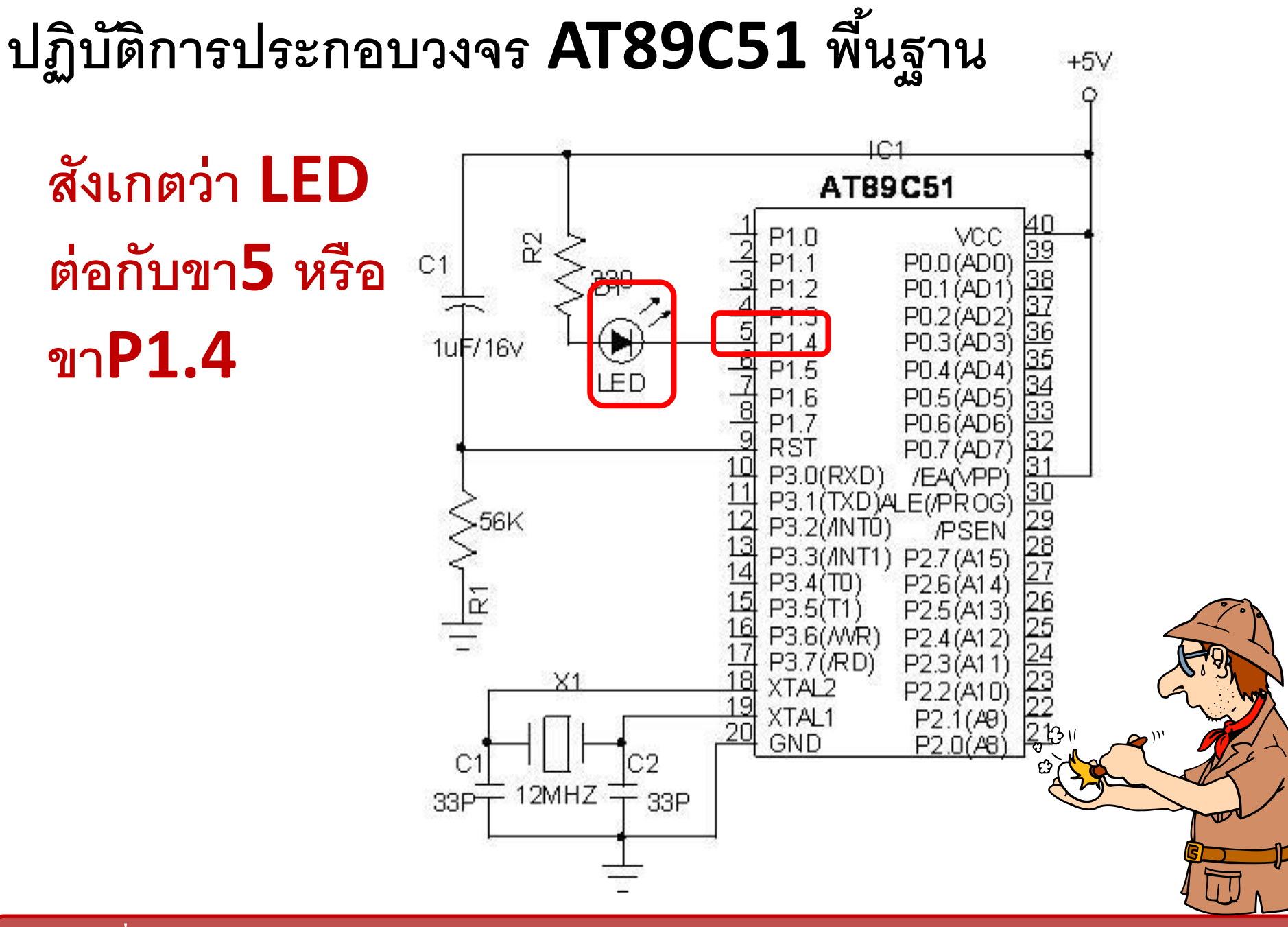

### ปฏิบัติการวงจร AT89C51 กับ LED 8 bits สังเกตว่า LED 8 ดวง

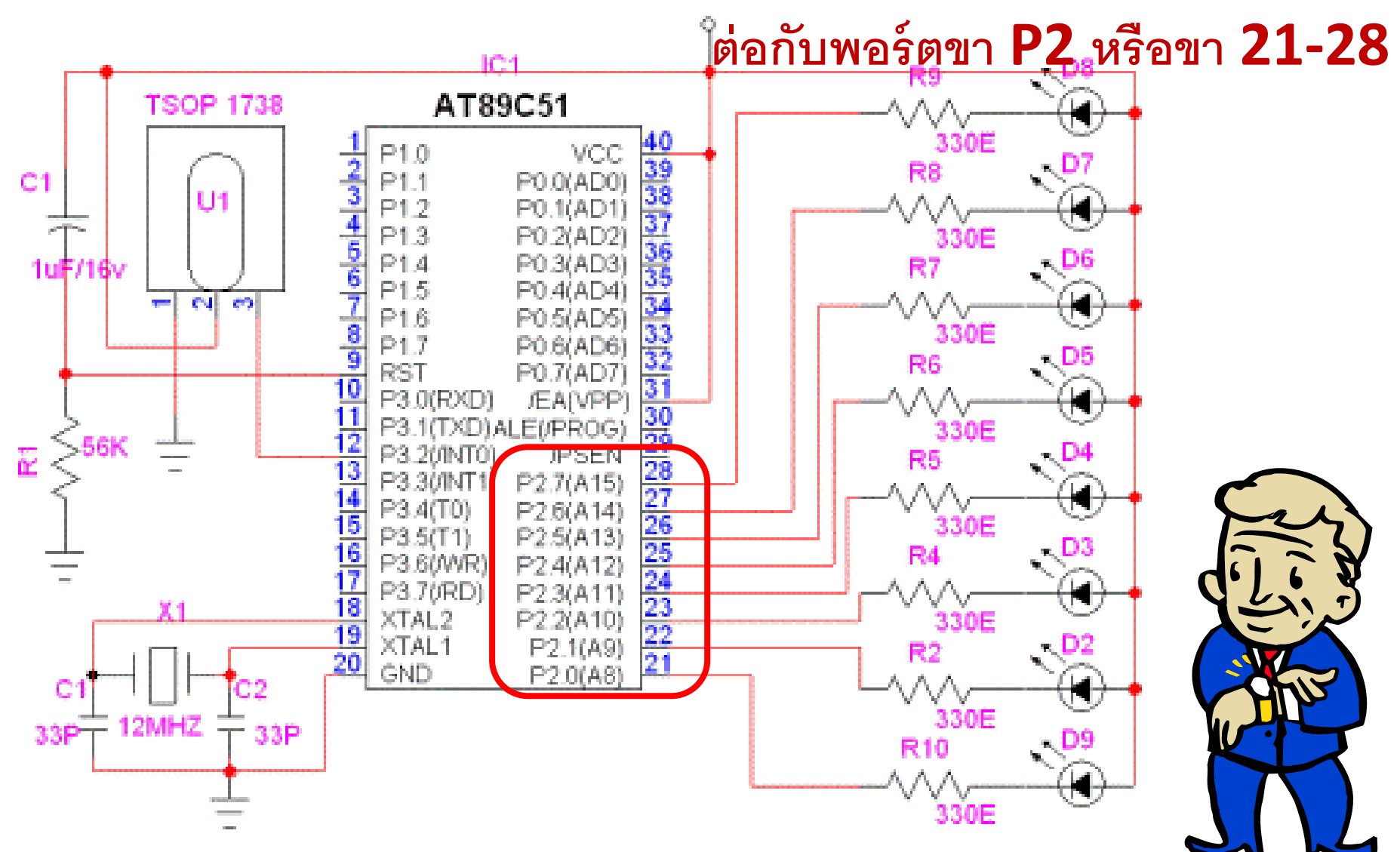

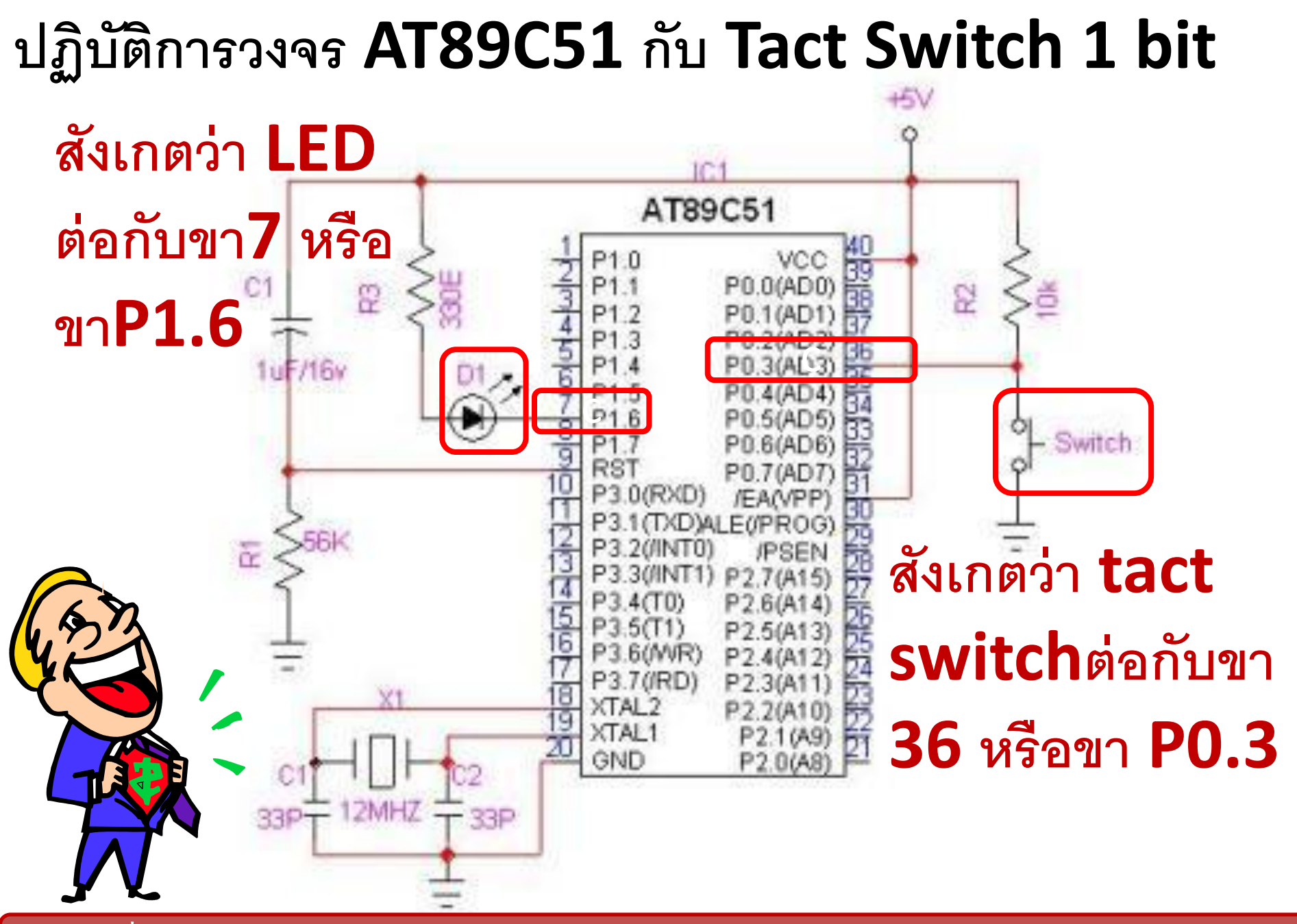

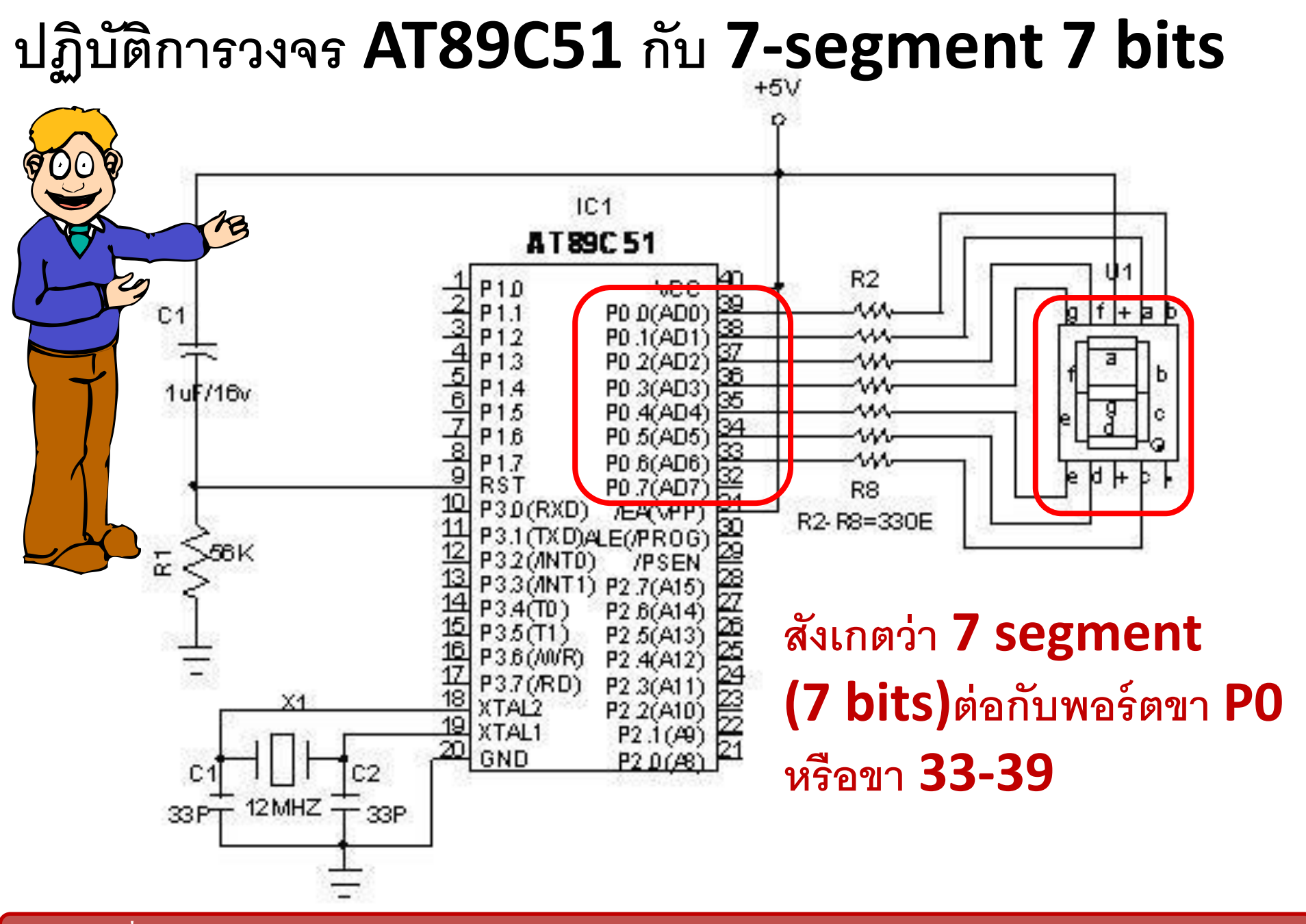

## ปฏิบัติการวงจร AT89C51กับserial port(RxD,TxD)

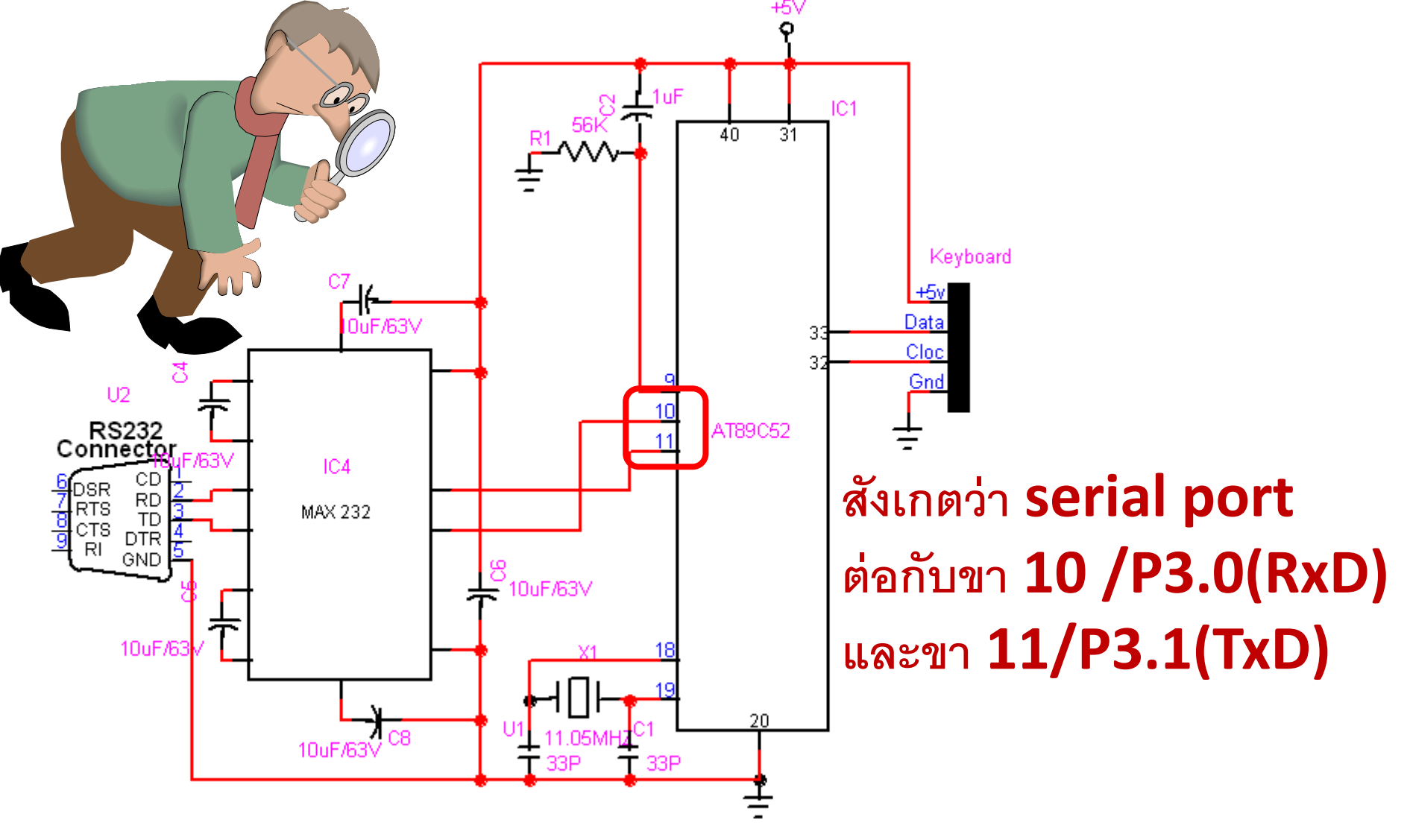

## ตัวอย่างการจำลองวงจร 8051 กับ LCD และ Keypad

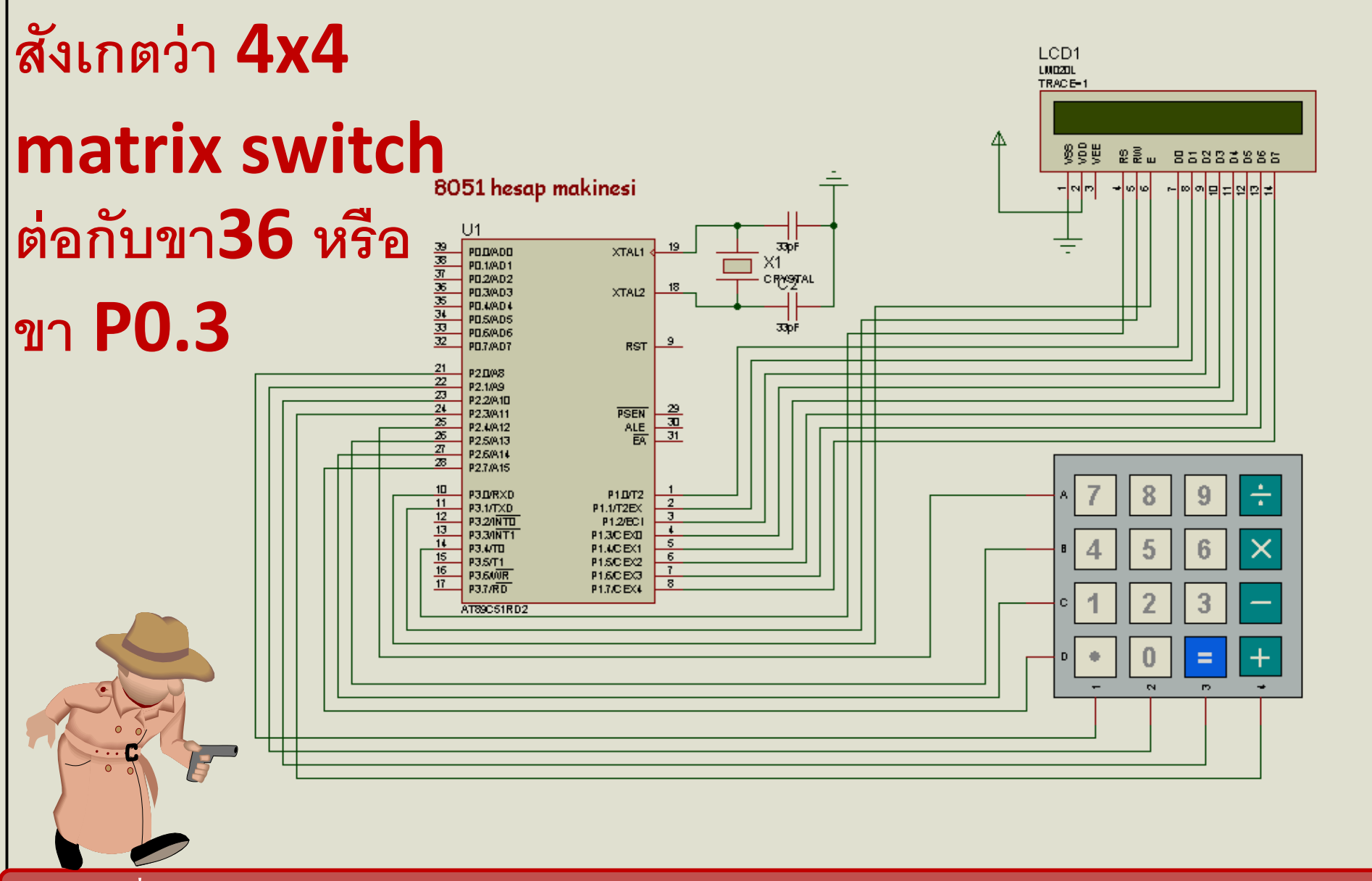

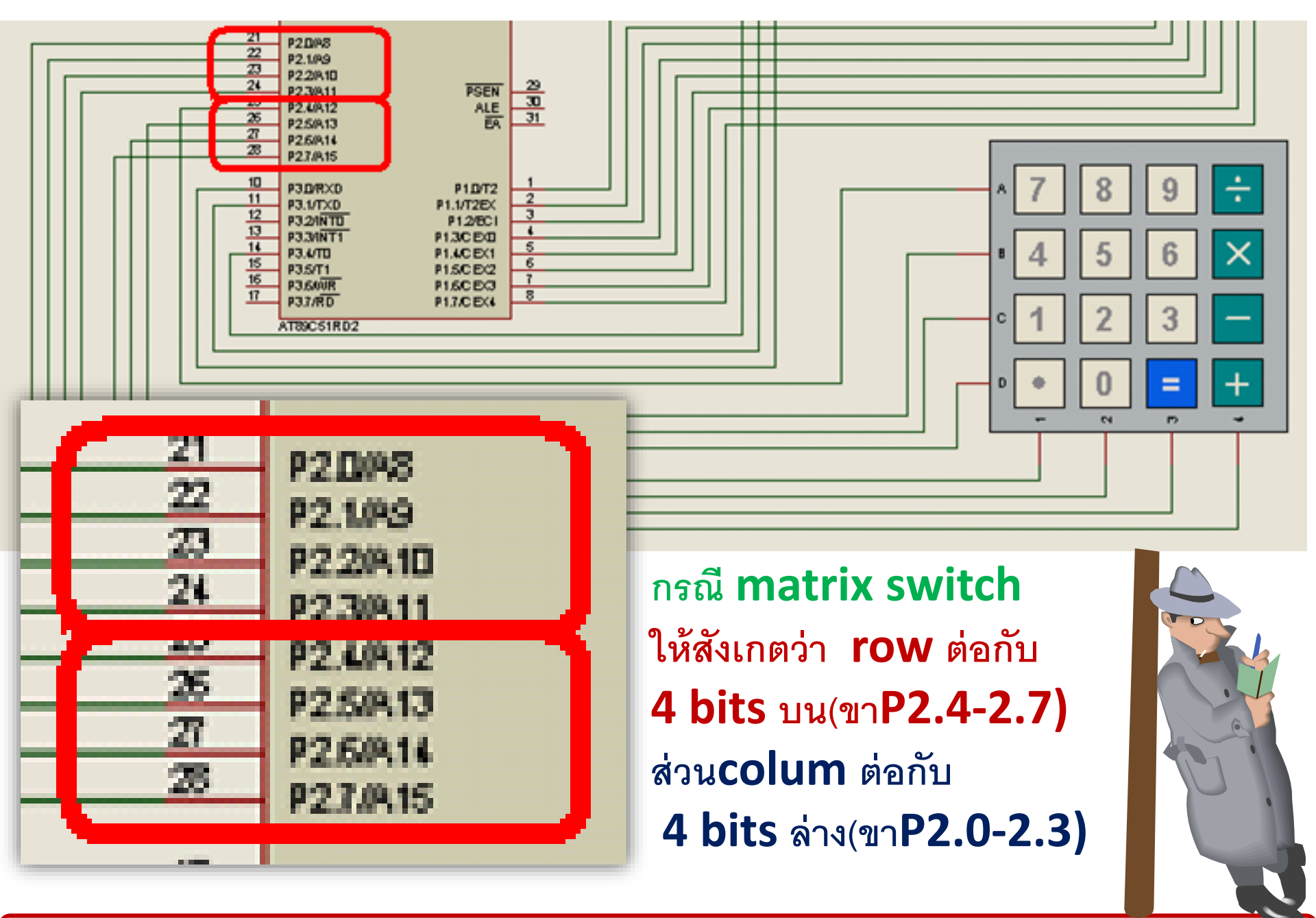

## กรณี LCDให้สังเกตว่า ทั้ง 4 bits ต่อกับพอร์ต P1 /P1.0-P1.7(ขา1-8)

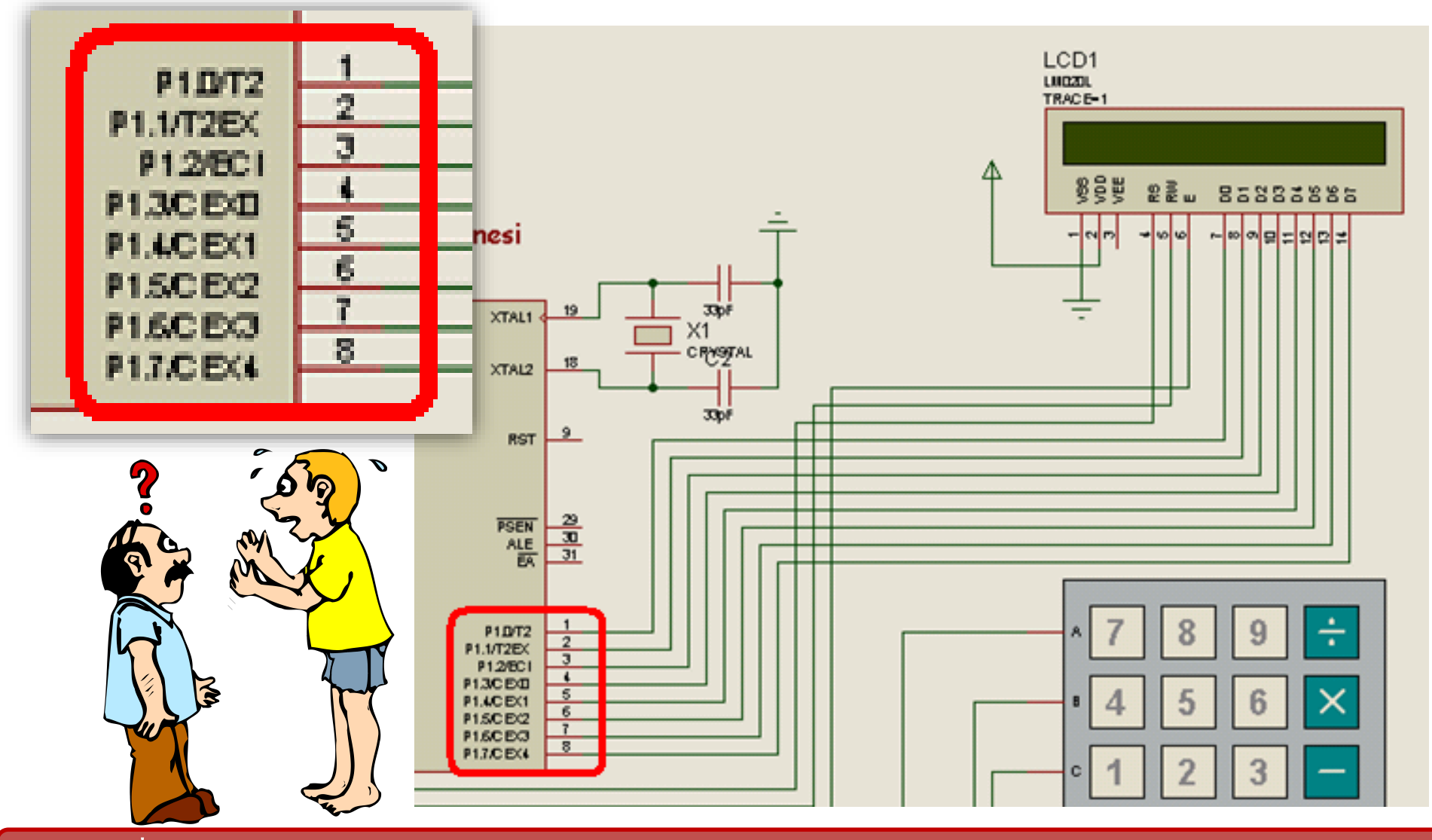

# KEIL WVISION 3

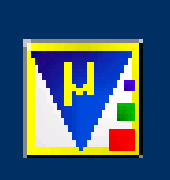

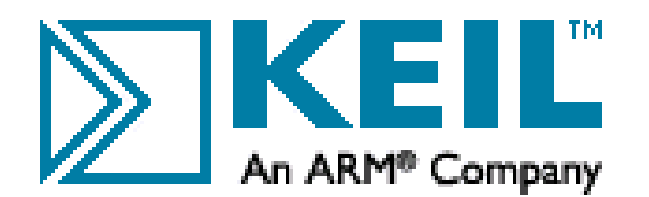

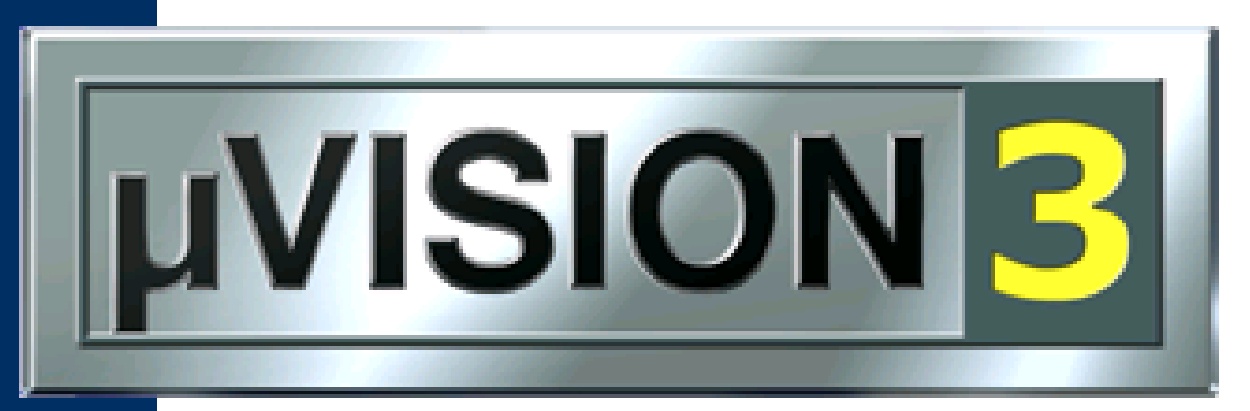

### **IDE for Microcontrollers**

Copyright © 1997-2003 Keil Software, Inc. All rights reserved. This program is protected by US and international laws.

โปรแกรม Keil μVision3 เป็นโปรแกรมช่วย พัฒนาซอฟต์แวร์งานควบคุมอุปกรณ์อัตโนมัติ สำหรับไมโครคอนโทรลเลอร์ตระกูล 8051 และนำไปสู่ระบบฝังตัว (embedded system)

#### Keil-uVision 3

โปรแกรมพัฒนาภาษาซีสำหรับไมโครคอนโทรลเลอร์ MCS-51 ในชั้นเรียนนี้ใช้ชิป AT89C51 (ของบริษัท ATMEL) ความสามารถของ Keil-uVision 3 : Editor -> Compiler -> Simulator Editor ความสามารถในการตรวจสอบความถูกต้องในภาษาซีที่ผู้ใช้พัฒนาขึ้นมา Complier ความสามารถในการแปลภาษาซีเป็นภาษาครื่อง และชี้ข้อสังเกตต่างๆ Simulator ความสามารถในการจำลองการทำงานของโปรแกรม

| 03   | void delay(unsigned int num)                       |
|------|----------------------------------------------------|
| 04 🖂 | {unsigned int i,j;                                 |
| 05   | <pre>for(i=0;i<num;i++)< pre=""></num;i++)<></pre> |
| 06   | {for(j=0;j< <mark>1000</mark> ;j++);               |
| 07   | }                                                  |
| 08   | -}                                                 |
| 09   | void main(void)                                    |
| 10 🖂 | {unsigned int xx;                                  |
| 11   | while(1)                                           |
| 12   | { P3=0XFF;xx=P3;                                   |
| 13   | if(xx==0xFE)                                       |
| 14   | {P2=0X76;delay(10);}                               |
| 15   | /*press then display 'H'*/                         |
| 16   | else                                               |
| 17   | {P2=0X38;delay(10);}                               |
| 18   | /*not press then display 'L'*/                     |
| 19   | }                                                  |
| 20   | }                                                  |
| 21   |                                                    |

**Editor** 

Keil u-Vision 3

 Parallel Port 2
 X

 Pot 2
 7

 P2:
 0xFF

 Work
 0

 Pine:
 0xFF

 Vork
 0

 Parallel Port 3
 X

 Port 3
 7

 P3:
 0xFF

 Vork
 7

 Pine:
 0xFF

 Vork
 7

 Bits
 0

 Pine:
 0xFF

 Vork
 0

PO: DxFF 7 Bits 0 Ins: DxFF VVVVVVV

P1: OxFF 7 Bits 0 P1: OxFF 7 PICTURE Pins: OxFF 7 PICTURE

Simulator

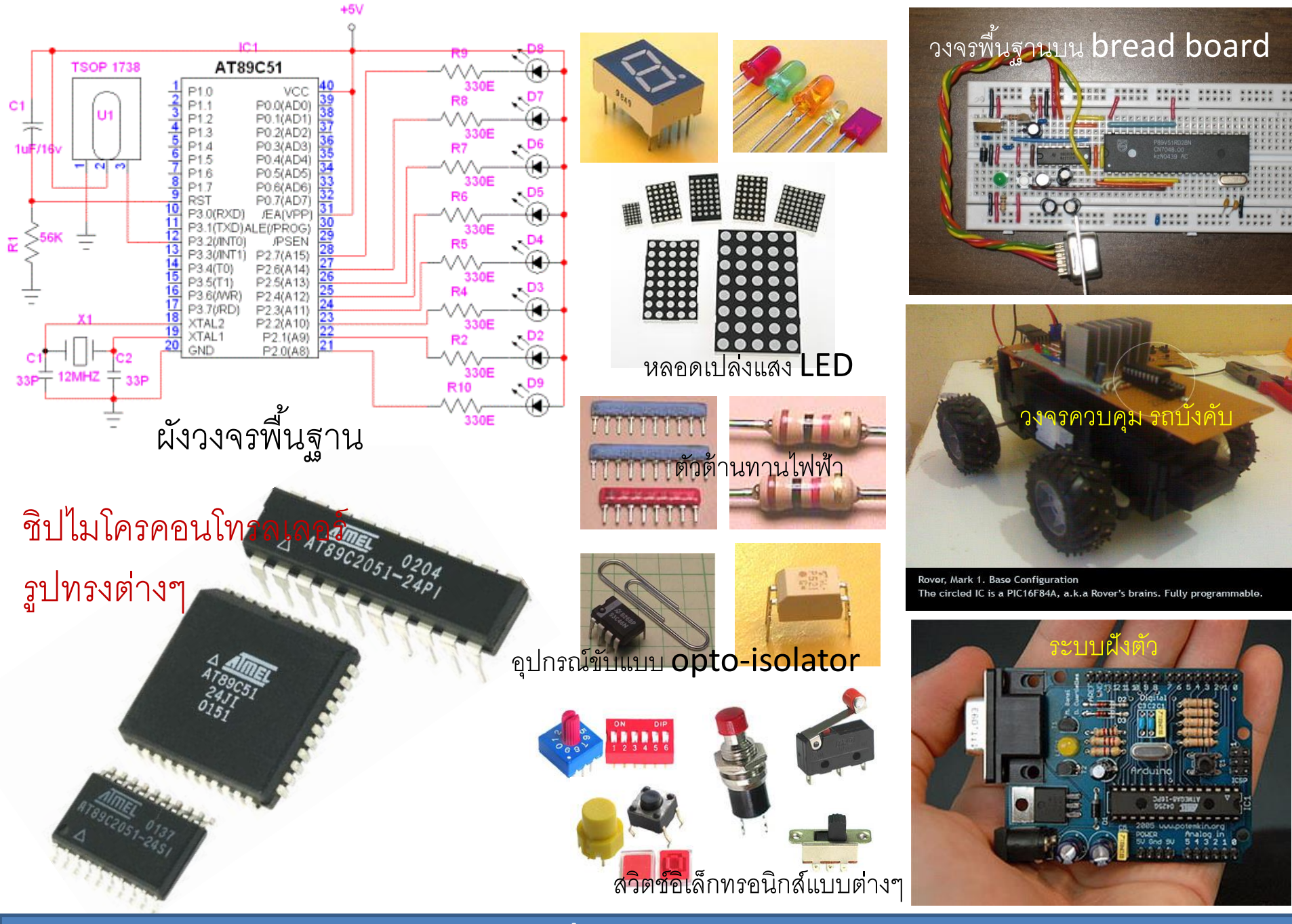

Keil u-Vision 3

# คลิ๊กที่ไอคอนของโปรแกรม Keil µVision3 ปรากฏหน้าต่าง

| 📅 PROJECT12-21 - αVision3                                                                                                    |                                                                                                    |                                      |
|----------------------------------------------------------------------------------------------------|----------------------------------------------------------------------------------------------------|--------------------------------------|
| Eile Edit View Project Debug Flash Peripherals Too                                                                                                    | ols <u>S</u> VCS <u>W</u> indow <u>H</u> elp                                                                              |                                      |
| 🎽 🚔 🖬 🎒 👗 🖻 🛍 🗎 ユ 오 🏻 🛱 使 🦽 🎗                                                                                                    | 5 % % ∰ ₩ /+ → (2)   €                                                                                                    | 5   Q,   🗖 🗩 🖑 💹 💭                   |
| 🕸 🕮 👗 🛱 🌾 Target 1                                                                                                    | 🔽 📥 🚍                                                                                                    |                                      |
| Project Workspace 👻 🗙                                                                                                    |                                                                                                    |                                      |
| ⊞- <mark>i</mark> ⊇ Target 1                                                                                                    |                                                                                                    |                                      |
|                                                                                                    |                                                                                                    |                                      |
|                                                                                                    | <b>IDE for Microcontrollers</b>                                                                                           |                                      |
|                                                                                                    | Copyright © 1997-2003 Keil Software, Inc. All rights reserved.<br>This program is protected by US and international laws. |                                      |
|                                                                                                    |                                                                                                    |                                      |
| The second second secon | •                                                                                                    | ▼<br>                                |
|                                                                                                    | Simulation                                                                                                    | NUM OVR R/W                          |
| 🛛 👧 🦉 🥥 👋 🮿 Win 📑 mir                                                                                                    | 🕅 mic 🦉 keilus 🐨 Loc 🍞 PR 🛛 🖪 My Compl                                                                                    | uter 🤜 🤲 👗 😪 🕞 💷 🔍 📑 🕅 🗿 🛱 💩 🚳 15:14 |

บนหน้าต่าง editor ของโปรแกรม Keil µVision3

|                               | ug Fl <u>a</u> sh Pe <u>ripherals T</u> ools <u>S</u> VCS <u>W</u> indow <u>H</u> elp                                                                                     |                                       |
|-------------------------------|----------------------------------------------------------------------------------------------------|---------------------------------------|
| 1 🏠 🚅 🖬 🕼   X 🖻 🛍   :         | 2 요   毎 毎 ⊿ % % % % % []                                                                                                    | M (#   ← → \@   ⊕   @)                |
| 🕸 🏝 🎬 📥 🛱 💦 Targe             | t 1 💽 🛃 🛄                                                                                                    |                                       |
| Target 1<br>                  | <pre>01⊟#include<reg51.h> 02 void delay(unsigned 03⊟{unsigned int i,j; 04 for(i=0;i<num;: 05="" 06="" 07="" pre="" {for(j="0;j&lt;10" }="" }<=""></num;:></reg51.h></pre> | int num)<br>i++)<br>)000;j++);        |
| 📄 Eile Edit <u>V</u> iew Proj | iect <u>D</u> ebug Fl <u>a</u> sh Pe <u>r</u> ipherals                                                                                                    | Tools SVCS Window Help                |
|                               |                                                                                                    |                                       |
|                               |                                                                                                    | • (200) •<br>▼ (M (M) ← → (M) (≅) (@) |
| <ul> <li>*</li></ul>          | □<br>□ = = = & % % % %<br>■ = = = = = = = = = = = = = = = = = =                                                                                                    |                                       |

#### บนหน้าต่าง editor ของโปรแกรม Keil µVision3

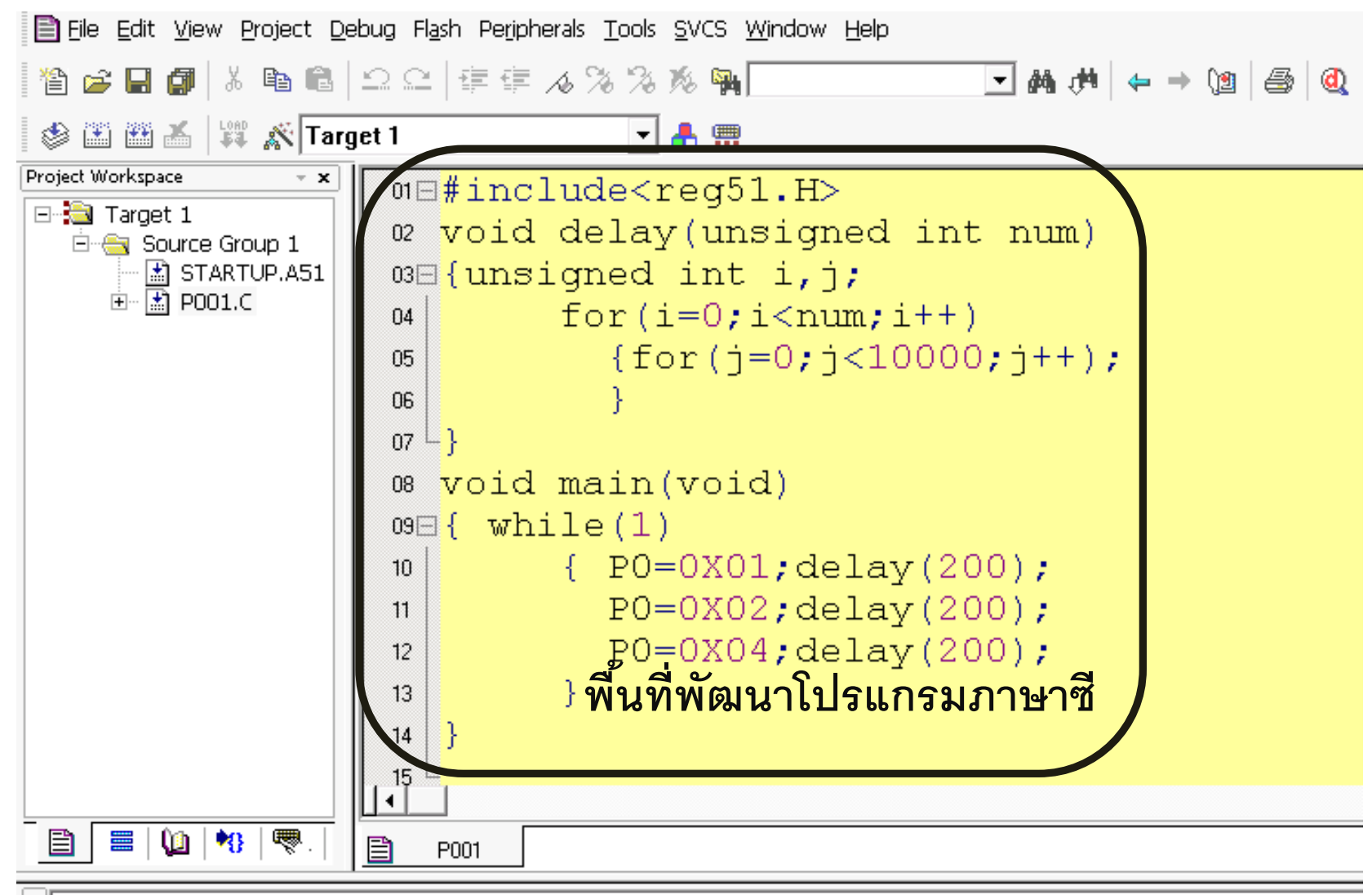

```
* Build target 'Target 1'
assembling STARTUP.A51...
compiling PO01.C...
linking...
Program Size: data=9.0 xdata=0 const=0 code=71
creating hex file from "p001"...
"p001" - 0 Error(s), 0 Warning(s).
```

#### บนหน้าต่าง editor ของโปรแกรม Keil µVision3

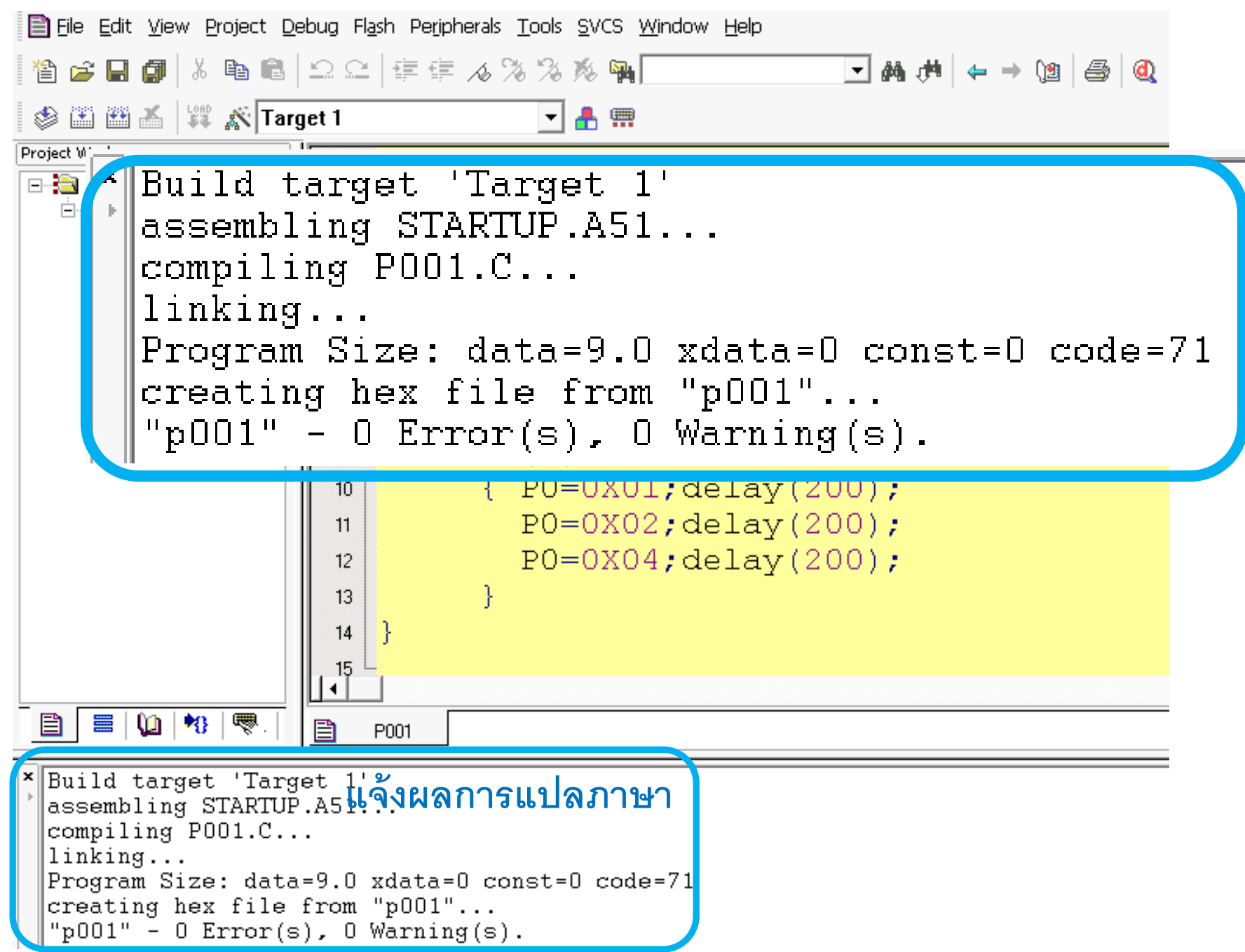
ขั้นตอนในการพัฒนาโปรแกรมภาษาซีบน โปรแกรม Keil µvision 3 มีลำดับดังนี้

## ขั้นที่ 1 บนเมนูบาร์ เลือก Project>><u>N</u>ew Project...

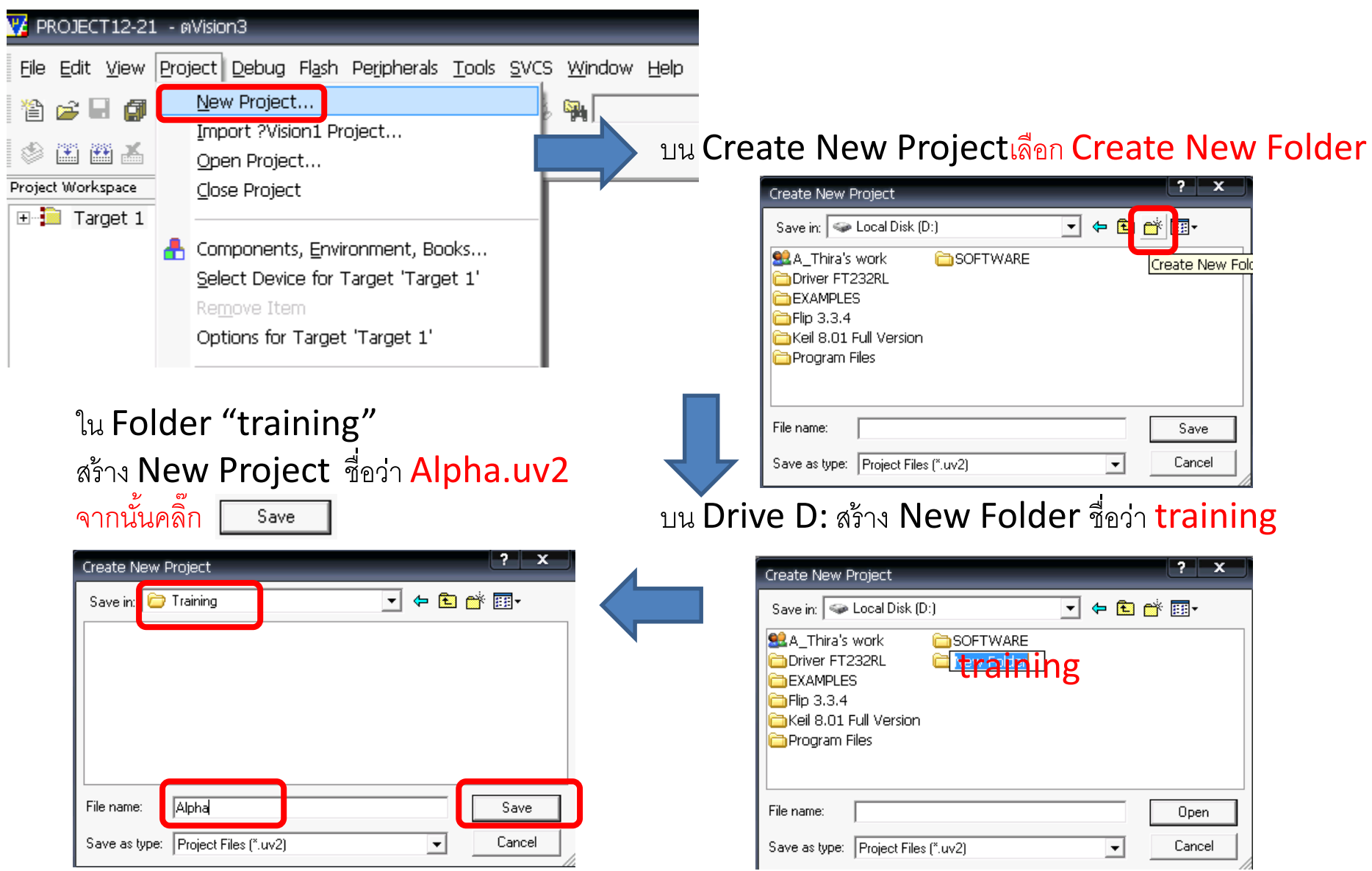

ขั้นตอนในการพัฒนาโปรแกรมภาษาซีบน โปรแกรม Keil µvision 3 มีลำดับดังนี้

หลังจากคลิ๊ก save ให้สังเกตว่า Title bar เปลี่ยนเป็น <u>Alpha -µVision 3</u> เปลี่ยนเป็น <u>Alpha -µVision 3</u> File Edit View Project Debug Flash Peripherals Tools SVCS Window

Image: Image: Image:

มีข้อความปรากฏว่า <u>ต้องการสำเนาโค้ด8051มาตรฐาน</u> <u>ไปยังproject folder และเพิ่มลงใน project หรือไม่</u> ให้คลิ๊ก Yes ?Vision3 Copy Standard 8051 Startup Code to Project Folder and Add File to Project ? Yes No และปรากฏเมนูให้เลือกยี่ห้อของไอซีไมโครคอนโทรลเลอร์

### ให้ double click ที่ <u>Atmel</u> Select Device for Target "Target 1'

| CPU                                                                                                    |                                                                                                    |
|----------------------------------------------------------------------------------------------------|----------------------------------------------------------------------------------------------------|
| Vendor: Acer Labs                                                                                                    |                                                                                                    |
| Device:<br>Toolset:                                                                                                    |                                                                                                    |
| Data base                                                                                                    | Description:                                                                                                    |
| Actel     Actel     Actel     Actel     Actel     Actole     Actole | MC =<br>ces<br>ss & uC<br>ircuits<br>ficro Systems                                                                                                    |
|                                                                                                    |                                                                                                    |
|                                                                                                    | OK Cancel Help                                                                                                    |
|                                                                                                    | ใช้เดืออนเอล็ขอ ปอสีไปโลลออนโพลอเอลล์                                                                                                    |
| я • я п я ш я реч й                                                                                                    | ?<br>? EN 231 DI LETT DI JIGA CG JI PM PM I MIG 19 PM 19 29 231 DI                                                                                         |
| ให้คลิ๊กที่ตัวเส                                                                                                    | งื่อก 2 ตัว(ข้างบน)                                                                                                    |
| ୍ଷ <mark>ଅ</mark>                                                                                                    |                                                                                                    |
| และคลิกทีเบ <sup>,</sup>                                                                                                    | อร <u>้ AI89C51</u> จากนั้นคลิก                                                                                                    |
| Almel                                                                                                    | Select Device for Target 1'                                                                                                    |
| 80C32E                                                                                                    | CPU                                                                                                    |
| AT 48801                                                                                                    | Vendor: Atmel                                                                                                    |
| AT80C31X2                                                                                                    | Toolset C51                                                                                                    |
| AT83/87C5111                                                                                                    | Data base Description:                                                                                                    |
| AT83/89C5132                                                                                                    | AT83/89C5132     Z Times/Counters, 6 Interrupts/2 Priority Levels, UART,     ThreeLevel Program Memory Lock, 4K Bytes Flash Memory,     Tables On-chin RAM |
| - CI AT83EB5114<br>CI AT87F51                                                                                                    | -                                                                                                    |
| AT87F51RC                                                                                                    | - 177559vD<br>- 1787559vD<br>- 178851051                                                                                                    |
|                                                                                                    |                                                                                                    |
|                                                                                                    |                                                                                                    |
|                                                                                                    | · · · · · · · · · · · · · · · · · · ·                                                                                                    |
|                                                                                                    | OK Cancel Help                                                                                                    |

### สังเกตลำดับการคลิ๊กเลือก

#### Select Device for Target 'Target 1'

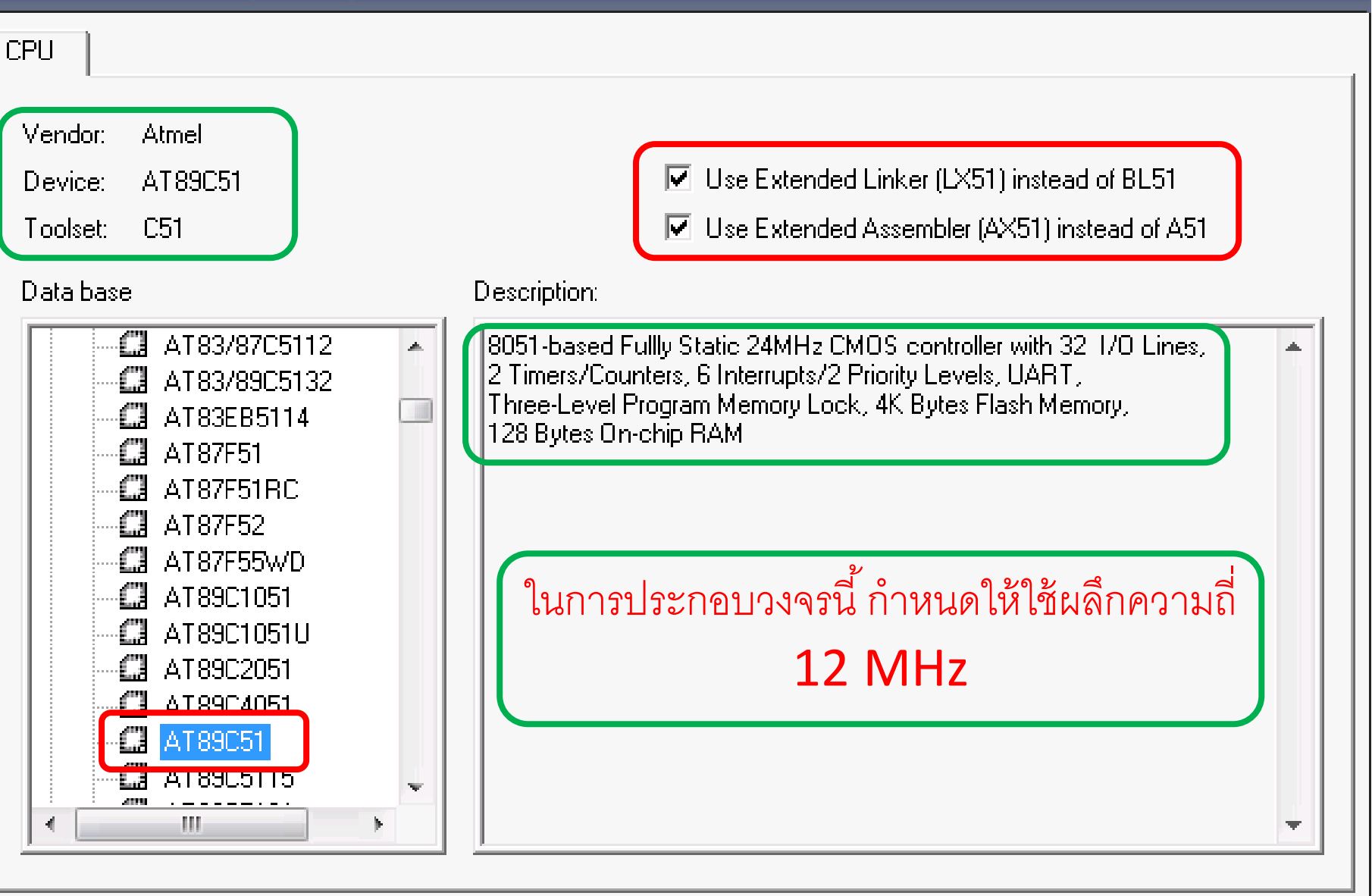

х

ขั้นตอนในการพัฒนาโปรแกรมภาษาซีบน โปรแกรม Keil µvision 3 มีลำดับดังนี้

### <u>วิธีตรวจสอบว่าโค้ด 8051 มาตรฐาน ได้ถูกสำเนาไปยัง project folder</u> <u>และเพิ่มลงใน project หรือไม่</u>

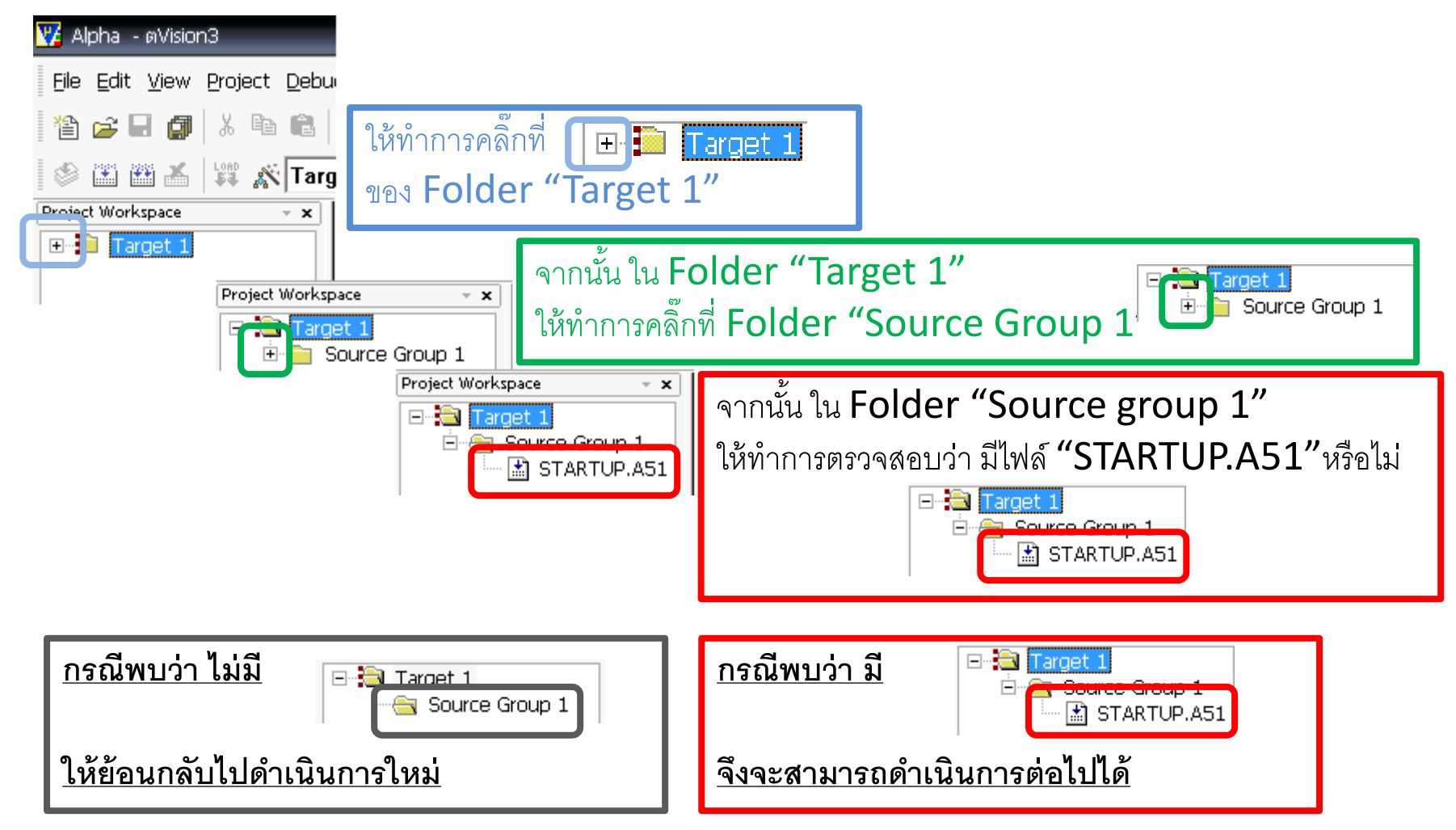

| ต่อไป ทั่ | าการกำหนดพารามิเ                                                                                                    | ตอร์เพิ่มเติม โดยคลิ๊กขวาที่ Expect Workpace                                                                                                    |
|-----------|----------------------------------------------------------------------------------------------------|----------------------------------------------------------------------------------------------------|
|           | Options for Target 'Target 1'<br>Open Lis <u>t</u> File<br><b>Open Map File</b><br>Open File<br><u>Rebuild target</u> | ให้ทำการคลิ๊กที่ Option for Target "Target 1"                                                                                                    |
| *         | Build target     F7       Translate File     Stop build       Mew Group     Add Files to Group                        | Options for Target 'Target 1'       X         Device Target Output Listing C51       AX51       LX51 Locate       LX51 Misc       Debug       Utilities         Atmel AT89C51       Xtal (MHz):       24.0       Use On-chip ROM (0x0-0xFFF) |
| *         | <u>Manage Components</u><br>Remove Item<br>Include Dependencies                                                       | Memory Model: Small: variables in DATA<br>Code Rom Size: Large: 64K program<br>Operating system: None<br>▼                                                                                                    |
|           |                                                                                                    | Off-chip Code memory       Start:       Size:         Eprom       Eprom       Ram         Eprom       Ram       Ram         Eprom       Ram       Ram                                                                                        |
|           |                                                                                                    | Code Banking       Start:       End:         Banks:       2       Bank Area:       0x0000         OK       Cancel       Defaults       Help                                                                                                  |

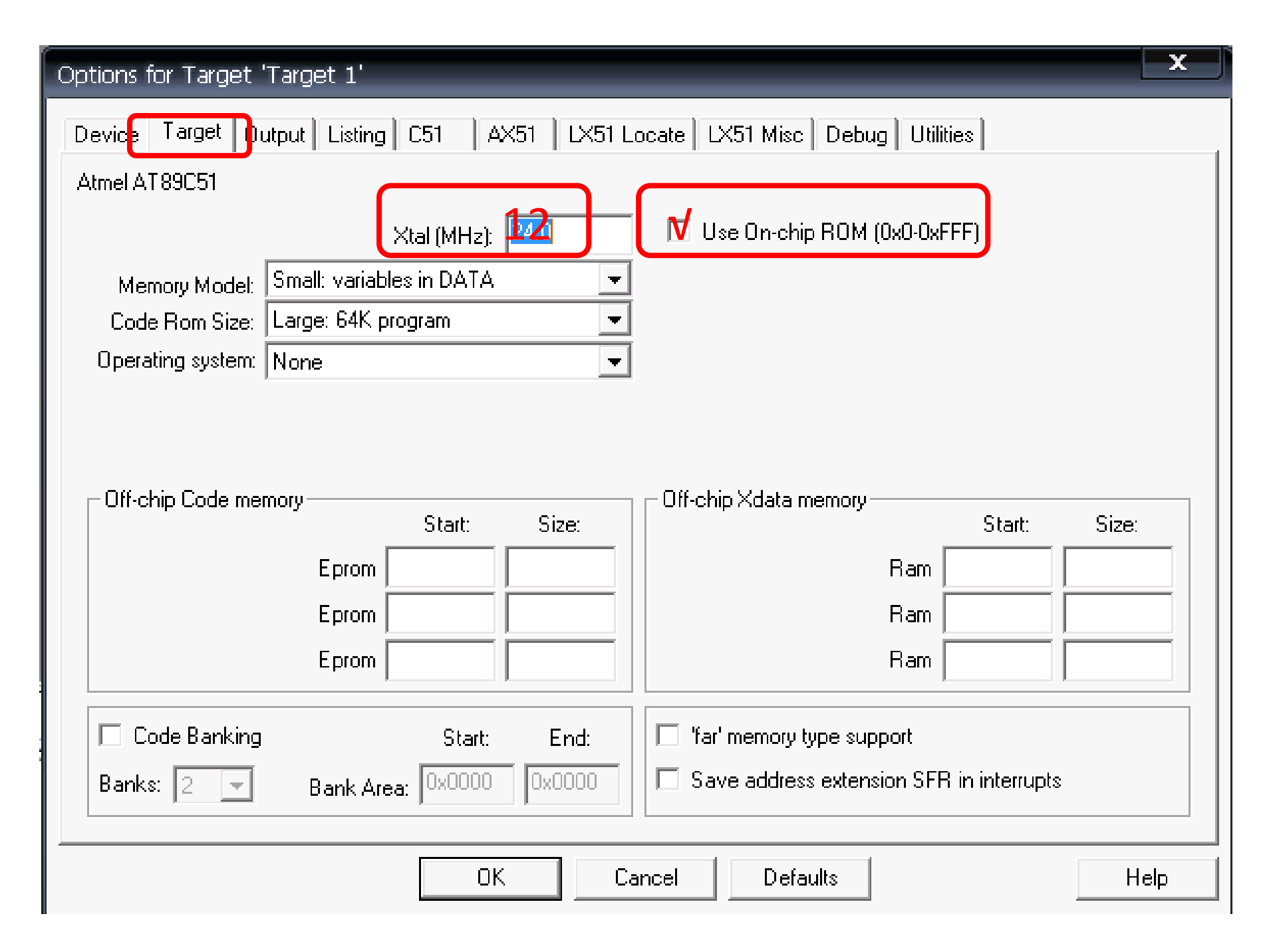

# C PROGRAMMING ON KEIL µVISION 3

พิจารณาบนพื้นที่พัฒนาโปรแกรมภาษาซีของโปรแกรม Keil µVision3

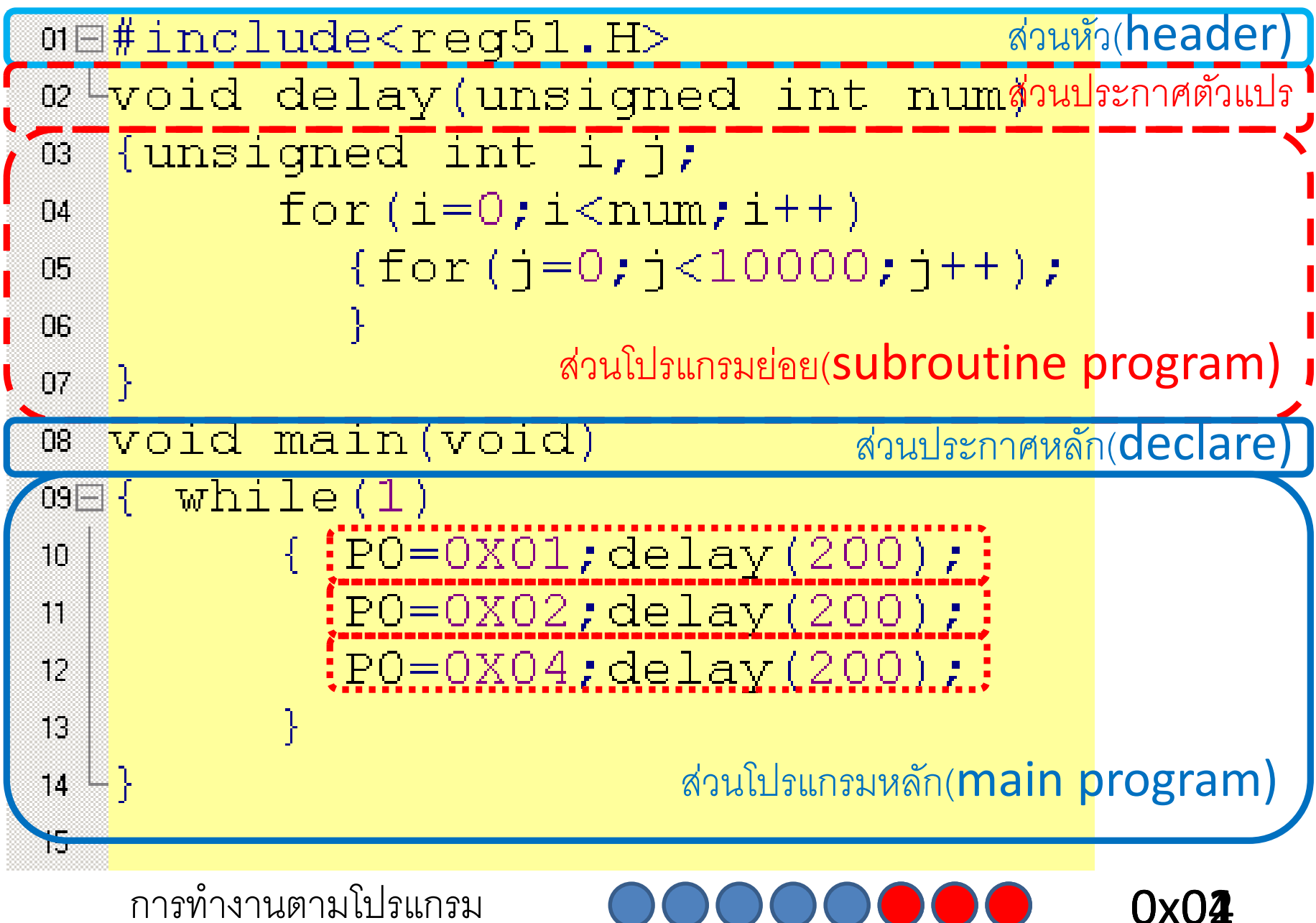

การทำงานตามโปรแกรม

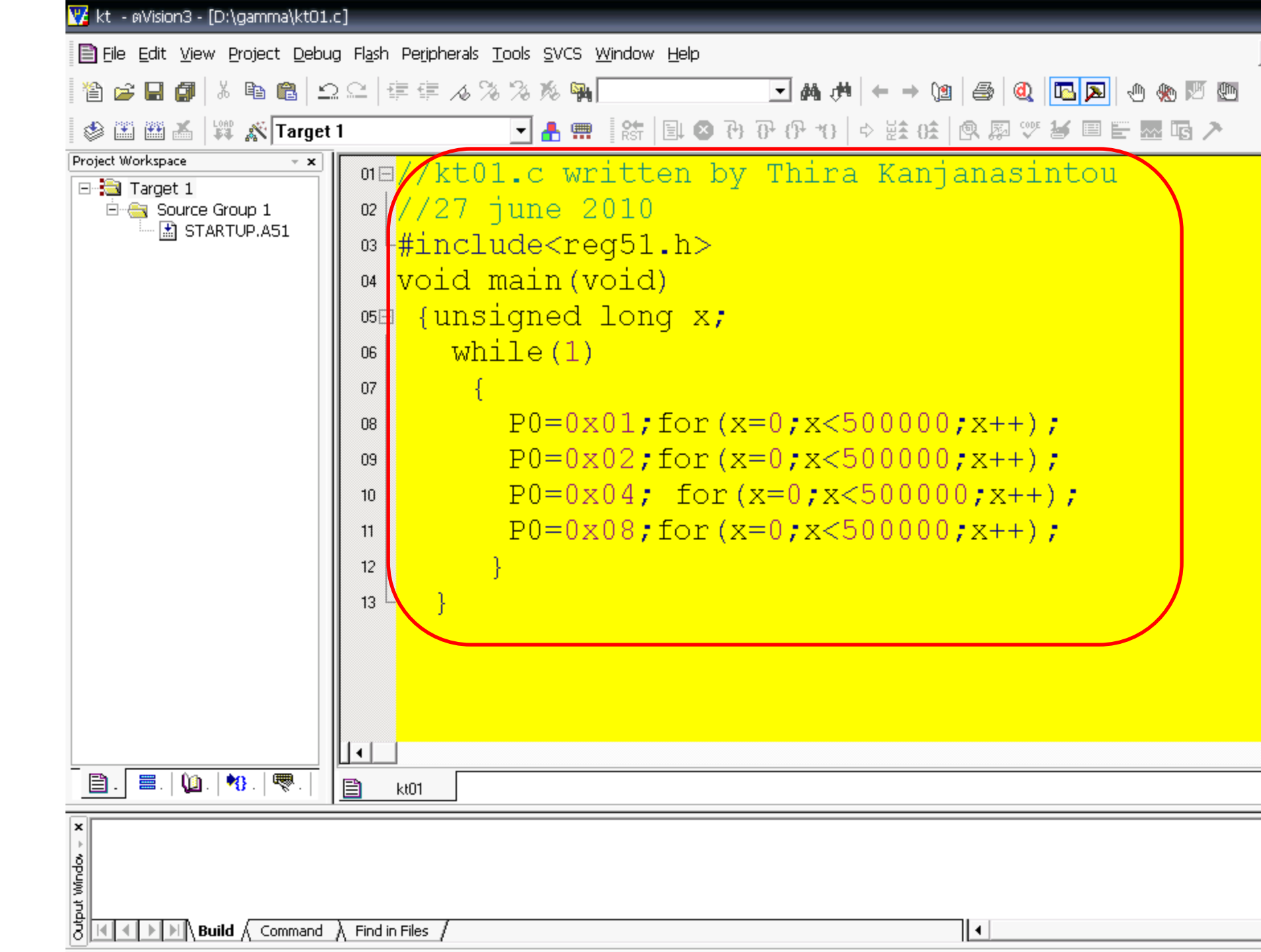

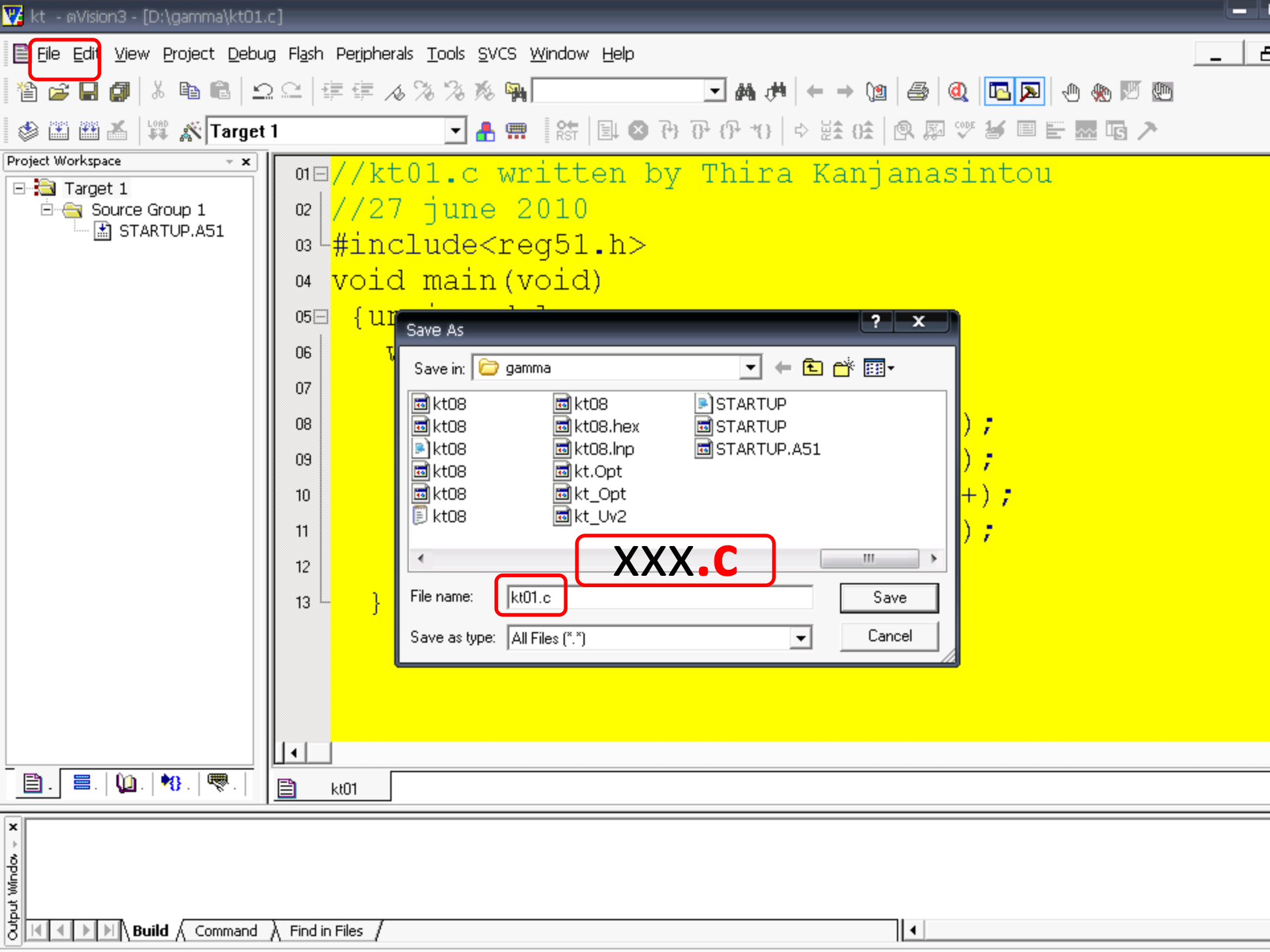

| 🌿 kt - øVisio  | on3 -  | - [D:\gamma\kt01.c]                            |                                      |             |                                                       |     |
|----------------|--------|------------------------------------------------|--------------------------------------|-------------|-------------------------------------------------------|-----|
| 📄 Eile Edit    | ⊻ie    | w <u>P</u> roject <u>D</u> ebug Fl <u>a</u> sl | h Pe <u>r</u> ipherals <u>T</u> ools | <u>s</u> vc | S <u>W</u> indow <u>H</u> elp                         | _ E |
| 12 🗃           | ø      | X 🖻 🛍   <u>S</u> 🗠                             | ∉∉ <b>∧%%</b>                        | <b>%</b> (  | ₩                                                     |     |
| ۵ 🗈 🎕          | X      | 👪 🔊 Target 1                                   | •                                    | <b>a</b> 9  | 📰 📑 🛤 🔁 🖓 🖓 (위 10) 🗢 註 03 🔍 🕸 🖾 🐨 🐱 🖬 🏲 🔜 🖬 🗡 👘       |     |
| Project Worksp | ace    |                                                | $-\frac{1}{1}$                       |             | witten be Mbine Kenienerinten                         |     |
| 🖃 🗟 Targe      | et 1   |                                                | ∃//KUUI.(<br> //27 ⊣ur               |             | 2010                                                  |     |
|                |        | Options for Group 'Sourc                       | te Group 1'                          |             | 2010                                                  |     |
|                |        |                                                | •                                    |             | eq51.h>                                               |     |
|                |        | Open List File                                 |                                      |             | void)                                                 |     |
|                |        | Open Map File                                  |                                      |             |                                                       |     |
|                |        | Onen File                                      |                                      |             | long x;                                               |     |
|                | ₩¥     | Rebuild target                                 |                                      |             | )                                                     |     |
|                |        | Build target                                   | F                                    | 7           |                                                       |     |
|                |        | Translate File                                 |                                      | -           |                                                       |     |
|                | x      | Ston huild                                     |                                      |             | x01;for(x=0;x<500000;x++);                            |     |
|                | :::::: |                                                |                                      |             | x02;for(x=0;x<500000;x++);                            |     |
|                |        | New Group                                      |                                      |             | $x_0/4$ for $(x-0) \cdot x_{<} = 500000 \cdot x_{<1}$ |     |
|                |        | Add Files to Group 'So                         | urce Group 1'                        |             | X04, 101(X-0, X< 300000, X++),                        |     |
|                |        | Manage Components                              |                                      | J           | x08;for(x=0;x<500000;x++);                            |     |
|                |        | Remove Group 'Source (                         | Group 1' and it's Files              |             |                                                       |     |
|                |        |                                                |                                      |             |                                                       |     |
|                | ~      | Include Dependencies                           |                                      |             |                                                       |     |
|                |        |                                                |                                      |             |                                                       |     |
|                |        |                                                |                                      |             |                                                       |     |
|                |        |                                                |                                      |             |                                                       |     |
|                |        |                                                |                                      |             |                                                       |     |
|                |        |                                                |                                      |             |                                                       |     |
| <b>. .</b>     | 0      | 1.   🎌 .   🧒 .   🛛 📋                           | kt01                                 |             |                                                       |     |
| ×              |        |                                                |                                      |             |                                                       |     |
| ><br>5         |        |                                                |                                      |             |                                                       |     |
| hind           |        |                                                |                                      |             |                                                       |     |
| out 1          |        |                                                |                                      |             |                                                       |     |
| 3 K I I        | M      | Build $\langle$ Command $\rangle$ Find         | in Files /                           |             |                                                       |     |

| 🕎 kt - מVision3 - [D:\gamma\kt01.)                                                                                                    | ]                                                                                                    |   |
|----------------------------------------------------------------------------------------------------|----------------------------------------------------------------------------------------------------|---|
| 📄 Eile Edit <u>V</u> iew Project Debug                                                                                                    | Fl <u>a</u> sh Pe <u>ri</u> pherals <u>T</u> ools <u>S</u> VCS <u>W</u> indow <u>H</u> elp                                      | 6 |
| 1 🖆 🚅 🔒 🎒 👗 🛍 🖆                                                                                                    | 요 幸 幸 ⊿ % % % %                                                                                                    |   |
| 🕸 🏝 🏙 👗 🛱 💦 Target                                                                                                    | 🔽 🛃 📖 🛛 않는 🕒 🕑 관 관 관 관 한 관 🔅 🖄 🔍 🖉 💭 🐨 👪 🖬 🖿 🔜 🖬 🗡                                                                              |   |
| Project workspace                                                                                                    | <pre>01E//kt01.c written by Thira Kanjanasintou 02 //27 june 2010 03 #include<reg51.h> 04 void main(void) 05  {</reg51.h></pre> |   |
| 🖹 . 🗐 . 👘 . 🗮 .                                                                                                    | E kt01                                                                                                    |   |
| × opung tradition with the second second sec | Find in Files                                                                                                    |   |

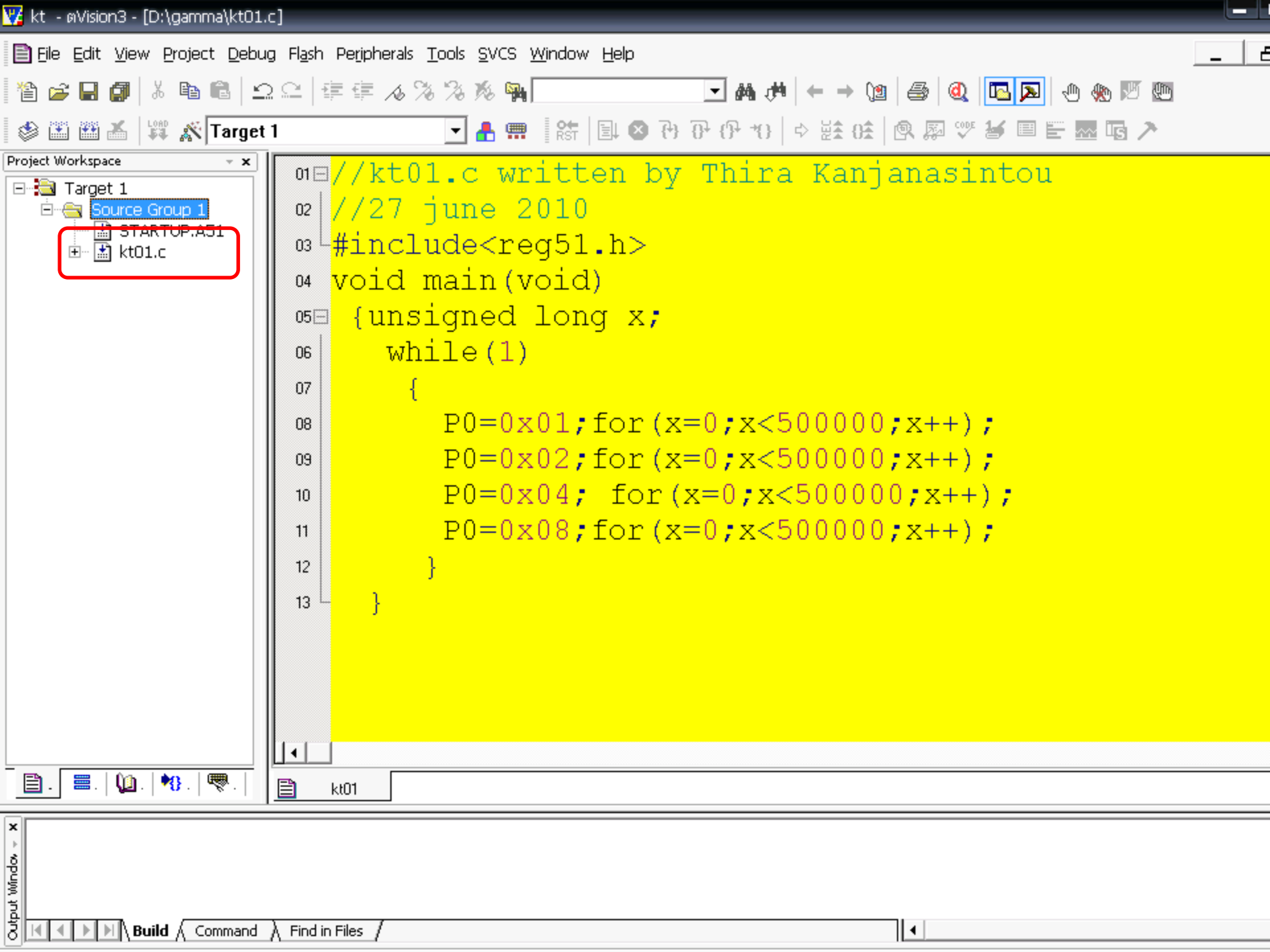

| 🌃 kt - ตVision3 - [D: | \gar     | mma\kt01.c]                                                                                                    |               |   |
|-----------------------|----------|----------------------------------------------------------------------------------------------------|---------------|---|
| 🖹 Eile Edit View 🛛    | Proj     | ect <mark>D</mark> ebug Fl <u>a</u> sh Peripherals <u>T</u> ools <u>S</u> VCS <u>W</u> indow <u>H</u> elp                                |               | e |
| 12 🚔 🖬 🗿 🛛            | _        | New Project                                                                                                    | Q 🖪 💌 🕂 🛞 🖉 🕅 |   |
| a a a a a a a a       |          | Import ?Vision1 Project                                                                                                    |               |   |
|                       |          | Open Project                                                                                                    |               |   |
| Project workspace     |          | <u>C</u> lose Project                                                                                                    | intou         |   |
| Eres Source G         |          | Components Equiverment Books                                                                                                    |               |   |
| STAR                  | Ē        | Components, Environment, Books                                                                                                    |               |   |
| 🗄 🗄 kt01.             |          | Select Device for larget farget 1                                                                                                    |               |   |
|                       |          | Remove Group Source Group I and it's Hies                                                                                                |               |   |
|                       |          |                                                                                                    |               |   |
|                       | ages,    | Duild toward C2                                                                                                    | L             |   |
|                       |          | Bohuild all target floc                                                                                                    |               |   |
|                       |          |                                                                                                    | IJ            |   |
|                       | ×        | Stap build                                                                                                    | -) -          |   |
|                       |          |                                                                                                    |               |   |
|                       | ~        | 1 Di\gamma\kt Llv2                                                                                                    | -) <i>i</i>   |   |
|                       | •        | 2 C:\Drogram Files\Labcenter Electronics\Droteus 6 Drofessional\SAMDLES\kt_proteus\omega Llv2                                            | -+);          |   |
|                       |          | 2 C. (Hogram Files) Labcenter Electronics (Froteus & Professional (SAMPLES) (Kt_broteus (onlega, 0v2                                     | -) -          |   |
|                       |          | <u>3</u> C. (Hogran Hies (Lable) iter Electronics (Hoteus of Hotessional (SAMPLES (KC_)) oteus (alpha.uvz)<br>4 Dr.) Training (bats uv2) | 11            |   |
|                       |          |                                                                                                    |               |   |
|                       |          |                                                                                                    |               |   |
|                       |          | 2 D. (EXAMPLES (FRODECT 12-21.072                                                                                                    |               |   |
| -                     | -        |                                                                                                    | 1             |   |
|                       |          |                                                                                                    |               |   |
|                       |          |                                                                                                    |               |   |
|                       | <b>₩</b> | 🐨 ·   🖹 kt01                                                                                                    |               |   |
| X thort windo         |          | Command ) Find in Files /                                                                                                    |               |   |

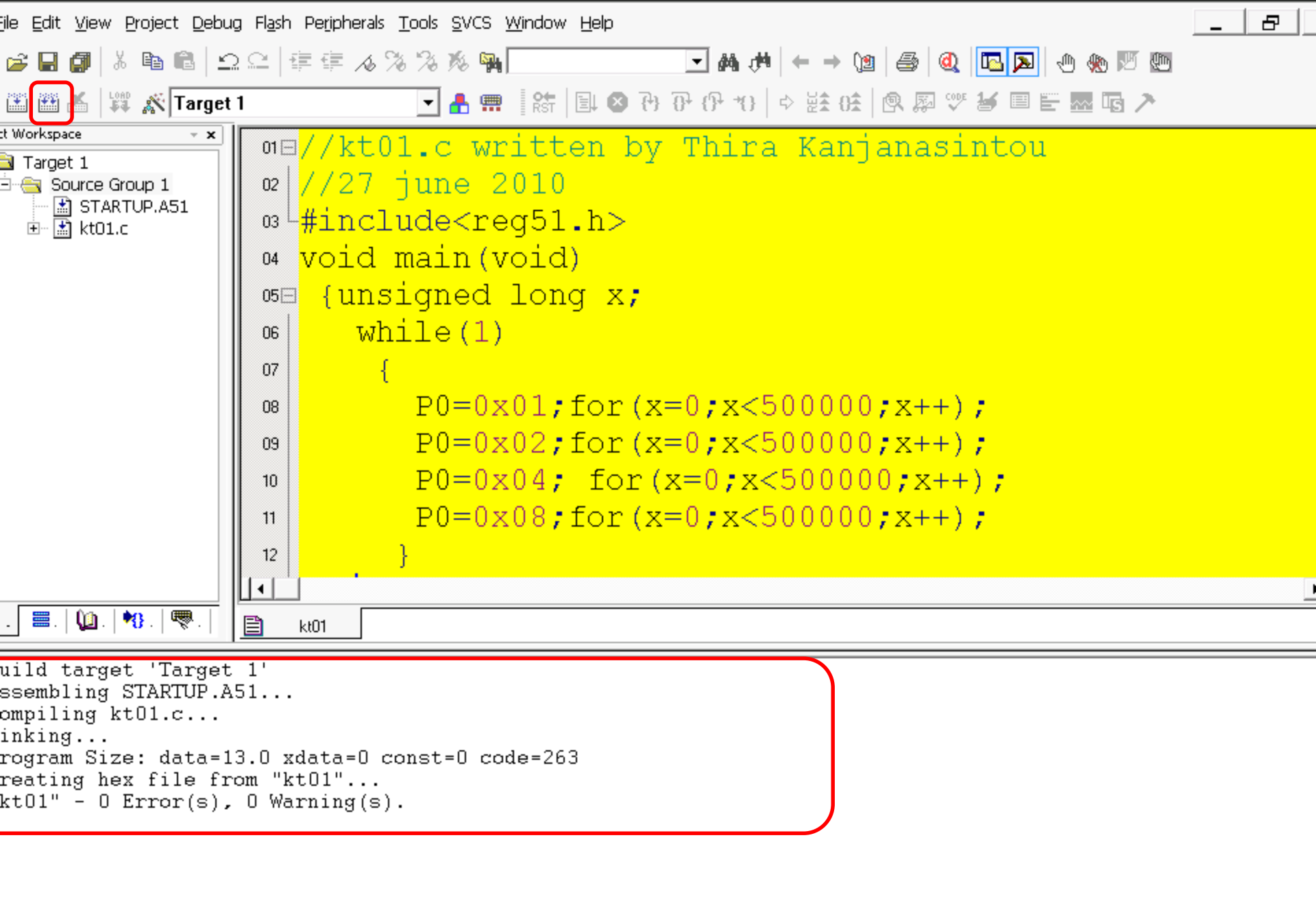

| Build Command Find in Files |         | •        |     |
|-----------------------------|---------|----------|-----|
| Simu                        | ulation | L:13 C:4 | NUM |

| 🅎 kt - øVision3 - [D:\gamma\            | ļ/t∩       | 1.6]                                                 |                                         |                           |   |
|-----------------------------------------|------------|------------------------------------------------------|-----------------------------------------|---------------------------|---|
| Eile Edit View Project                  | Deb        | ug Fl <u>a</u> sh Pe <u>ri</u> pherals <u>T</u> ools | <u>S</u> VCS <u>W</u> indo <sup>,</sup> | w <u>H</u> elp            | e |
| ``A 🚅 🖬 🎒   % 📭 🌔                       | ٩          | Start/Stop Debug Session                             | Ctrl+F5                                 |                           |   |
|                                         |            |                                                      |                                         |                           |   |
| Project Workspace                       | EH         | <u>R</u> un<br>Stop                                  | FO                                      |                           |   |
| Froject workspace                       | (1)<br>71  | Step<br>Step Over                                    | FII<br>E10                              | en by Thira Kanjanasintou |   |
| E Source Group 1                        | ហ          | Step Over                                            | CtrluE11                                |                           |   |
| STARTUP.A51                             | ນ.<br>ສາ   | Run to Cursor line                                   | Ctyl_E10                                | h \                       |   |
| ⊞ 🕍 kt01.c                              |            | Ston Running                                         | Cum to                                  |                           |   |
|                                         | ¥          |                                                      |                                         |                           |   |
|                                         | M          | Breakpoints                                          | Ctrl+B                                  | lq x;                     |   |
|                                         | Ð          | I <u>n</u> sert/Remove Breakpoint                    | F9                                      |                           |   |
|                                         | F          | Enable/Disable Breakpoint                            | Ctrl+F9                                 |                           |   |
|                                         | (III)      | Disable <u>A</u> ll Breakpoints                      |                                         |                           |   |
|                                         | ۰          | Kill All Breakpoints Ct                              | rl+Shift+F9                             | for(x=0;x<500000;x++);    |   |
|                                         | ⇔          | Show Ne <u>x</u> t Statement                         |                                         | for(x=0;x<500000;x++);    |   |
|                                         |            |                                                      |                                         | for $(x=0:x<500000:x++):$ |   |
|                                         |            | Debug Settings                                       |                                         | $f_{0}$                   |   |
|                                         |            | Enable/Disable Trace Recordii                        | ng                                      | IOF (X=0, X<300000, X++), |   |
|                                         | U\$        | View Trace Records                                   | Ctri+ i                                 |                           |   |
|                                         |            | Execution Profiling                                  | ,                                       |                           |   |
| 🖹 . 🚇 . 🤫 . 🔫                           |            | Setup Logic Analyzer                                 |                                         |                           |   |
|                                         |            | Memory Map                                           |                                         |                           |   |
| * Build target 'Ta:                     |            | Performance Analyzer                                 |                                         |                           |   |
| compiling kt01.c                        |            | Inline Assembly                                      |                                         |                           |   |
| linking                                 |            | Function Editor (Open Ini File                       | e)                                      |                           |   |
| Program Size: dat                       | .a-        | IJ.U XUALA-U CONSC                                   | -o coue-z                               | J3                        |   |
| "kt01" - 0 Error                        | € £<br>(⊆) | rom "κτυι"<br>. Ο Warning(s).                        |                                         |                           |   |
|                                         | (-)        | , o                                                  |                                         |                           |   |
| 3                                       |            |                                                      |                                         |                           |   |
| Puw                                     |            |                                                      |                                         |                           |   |
| brt                                     |            |                                                      |                                         |                           |   |
| 8 I I I I I I I I I I I I I I I I I I I | mand       | $1$ $\lambda$ Find in Files /                        |                                         |                           |   |

| 7 kt - αVision3 - [D:\gamma\kt01.c                                                                                                    | Menu bar                                                                                                    |                                                                                                    |                                                |                 |             |
|----------------------------------------------------------------------------------------------------|----------------------------------------------------------------------------------------------------|----------------------------------------------------------------------------------------------------|------------------------------------------------|-----------------|-------------|
| 11 2 2 2 2 2 2 2 2 2 2 2 2 2 2 2 2 2 2                                                                                                    | Eile Edit View<br>Project Debug Flash<br>Peripherals Tools                                                                       | % %n<br>■ E 器 🖪 ≻                                                                                                    | ₩ ₩ ← → \@   @                                 | Q 🖪 🔼 🕀 🚸 🕅     | 5 <b>@</b>  |
| <pre>01E //kt01.c wri 02 //27 june 20 03 #include<reg 04="" 05e="" 06="" 07="" 1="" content="" main(vd="" of="" of<="" td="" tent="" the="" void="" while(1)="" {="" {unsigned=""><td>Reset <u>CPU</u><br/>Interrupt<br/>JO-Ports<br/>Serial<br/>Timer<br/>1; for (x=0;:<br/>2; for (x=0;:<br/>4; for (x=0;:<br/>8; for (x=0;:</td><td><pre>ra Kanjanasin Port 0 Port 1 Port 2 Port 3  x&lt;500000; x++); x&lt;500000; x++); x&lt;500000; x++); x&lt;500000; x++);</pre></td><td>tou<br/>Parallel Port<br/>PO: DxFF<br/>Pins: DxFF</td><td></td><td></td></reg></pre> | Reset <u>CPU</u><br>Interrupt<br>JO-Ports<br>Serial<br>Timer<br>1; for (x=0;:<br>2; for (x=0;:<br>4; for (x=0;:<br>8; for (x=0;: | <pre>ra Kanjanasin Port 0 Port 1 Port 2 Port 3  x&lt;500000; x++); x&lt;500000; x++); x&lt;500000; x++); x&lt;500000; x++);</pre> | tou<br>Parallel Port<br>PO: DxFF<br>Pins: DxFF |                 |             |
|                                                                                                    |                                                                                                    |                                                                                                    |                                                |                 |             |
| 🖹 kt01                                                                                                    |                                                                                                    |                                                                                                    |                                                |                 |             |
| Load "D:\\gamma\\kt01                                                                                                    | "<br>Die BreakEnable B                                                                                                    | reakKill BreakList Bre                                                                                                    | eakSet BreakAccess                             | COVERAGE DEFINE | DIR Display |
| 8 🔄 🔍 🕨 🔛 Ν Build λ Command /                                                                                                    | Find in Files /                                                                                                    |                                                                                                    |                                                |                 |             |

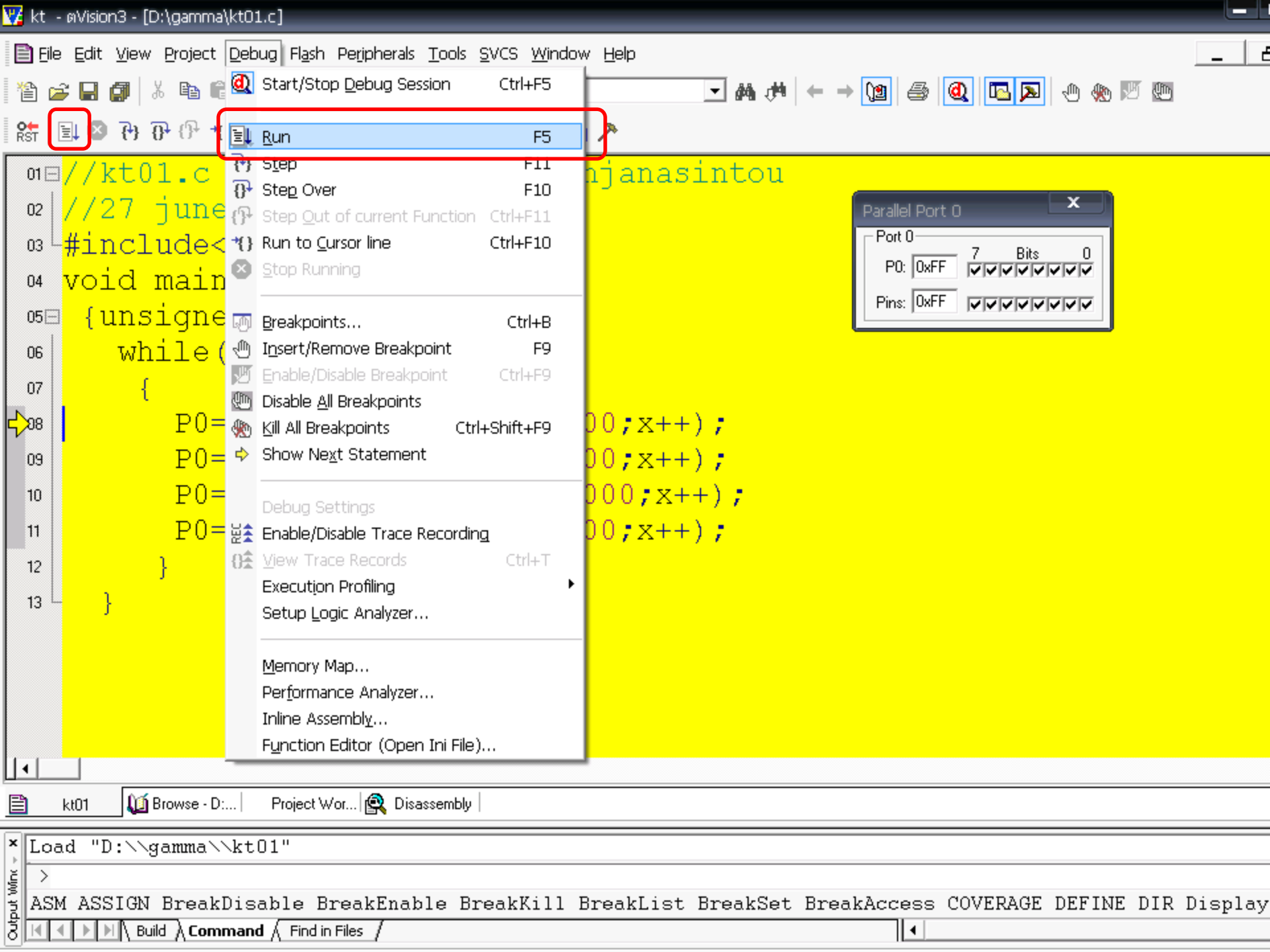

| Parallel Port 0 |
|-----------------|
| Port 0          |
|                 |
| Pins: 0x00      |

| Parallel Port O | x |
|-----------------|---|
| Port 0          |   |
| P0: 0x02        |   |
| Pins: 0x00      |   |

| Parallel Port O | x |
|-----------------|---|
| Port 0          |   |
| P0: 0x04 7 Bits |   |
| Pins: 0x00      |   |

| Parallel Port 0 | x |
|-----------------|---|
| Port 0          |   |
| P0: 0x08        |   |
| Pins: 0x00      |   |

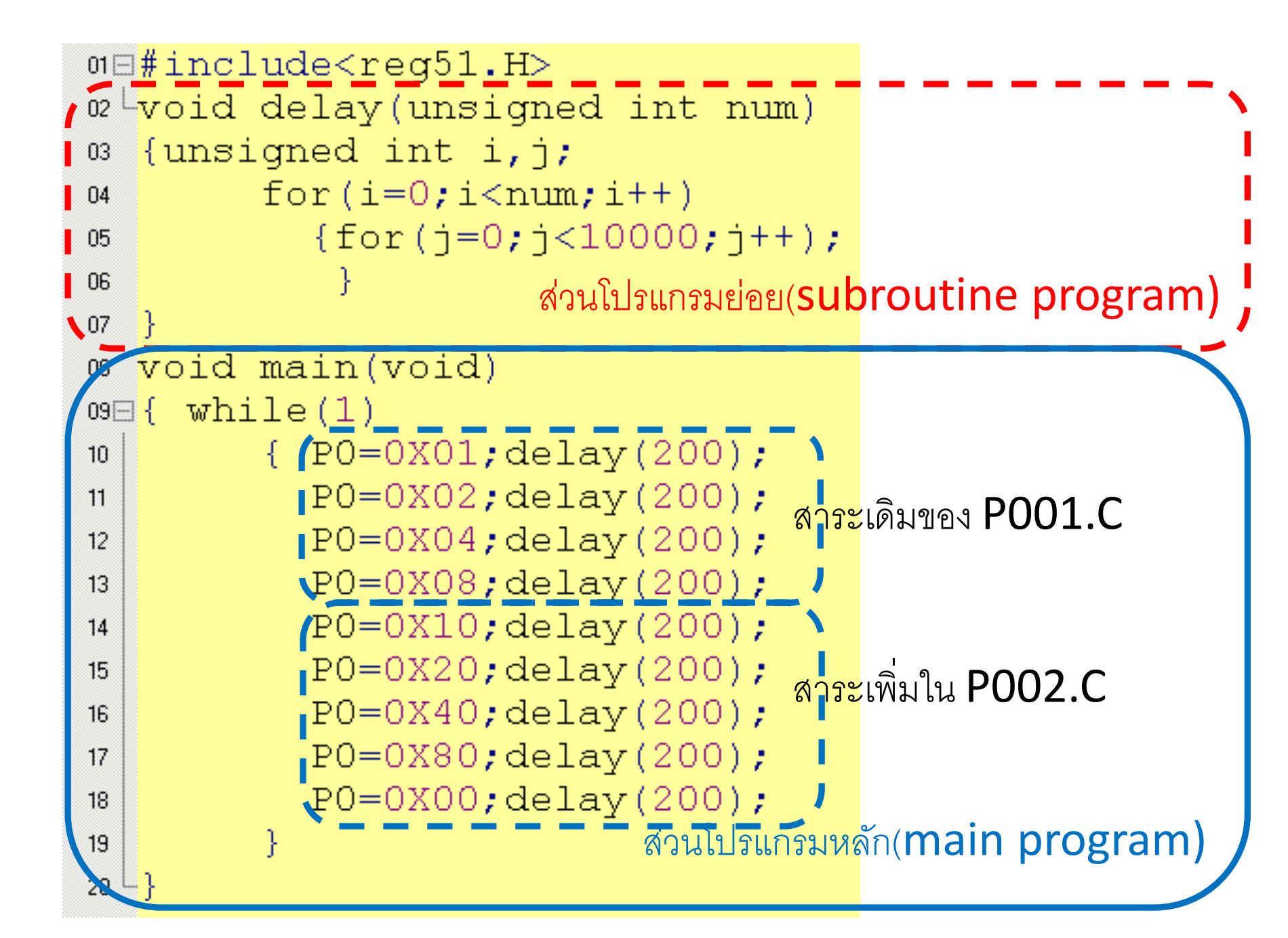

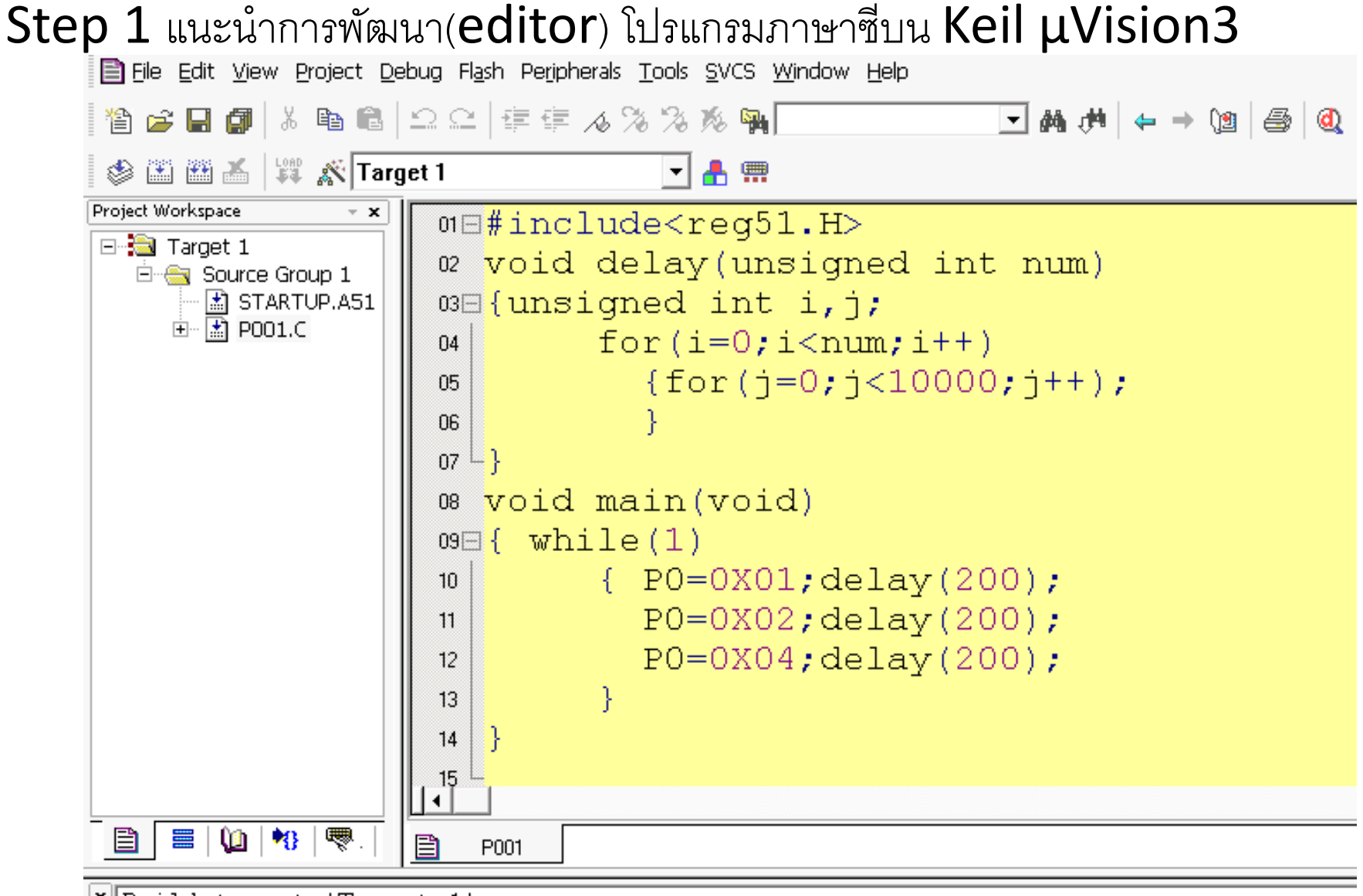

```
* Build target 'Target 1'
assembling STARTUP.A51...
compiling PO01.C...
linking...
Program Size: data=9.0 xdata=0 const=0 code=71
creating hex file from "pO01"...
"pO01" - 0 Error(s), 0 Warning(s).
```

| 01 🖂 | #include <reg51.h></reg51.h>                      |        |
|------|---------------------------------------------------|--------|
| 02 L | void delay(unsigned int num)                      | \      |
| 03   | {unsigned int i,j;                                |        |
| 04   | for(i=0;i <num;i++)< td=""><td>1</td></num;i++)<> | 1      |
| 05   | {for(j=0;j<10000;j++);                            |        |
| 06   | }                                                 |        |
| 07   | } สวนเบรแกรมยอย(Subroutine p                      |        |
| 08   | void main(void)                                   |        |
| 09E  | { while(1)                                        |        |
| 10   | {        PO=0X01;delay(200);                      |        |
| 11   | P0=0X02;delay(200);                               |        |
| 12   | P0=0X04;delay(200);                               |        |
| 13   | }                                                 | rogram |
| 14   | งานเบรมหลา( <b>IIIdIII b</b>                      |        |
|      |                                                   |        |

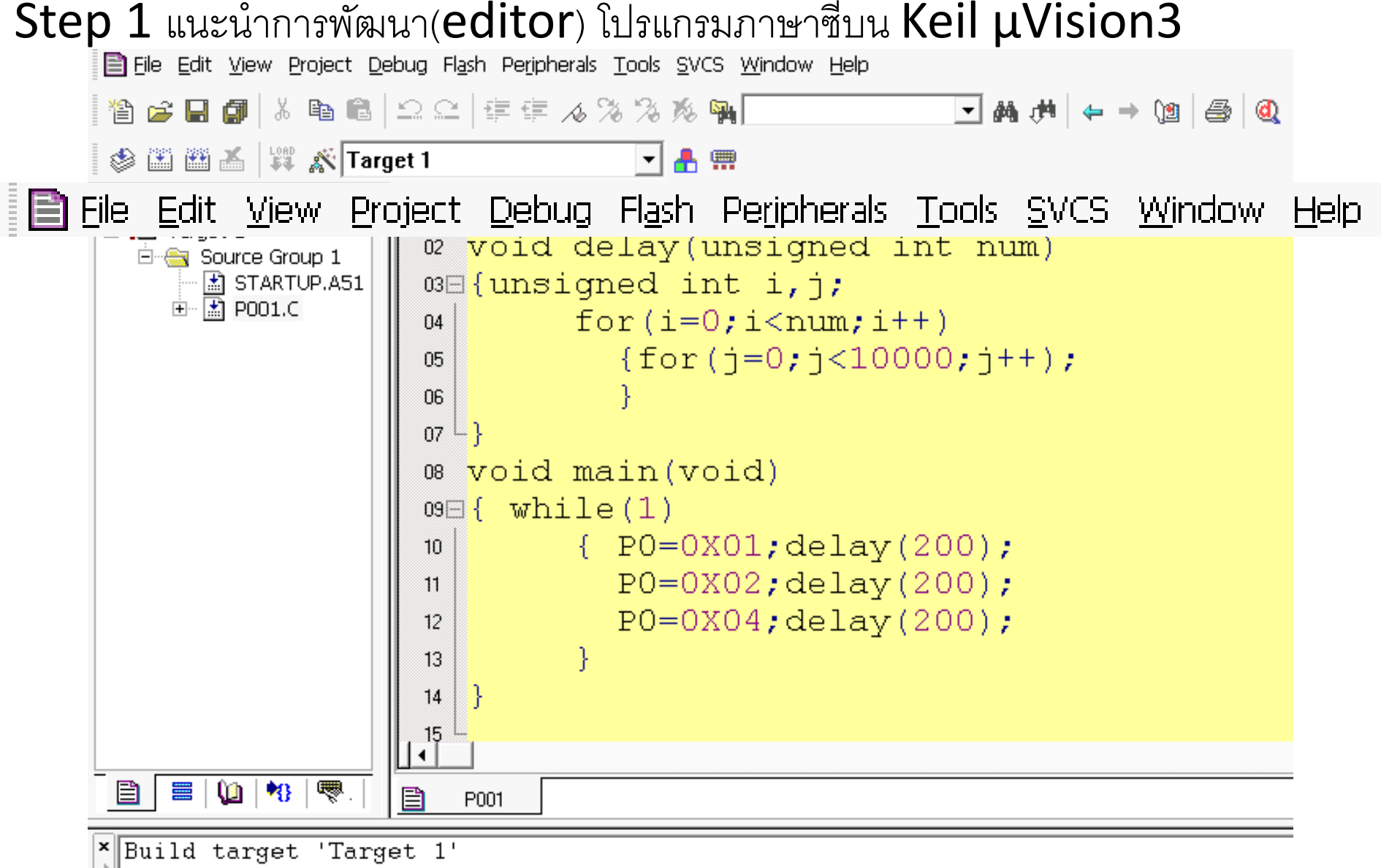

```
assembling STARTUP.A51...
compiling PO01.C...
linking...
Program Size: data=9.0 xdata=0 const=0 code=71
creating hex file from "pO01"...
"pO01" - 0 Error(s), 0 Warning(s).
```

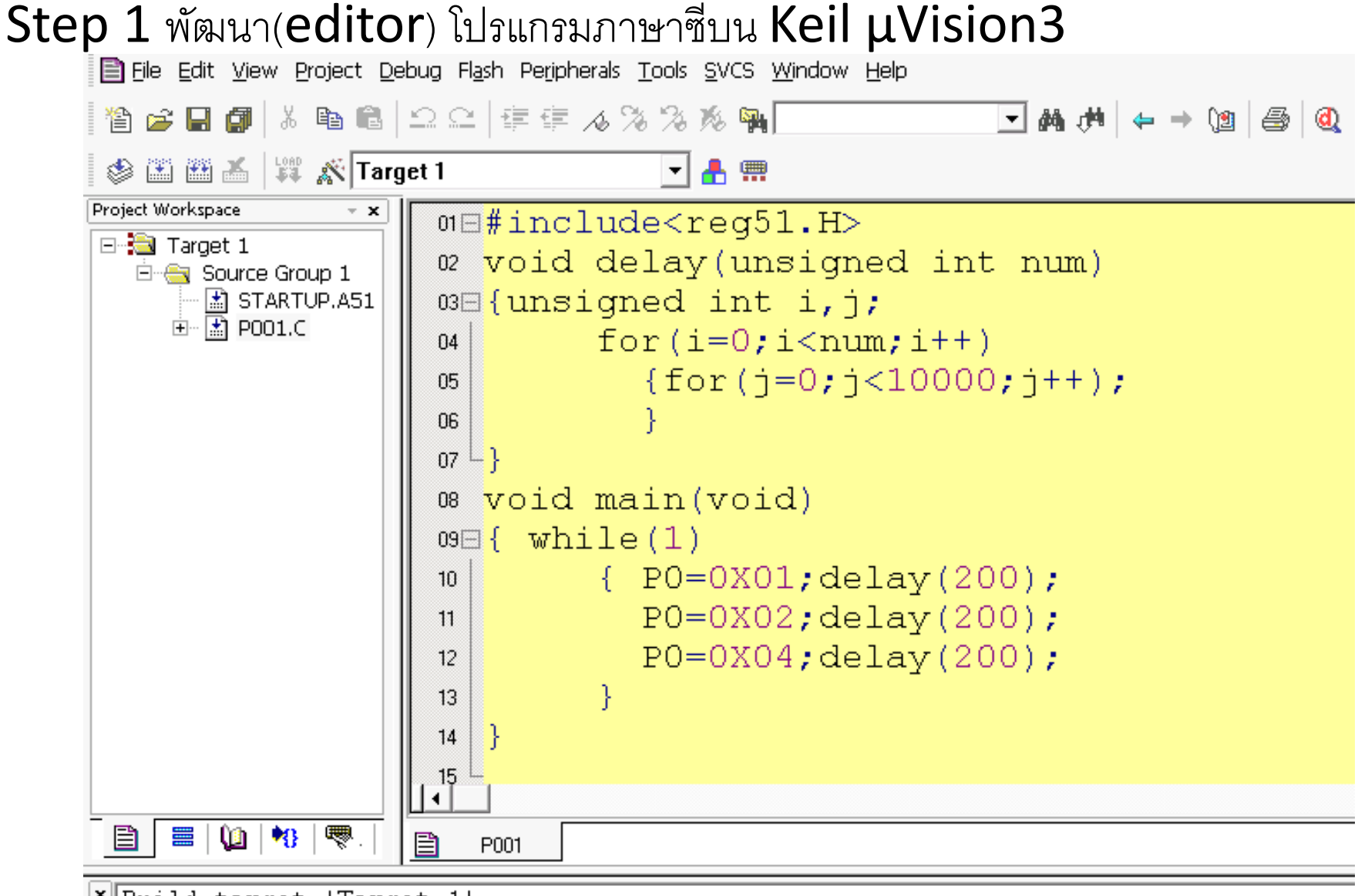

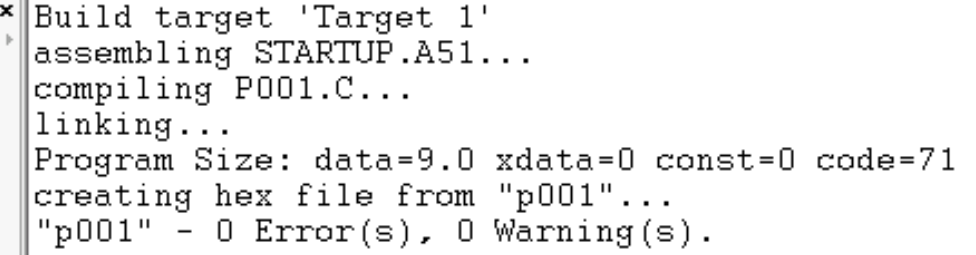

```
01⊟#include<req51.H>
02 Lvoid delay(unsigned int num);
03 void main(void)
04⊟{ while(1)
        { P0=0X01; P1=0X80; delay(100);
05
          PO=0X02; P1=0X40; delay(100);
06
          PO=OXO4; P1=OX20; delay(100);
07
        }
08
09 4 }
void delay(unsigned int num)
11□{unsigned int i,j;
        for(i=0;i<1000;i++)
12
          \{for(j=0; j<5000; j++);
13
            }
14
  ]}
15
16
```

```
01⊟#include<reg51.H>
void delay(unsigned int num)
03 {unsigned int i, j;
        for(i=0;i<1000;i++)</pre>
04
           {for(j=0;j<5000;j++);
05
ΩG.
            ł
07
08
09 void main()
10 { unsigned int xx;
11
     while(1)
        { PO=0xFF; xx=P1;
12
          if (xx==0xFE)
13
             {P0=0XF0;delay(10);}
14
          else
15
             {PO=OXOF;delay(10);}
16
          }
17
18
19
```

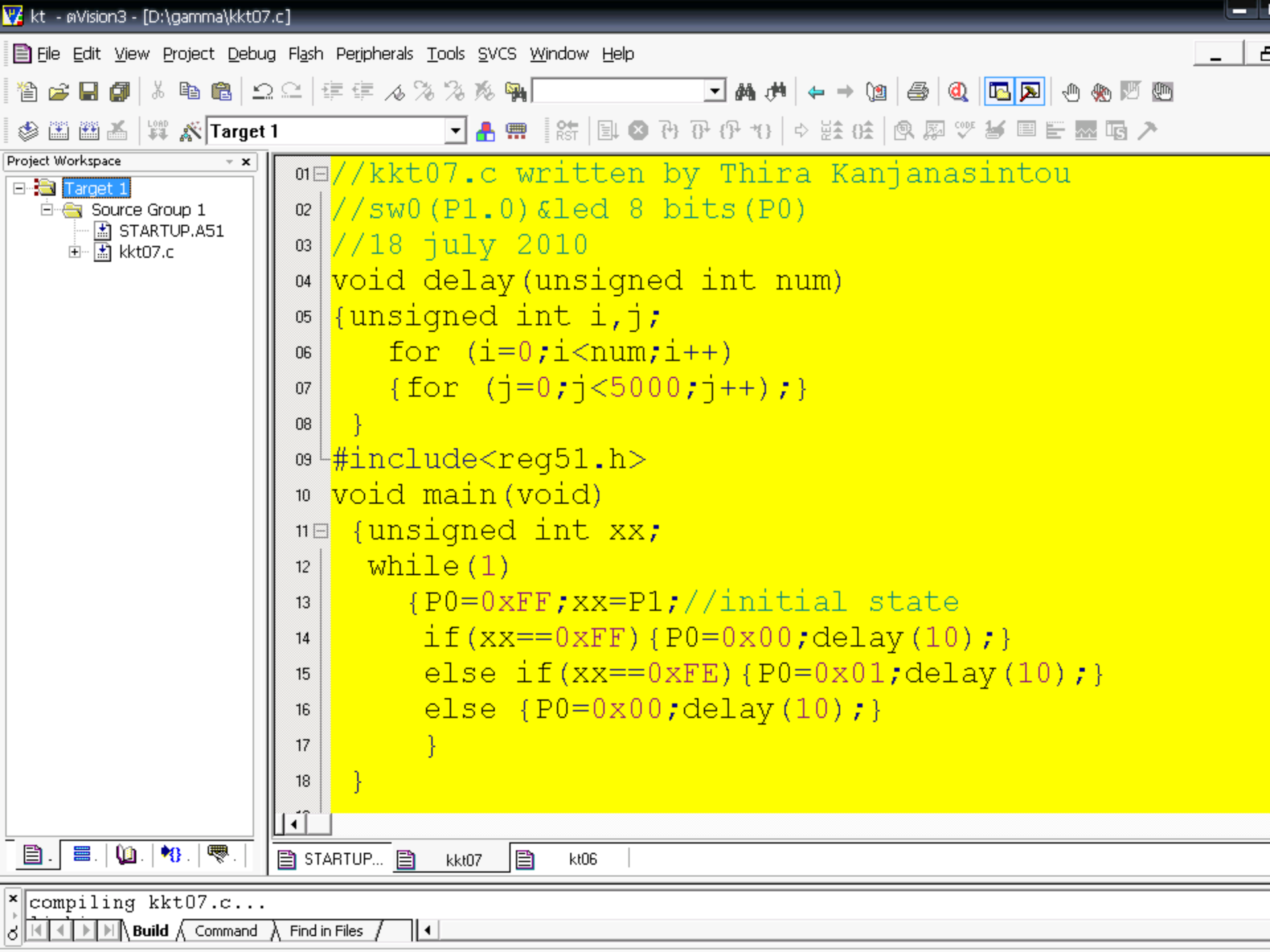

```
01⊟#include<req51.H>
void delay(unsigned int num)
03⊟{unsigned int i,j;
        for(i=0;i<1000;i++)
04
          {for(j=0;j<5000;j++);
05
06
           }
07
08
  void main()
09
10⊟{ unsigned int xx;
     while(1)
11
        { xx=P1; P0=0xFF;
12
          if (xx==0xFE)
13
             {P0=0XF0;delay(10);}
14
          else if (xx==0xFD)
15
             {P0=0XAA; delay(10); }
16
          else
17
             {P0=0X00;delay(10);}
18
         }
19
20
21
```

```
º void delay(unsigned int num)
03⊟{unsigned int i, j;
        for(i=0;i<1000;i++)
04
          {for(j=0;j<5000;j++);
05
06
07
  }
   void main()
08
09 🖂 {
    unsigned int xx;
     while(1)
10
        { xx=P1; P0=0xFF;
11
          if (xx==0xFE) {P0=0X01; delay(10); }
12
          else if (xx==0xFD) {P0=0X02;delay(10);}
13
          else if (xx==0xFB) {PO=0X04;delay(10);}
14
          else if (xx==0xF7) {P0=0X08;delay(10);}
15
          else if (xx==0xEF) {P0=0X10;delay(10);}
16
          else if (xx==0xDF) {P0=0X20; delay(10); }
17
          else if (xx==0xBF) {P0=0X40; delay(10); }
18
          else if (xx==0x7F) {P0=0X80;delay(10);}
19
          else {P0=0X00;delay(10);}
20
21
         }
22
```

23

# ISIS 6 FESSIO NAL EUS

# **ISIS 6 Professional Proteus**

- หน้าต่างแรกของ Proteus 6 Professional
- การเลือกอุปกรณ์ในช่อง Keyword
- การเคลื่อนย้ายและการหมุนอุปกรณ์บนพื้นที่ออกแบบ
- การวางอุปกรณ์บนพื้นที่ออกแบบ
- การลากเส้นเชื่อมระหว่างอุปกรณ์บนพื้นที่ออกแบบ
- ตัวอย่างสมบุรณ์ของอุปกรณ์ AT89C51 เชื่อมต่อกับ
   7-segment display แบบ common cathode (7 bits)

## หน้าต่างแรกของ Proteus 6

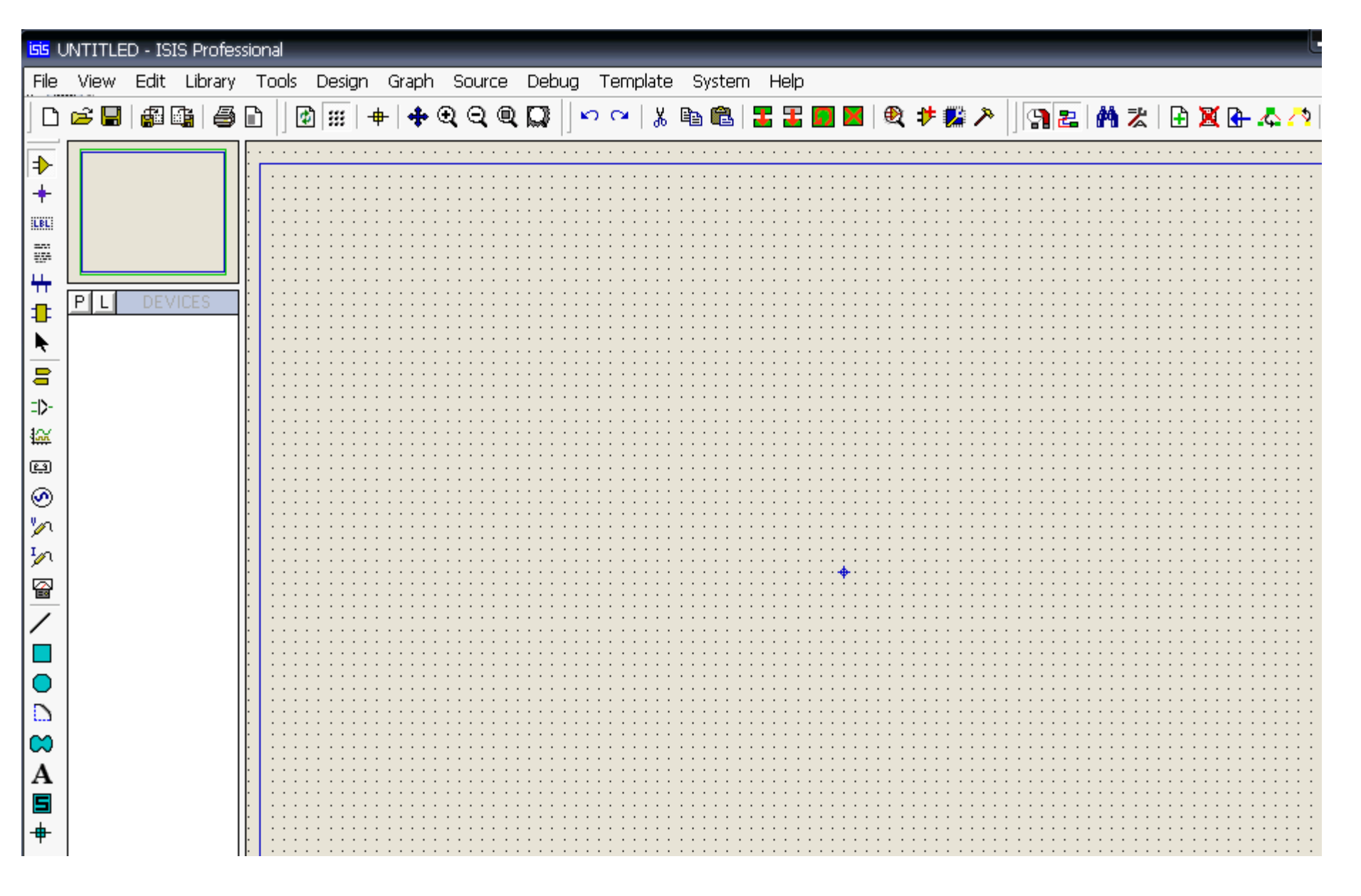

### ที่เมนู Library>Pick Devices : ให้ระบุเลือกอุปกรณ์ในช่อง Keyword

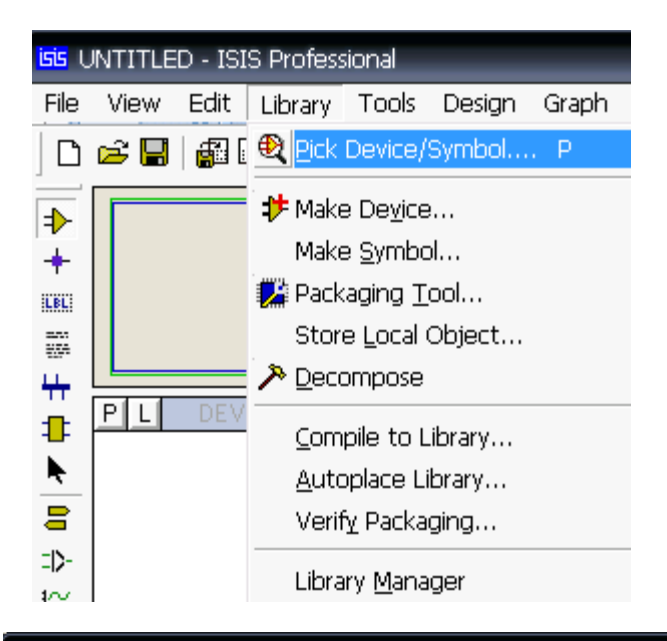

| isis Pick Devices          |                      |                                                  | ? X                            |
|----------------------------|----------------------|--------------------------------------------------|--------------------------------|
| Keywor <u>d</u> s:         | Results (No Filter): |                                                  | Schematic Preview:             |
|                            | Device               | Library                                          |                                |
| Match <u>w</u> hole words? |                      |                                                  |                                |
| <u>C</u> ategory:          |                      |                                                  |                                |
| (All Categories)           |                      |                                                  |                                |
| Unspecified)               |                      |                                                  |                                |
| Capacitors                 |                      |                                                  |                                |
| CMOS 4000 series           |                      |                                                  | (Nothing selected for preview) |
| Data Converters =          | -                    |                                                  |                                |
| Debugging Tools            |                      |                                                  |                                |
| Diodes                     |                      |                                                  |                                |
| Electromechanical          |                      |                                                  |                                |
| Inductors                  |                      |                                                  |                                |
| Laplace Primitives         |                      |                                                  |                                |
| Microprocessor ICs         |                      |                                                  | PCB Preview:                   |
| Miscellaneous              |                      | No search citeria.                               |                                |
| Modelling Primitives       |                      | select a Category, Sub-category or Manufacturer. |                                |
| Optoelectronics            |                      |                                                  |                                |
| PLDs & FPGAs               |                      |                                                  |                                |
| Resistors                  |                      |                                                  |                                |

### ที่เมนู Library>Pick Devices : เลือกอุปกรณ์ AT89C51

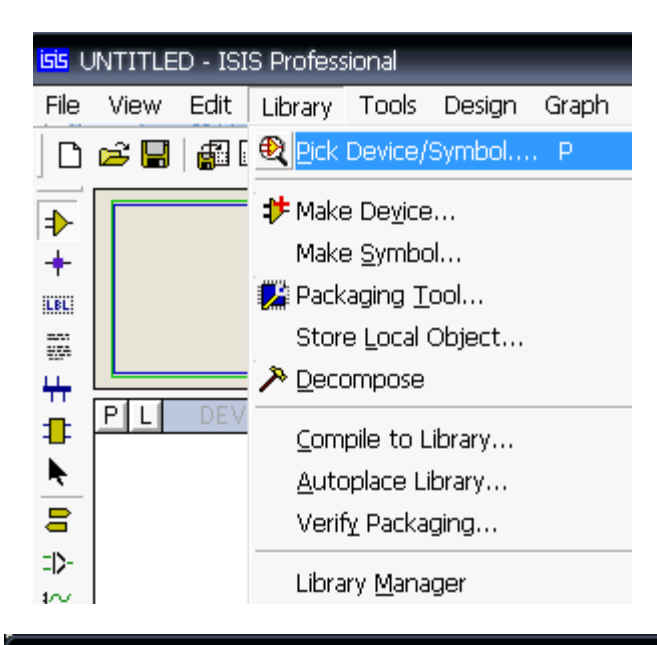

#### Pick Devices

| Keywor <u>d</u> s:                                                                       | <u>R</u> esults (8):                                                                                                    |                                                                                                    | AT89C51 Preview:                                                                                                    |
|------------------------------------------------------------------------------------------|----------------------------------------------------------------------------------------------------|----------------------------------------------------------------------------------------------------|----------------------------------------------------------------------------------------------------|
| at89c51                                                                                  | Device                                                                                                    | Library Description                                                                                                    | VSM DLL Model [MCS8051.DLL]                                                                                                    |
| Match <u>W</u> hole Words?<br><u>Category:</u><br>(All Categories)<br>Microprocessor ICs | AT89C51<br>AT89C51.BUS<br>AT89C51RB2<br>AT89C51RB2.BUS<br>AT89C51RC2<br>AT89C51RC2.BUS<br>AT89C51RC2.BUS<br>AT89C51RD2<br>AT89C51RD2.BUS | MICR08051 Microcontoller (4kB code, 33MHz, 2x16-bit Timers, UART)MICR08051 Microcontoller (4kB code, 33MHz, 2x16-bit Timers, UART)MICR08051 Microcontoller (16kB code, 48MHz, Watchdog Timer, 3x16-bitMICR08051 Microcontoller (16kB code, 48MHz, Watchdog Timer, 3x16-bitMICR08051 Microcontoller (16kB code, 48MHz, Watchdog Timer, 3x16-bitMICR08051 Microcontoller (32kB code, 48MHz, Watchdog Timer, 3x16-bitMICR08051 Microcontoller (32kB code, 48MHz, Watchdog Timer, 3x16-bitMICR08051 Microcontoller (64kB code, 40MHz, Watchdog Timer, 3x16-bitMICR08051 Microcontoller (64kB code, 40MHz, Watchdog Timer, 3x16-bitMICR08051 Microcontoller (64kB code, 40MHz, Watchdog Timer, 3x16-bit | 13         XrAL2         PD://AD1         37           PD://AD2         37         37         37           PD://AD4         30         37         37           PD://AD4         30         30         37           PD://AD4         30         30         30           PD://AD4         30         30         30           PD://AD4         30         30         30           PD://AD4         30         30         30           PD://AD4         31         32         32           PD://AD4         31         32         32           PD://AD4         32         32         32           PD://AD4         32         32         32           PD://AD4         32         32         32           PD://AD4         32         32         32           PD://AD4         32         32         32           PD://AD4         32         32         32           PD://AD4         32         32         32           PD://AD4         32         32         32           PD://AD4         32         32         32           PD://AD4 <td< td=""></td<> |
|                                                                                          |                                                                                                    |                                                                                                    | I         P1.0         P3.0 R40         I0           2         P1.1         P3.0 R40         I1           3         P1.2         P3.0 R40         I2           4         P1.3         P2.3 R470         I2           3         P1.4         P3.0 R470         I2           4         P1.3         P2.3 R470         I2           5         P3.3 R470         I3         I4           6         P1.5         P3.0 R470         I4           8         P1.5         P3.0 R470         I5           7         P1.5         P3.0 R50         I7           3         P1.7         P3.0 R50         I7                                                                                                    |

? X

### ที่เมนู Pick Devices : เลือกอุปกรณ์ 7- segment แบบ common Cathode

|         | Pick Devices                                             |                                                                                                    |                                                                                                    | ? X                                                    |
|---------|----------------------------------------------------------|----------------------------------------------------------------------------------------------------|----------------------------------------------------------------------------------------------------|--------------------------------------------------------|
|         | Keywor <u>d</u> s:<br>7seg<br>Match <u>W</u> hole Words? | Besults (24):       Device     Library     Description       7SEG-BCD     DISPLAY     7-Segment       7SEG-BCD-BLUE     DISPLAY     Blue, 7-Se       7SEG-BCD-GRN     DISPLAY     Green, 7-Se                                                                         | Binary Coded Decimal (BCD) Display<br>gment Binary Coded Decimal (BCD) Display<br>egment Binary Coded Decimal (BCD) Display | 7SEG-COM-CAT-GRN Preview:<br>Schematic Model [7SEGCOMK |
| AT89C51 | [All Categories]<br>Optoelectronics                      | 7SEG-COM-AN-BLUE     DISPLAY     Blue, 7-Seg       7SEG-COM-AN-GRN     DISPLAY     Green, 7-Seg       7SEG-COM-ANODE     DISPLAY     Red, 7-Seg       7SEG-COM-GAT-DLUE     DISPLAY     Blue, 7-Seg       7SEG-COM-CAT-GRN     DISPLAY     Green, 7-Seg               | jment Common Anode<br>egment Common Anode<br>jment Common Anode<br><del>jment Common Cathode</del><br>egment common Cathode |                                                        |
|         |                                                          | 7SEG-COM-CATHODE DISPLAY Red, 7-Seg<br>7SEG-DIGITA rate : 7SEG-COM<br>7SEG-MPX2-1 Disk Library : DISPLAY.L<br>7SEG-MPX2-1 Created On : 13 มิถุนายน<br>7SEG-MPX2-1 Category : Optoelectro<br>7SEG-MPX2-1 Sub-category : 7-Segment<br>7SEG-MPX2-1 Manufacturer : (null) | Iment common Cathode<br>-CAT-GRN<br>IB<br>2549 at 13:38:14<br>prices<br>Displays<br>Play<br>play<br>play<br>play<br>play    |                                                        |
|         |                                                          | 7SEG-MPX4-U Description : Green, 7-Se                                                                                                    | egment common Lathode by                                                                                                    | PCB Preview:                                           |

### ที่เมนู Library>Pick Devices : เลือกอุปกรณ์ respack (= resistor pack)

| Pick Devices                                                          |                                                                                                    |                              | ? x                                             |
|-----------------------------------------------------------------------|----------------------------------------------------------------------------------------------------|------------------------------|-------------------------------------------------|
| Keywor <u>d</u> s:<br>respack<br><del>Match <u>w</u>hole Words?</del> | Besults (2):         Device       Library       Description         RESPACK-7       DEVICE       7 way resistor pack with common         RESPACK-8       DEVICE       8 way resistor pack with common                           |                              | RESPACK-8 Preview<br>Schematic Model [RESPACK8] |
| (All Categories)<br>Resistors                                         | Part Name : RESPACK-8<br>Disk Library : DEVICE.LIB<br>Created On : 21 เมษายน 2549 at 3:14:33<br>Category : Resistors<br>Sub-category : Resistor Packs<br>Manufacturer : (null)<br>Description : 8 way resistor pack with common |                              |                                                 |
| Sub-category:                                                         |                                                                                                    |                              | PCB Preview:                                    |
| Manufacturer:                                                         |                                                                                                    | หลังจากเลือก                 | 9                                               |
|                                                                       |                                                                                                    | ์อุบกรณแลว<br>ให้คลิ๊กที่ OK | RESPACK-8                                       |
## ที่หน้าต่างแสดงอุปกรณ์ ปรากฏรายชื่ออุปกรณ์ respack8 -AT89C51-7seg com cat

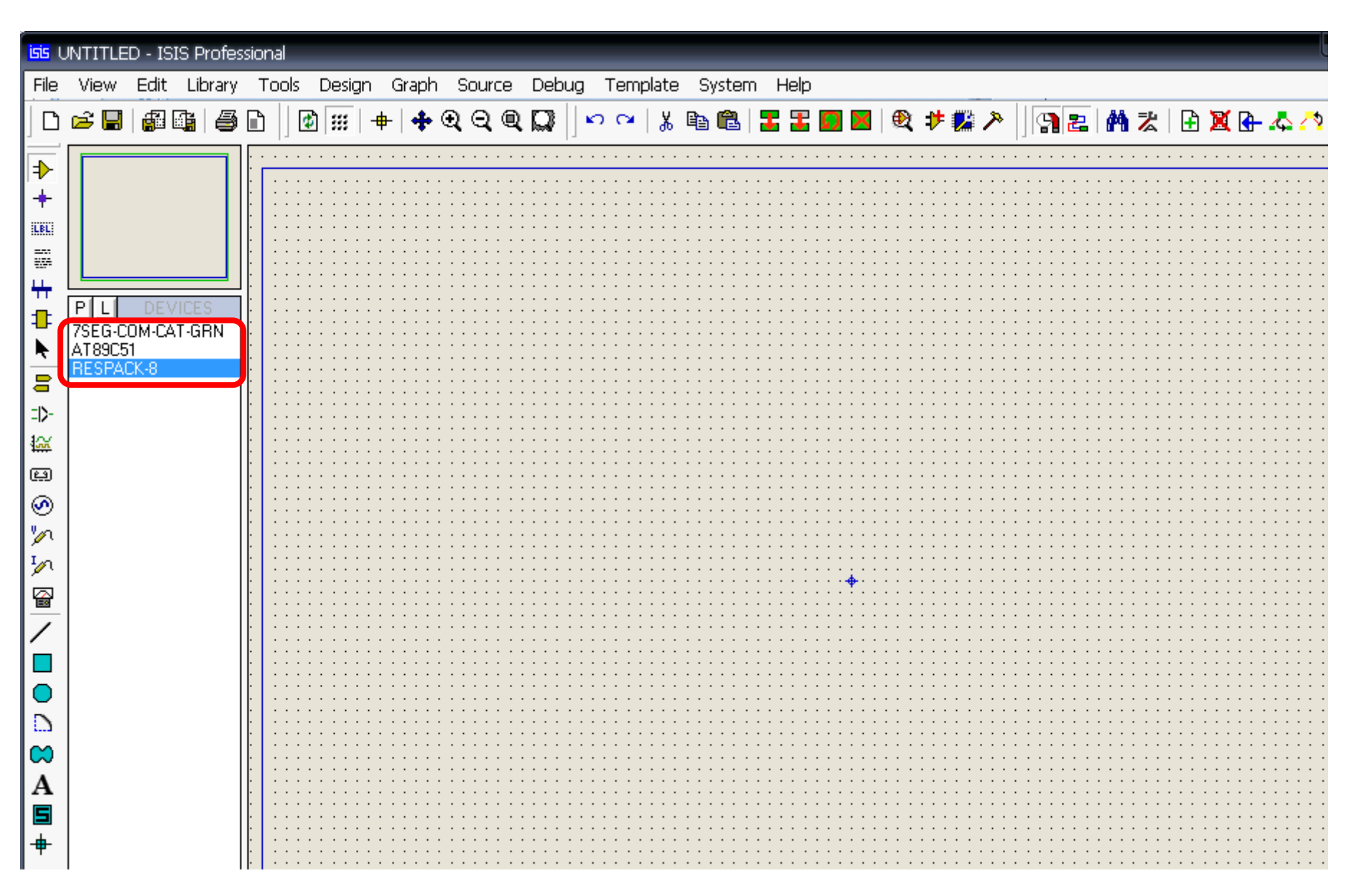

# ที่ช่องหน้าต่างแสดงอุปกรณ์ เลือกวางอุปกรณ์ AT89C51 บนพื้นที่ออกแบบ

| <mark>isis</mark> (                                                                                                    | isis UNTITLED - ISIS Professional |            |               |                                                                                             |       |           |       |                                                                                                    |       |      |       |                                |                                                      |      |      |                                                                                                    |                                                                                                    |      |     |          |      |     |    |   |   |   |            |                                               |     |
|----------------------------------------------------------------------------------------------------|-----------------------------------|------------|---------------|---------------------------------------------------------------------------------------------|-------|-----------|-------|----------------------------------------------------------------------------------------------------|-------|------|-------|--------------------------------|------------------------------------------------------|------|------|----------------------------------------------------------------------------------------------------|----------------------------------------------------------------------------------------------------|------|-----|----------|------|-----|----|---|---|---|------------|-----------------------------------------------|-----|
| File                                                                                                    | View                              | Edit       | Libr          | ary                                                                                         | Tools | : D       | esigr | n G                                                                                                    | Graph | n So | ource | Deł                            | oug                                                  | Tem  | plat | e S                                                                                                    | yster                                                                                              | n He | əlp |          |      |     |    |   |   |   |            |                                               |     |
| D                                                                                                    | 🖻 🖁                               | <b>a</b> [ |               | 8                                                                                           | ð  ]  | <b>\$</b> |       | +                                                                                                    | +     | €    | ସ୍ ପ୍ | Q                              |                                                      | n Ca | 1    | , <b>e</b>                                                                                                    | Ê                                                                                                  | 3    | 1   | <b>£</b> | 17 🖡 | 🗳 🥕 | 12 | M | ╏ | Ŧ | <b>X</b> [ | <u>}-                                    </u> | 279 |
|                                                                                                    |                                   |            | /ICES<br>T.GB |                                                                                             |       |           |       |                                                                                                    |       |      |       |                                | 1.0<br>1.1<br>1.1<br>1.1<br>1.1<br>1.1<br>1.1<br>1.1 |      |      | DDAAGO<br>DDAAGO<br>DJAAGO<br>DJ | 21<br>23<br>23<br>34<br>35<br>35<br>35<br>35<br>35<br>35<br>35<br>35<br>35<br>35<br>35<br>35<br>35 |      |     |          |      |     |    |   |   |   |            |                                               |     |
| ✓ ■ ■ </th <th></th> <th></th> <th></th> <th>·<br/>·<br/>·<br/>·<br/>·<br/>·<br/>·<br/>·<br/>·<br/>·<br/>·<br/>·<br/>·<br/>·<br/>·<br/>·<br/>·<br/>·<br/>·</th> <th></th> <th></th> <th></th> <th>·         ·         ·           ·         ·         ·           ·         ·         ·           ·         ·         ·           ·         ·         ·           ·         ·         ·           ·         ·         ·           ·         ·         ·           ·         ·         ·           ·         ·         ·           ·         ·         ·           ·         ·         ·           ·         ·         ·           ·         ·         ·           ·         ·         ·           ·         ·         ·           ·         ·         ·           ·         ·         ·           ·         ·         ·           ·         ·         ·           ·         ·         ·           ·         ·         ·           ·         ·         ·           ·         ·         ·           ·         ·         ·           ·         ·         ·           ·         ·         ·</th> <th></th> <th></th> <th></th> <th>4 P<br/>5 P<br/>7 P<br/>8 P<br/>AT</th> <th>13<br/>1.4<br/>15<br/>16<br/>1.7<br/>29091</th> <th></th> <th></th> <th>33/11/11<br/>P3.4/10<br/>P3.5/11<br/>P3.5/11<br/>P3.5/17<br/>P3.5/170<br/>P3.5/170<br/>P3.5/170<br/>P3.5/170<br/>P3.5/170<br/>P3.5/170<br/>P3.5/170<br/>P3.5/170<br/>P3.5/11<br/>P3.5/11<br/>P3.5/</th> <th></th> <th></th> <th></th> <th></th> <th></th> <th></th> <th></th> <th></th> <th></th> <th></th> <th></th> <th></th> <th></th> |                                   |            |               | ·<br>·<br>·<br>·<br>·<br>·<br>·<br>·<br>·<br>·<br>·<br>·<br>·<br>·<br>·<br>·<br>·<br>·<br>· |       |           |       | ·         ·         ·           ·         ·         ·           ·         ·         ·           ·         ·         ·           ·         ·         ·           ·         ·         ·           ·         ·         ·           ·         ·         ·           ·         ·         ·           ·         ·         ·           ·         ·         ·           ·         ·         ·           ·         ·         ·           ·         ·         ·           ·         ·         ·           ·         ·         ·           ·         ·         ·           ·         ·         ·           ·         ·         ·           ·         ·         ·           ·         ·         ·           ·         ·         ·           ·         ·         ·           ·         ·         ·           ·         ·         ·           ·         ·         ·           ·         ·         · |       |      |       | 4 P<br>5 P<br>7 P<br>8 P<br>AT | 13<br>1.4<br>15<br>16<br>1.7<br>29091                |      |      | 33/11/11<br>P3.4/10<br>P3.5/11<br>P3.5/11<br>P3.5/17<br>P3.5/170<br>P3.5/170<br>P3.5/170<br>P3.5/170<br>P3.5/170<br>P3.5/170<br>P3.5/170<br>P3.5/170<br>P3.5/11<br>P3.5/11<br>P3.5/                                                                                                    |                                                                                                    |      |     |          |      |     |    |   |   |   |            |                                               |     |

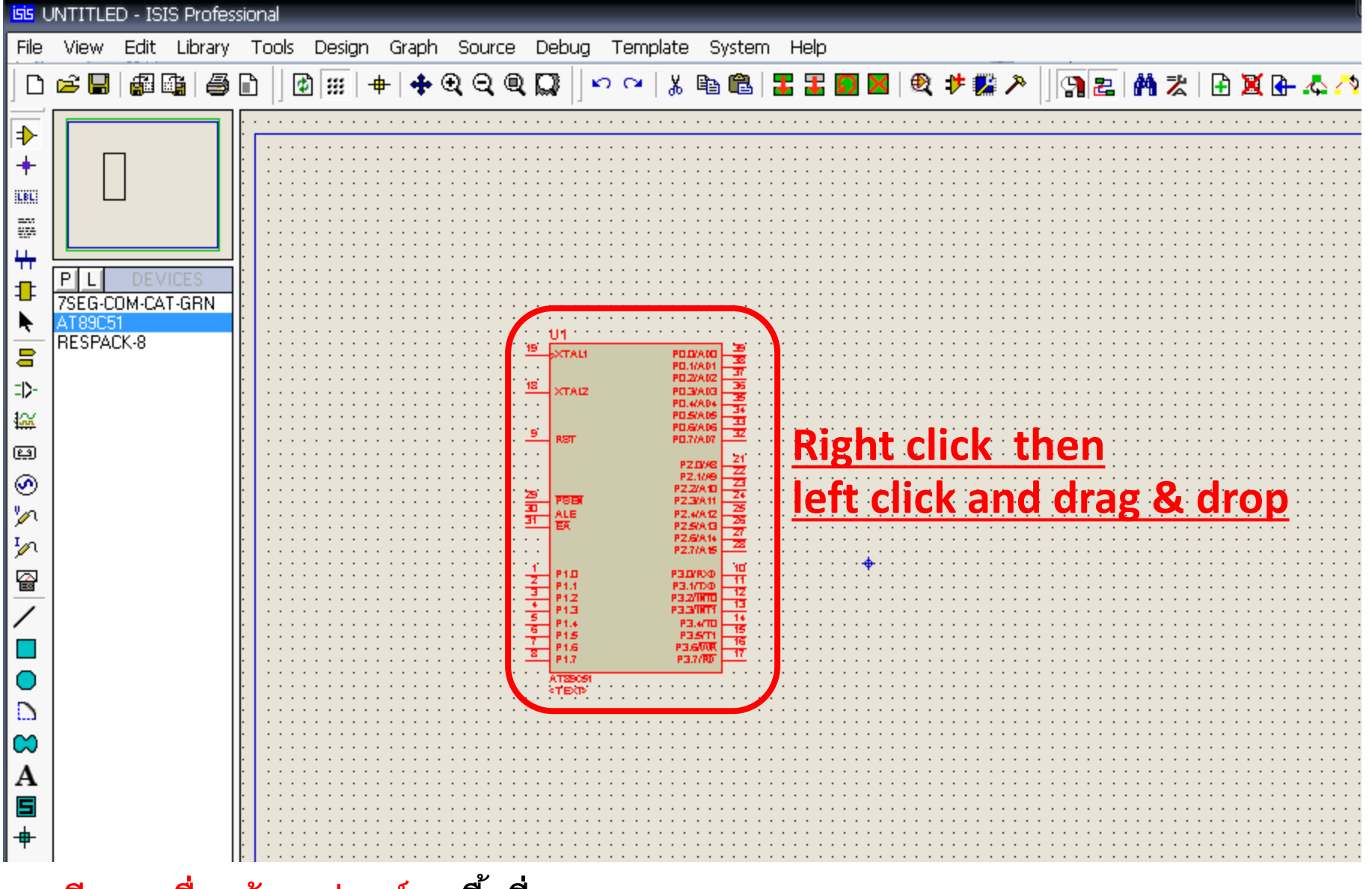

<u>กรณีการเคลื่อนย้ายอุปกรณ์</u>บนพื้นที่ออกแบบ ให้คลิ๊กขวาที่รูปอุปกรณ์ **1** ครั้ง วัตถุจะแอคตีฟ(เป็นสีแดง) จากนั้น คลิ๊กซ้ายค้างไว้ และลากเม้าส์ไปยังตำแหน่งที่ต้องการ

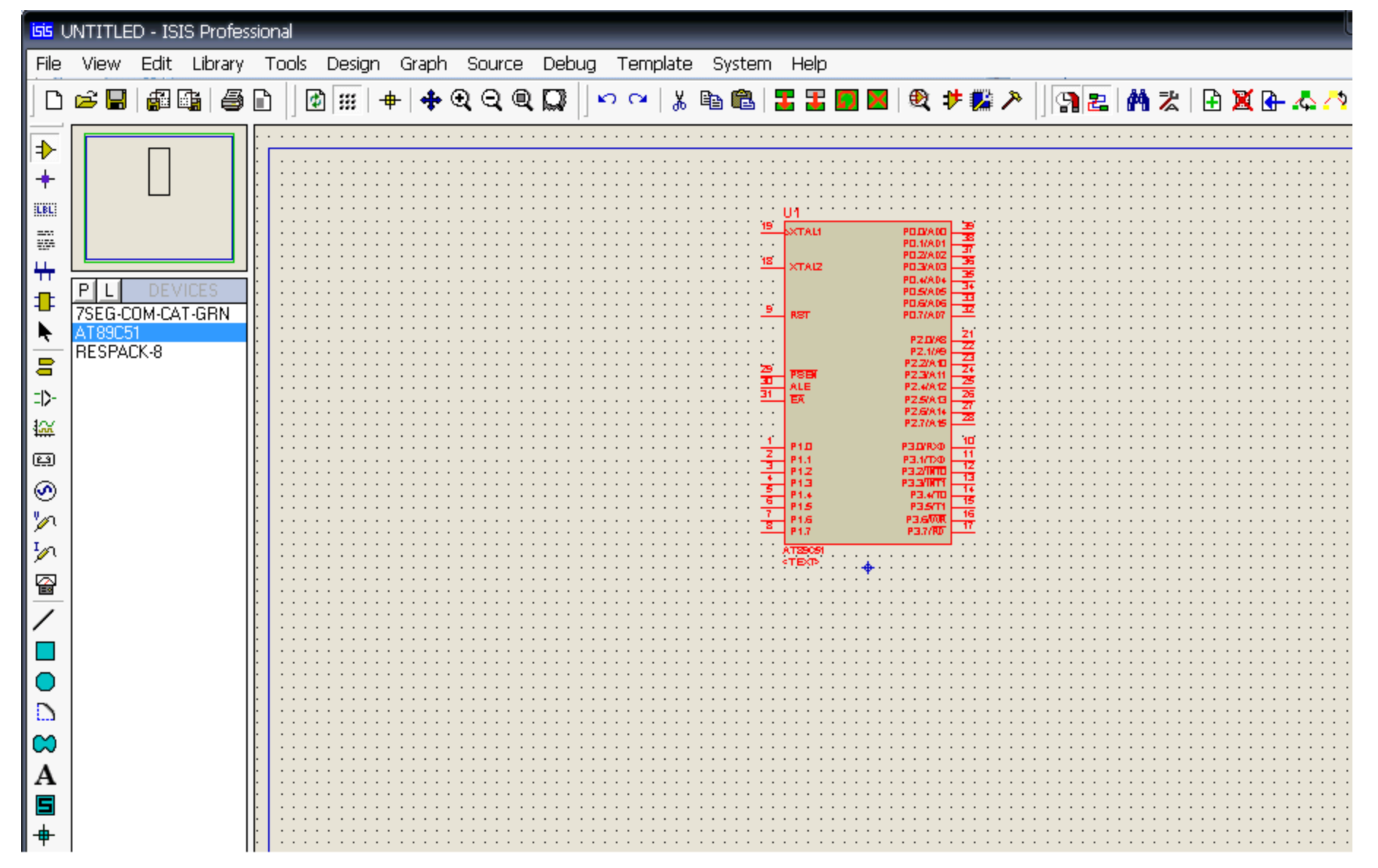

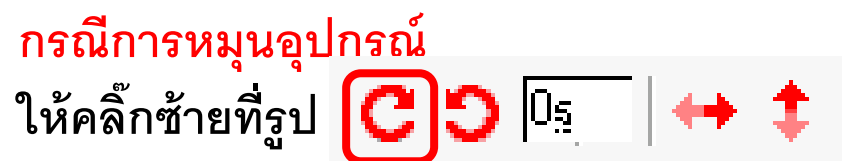

(ที่มุมล่างซ้าย) ตามที่ต้องการ

### กรณีการหมุนอุปกรณ์ สังเกตที่มุมล่างซ้าย 🛛 C 🕤 🗔 😝 🏚

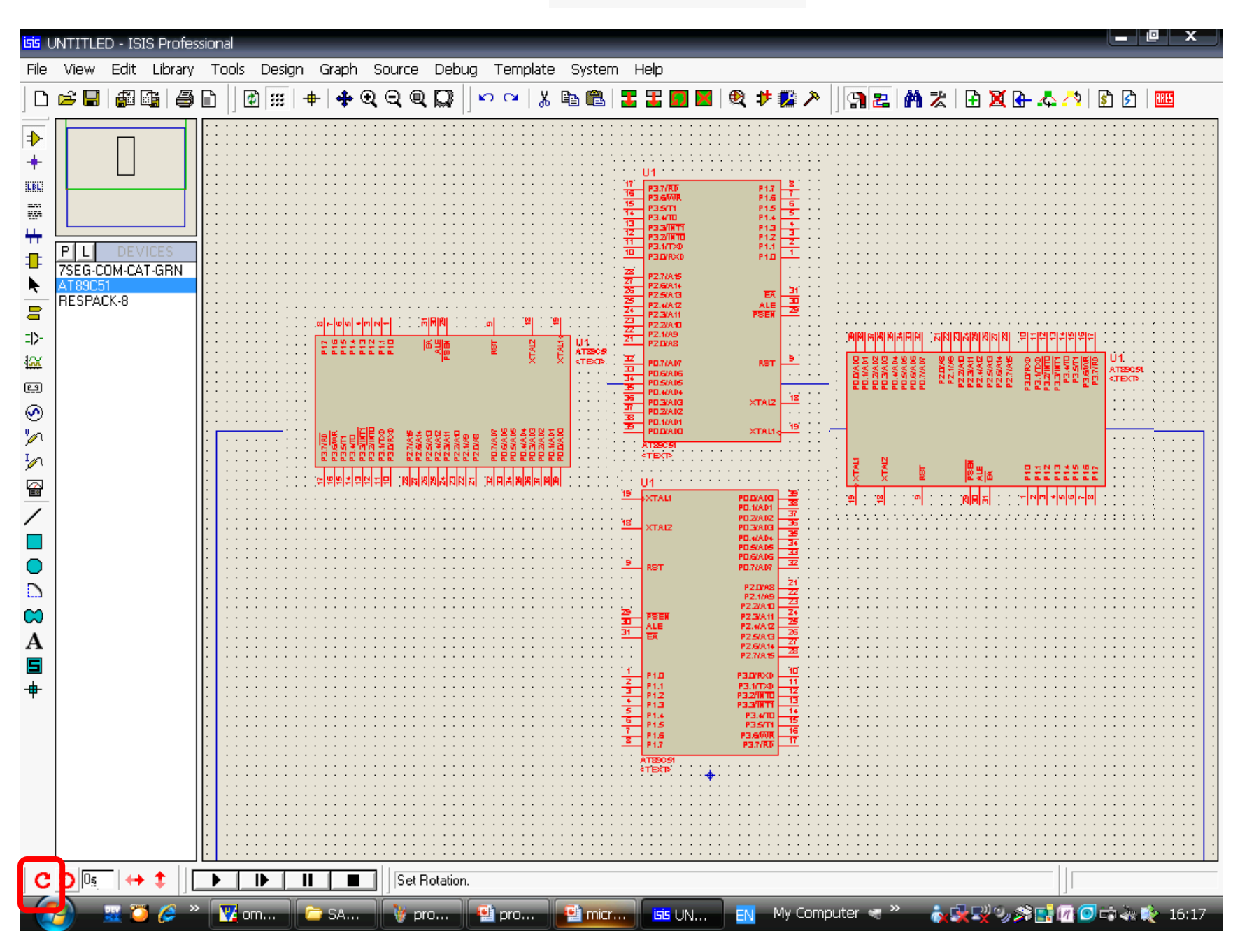

### ที่ช่องหน้าต่างแสดงอุปกรณ์ เลือกวางอุปกรณ์ 7SEG COM CAT GRN บนพื้นที่ออกแบบ

แล้วทำการคลิ๊กหมุนและคลิ๊กเคลื่อนย้าย

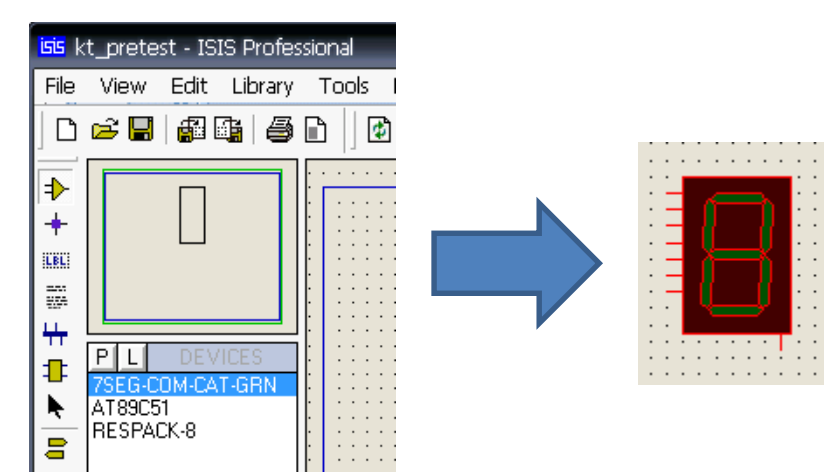

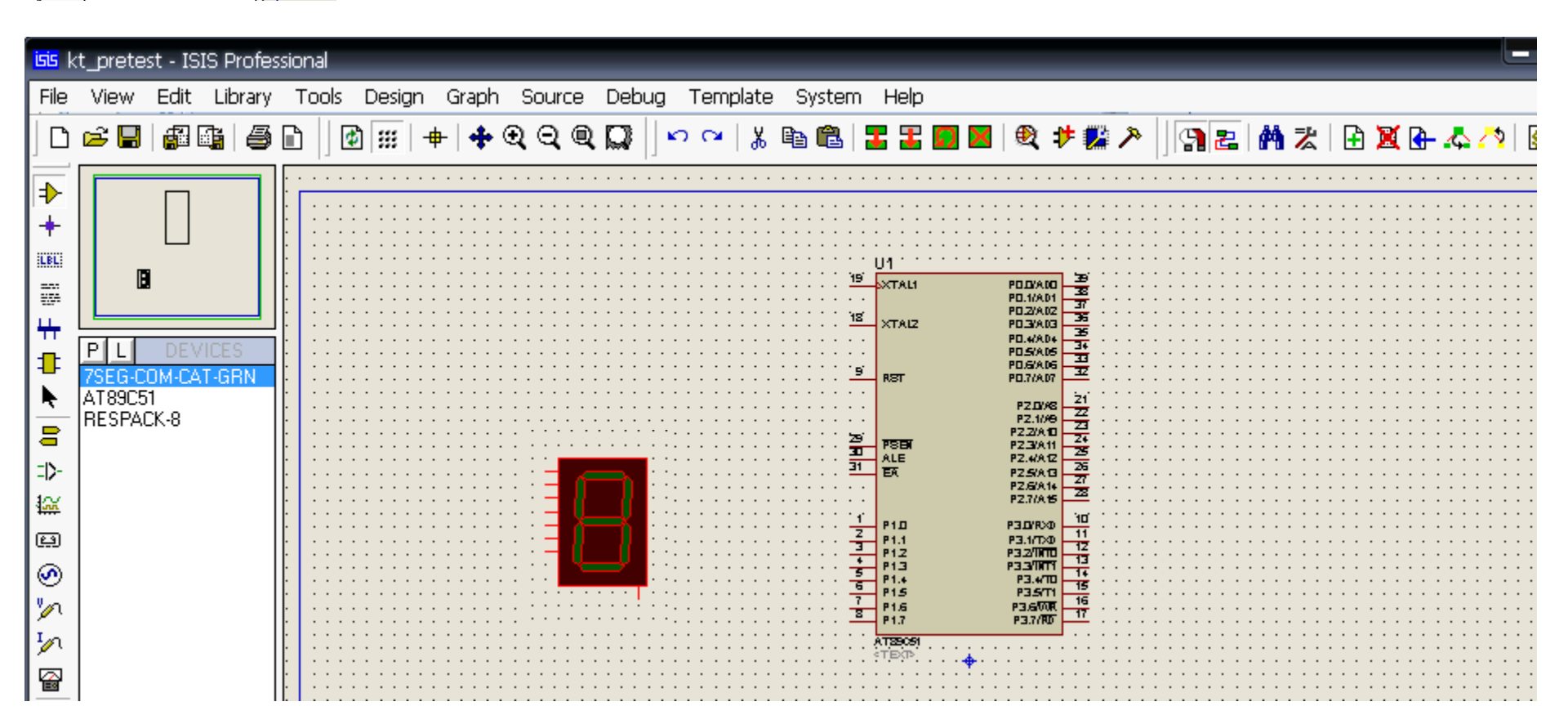

# ที่ช่องหน้าต่างแสดงอุปกรณ์ เลือกวางอุปกรณ์ **respack8** บนพื้นที่ออกแบบ แล้วทำการคลิ๊กหมุนและคลิ๊กเคลื่อนย้าย

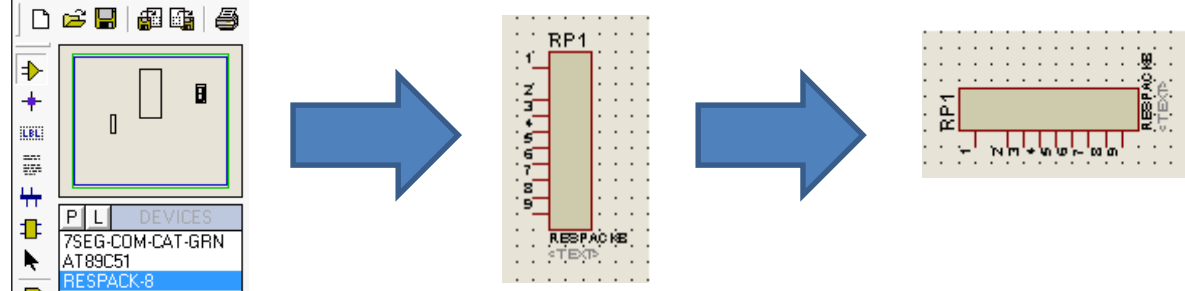

kt\_pretest - ISIS Profe

Edit Library

View

File

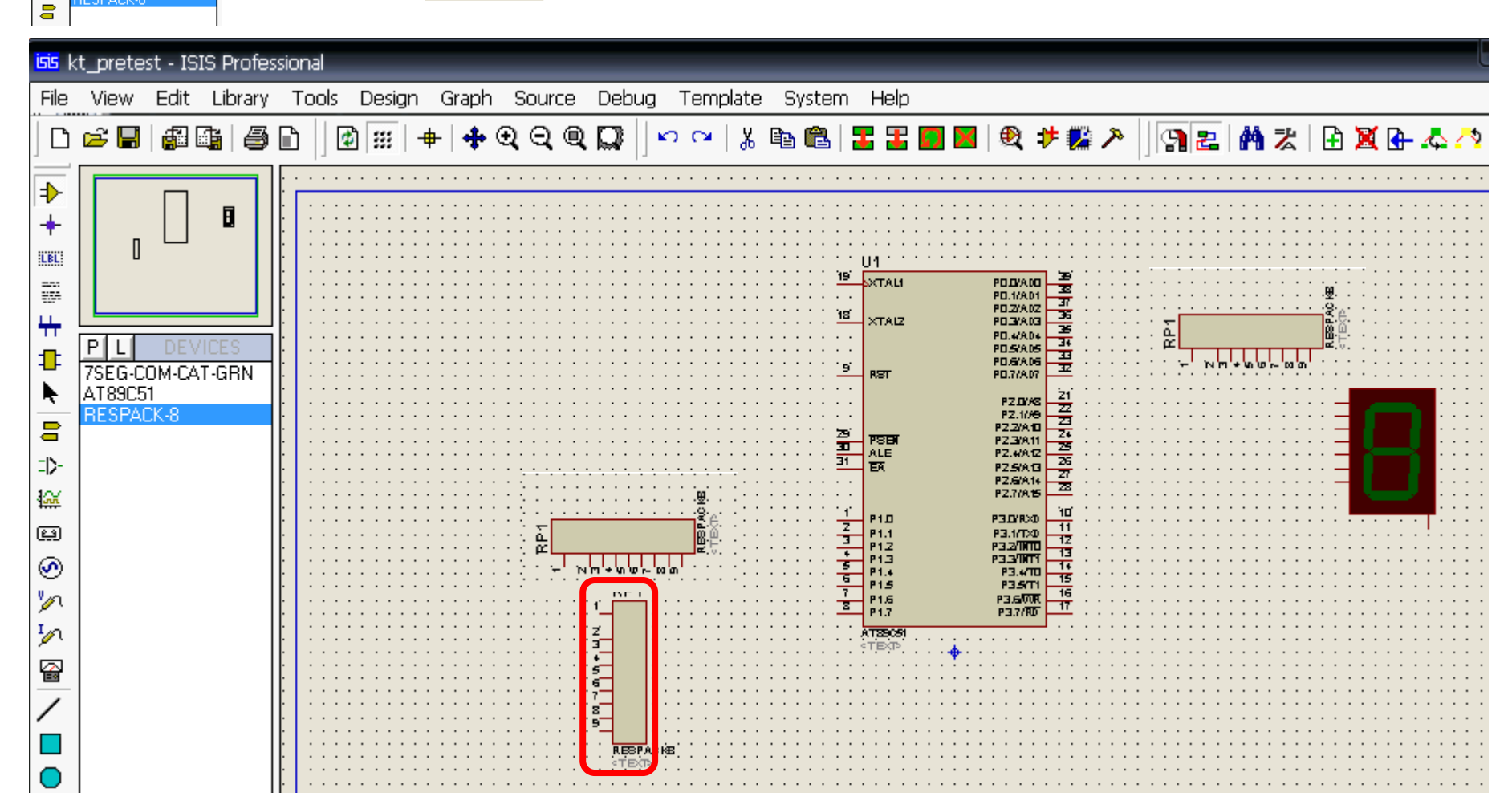

# การลากเส้นเชื่อมระหว่างอุปกรณ์บนพื้นที่ออกแบบ

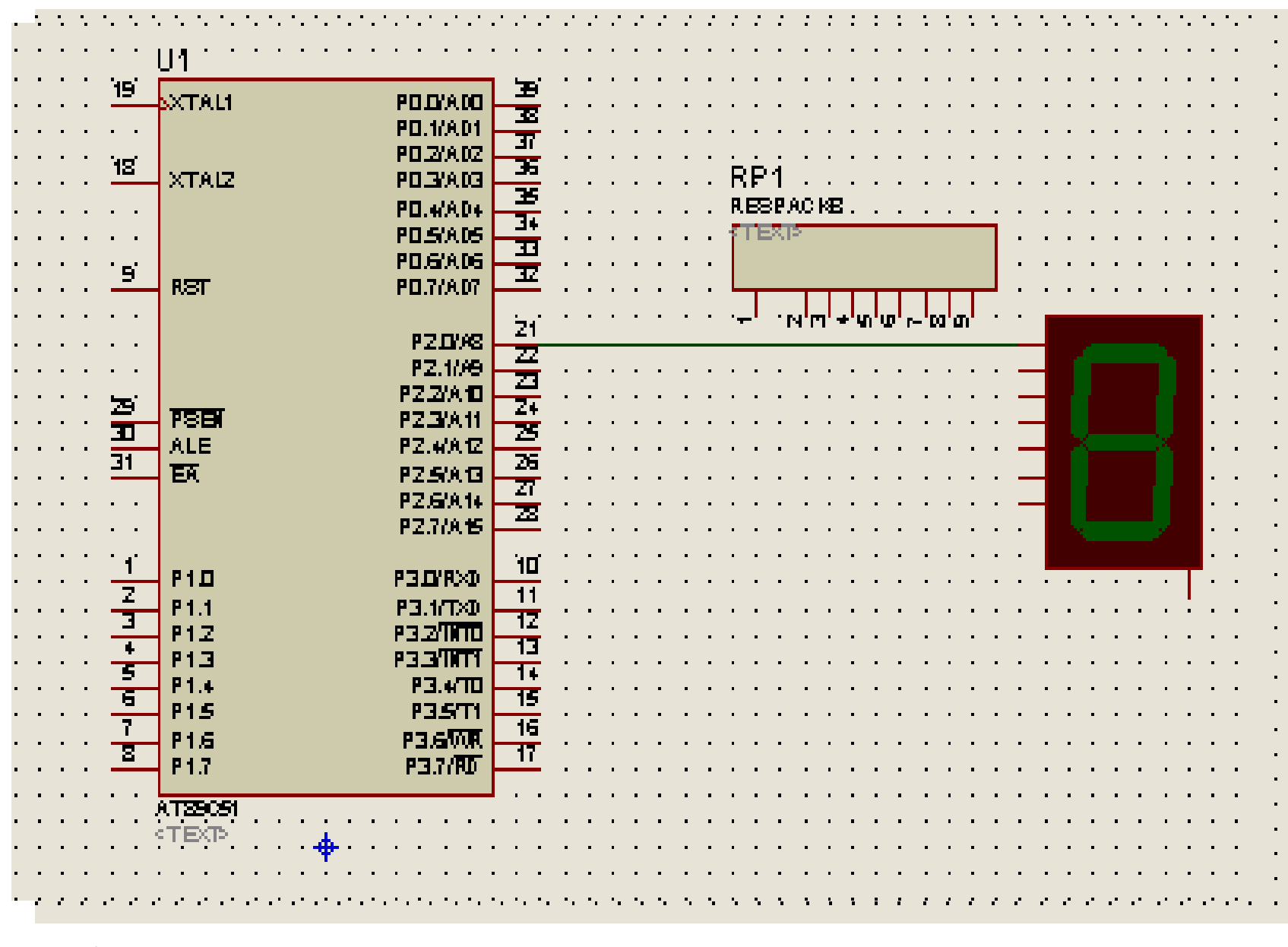

้บนพื้นที่ออกแบบ ทำการลากเส้นเชื่อมวงจร โดยคลิ๊กซ้ายที่จุดเริ่ม และคลิ๊กซ้ายที่จุดจบ

# ตัวอย่างการลากเส้นเชื่อมระหว่างอุปกรณ์บนพื้นที่ออกแบบ

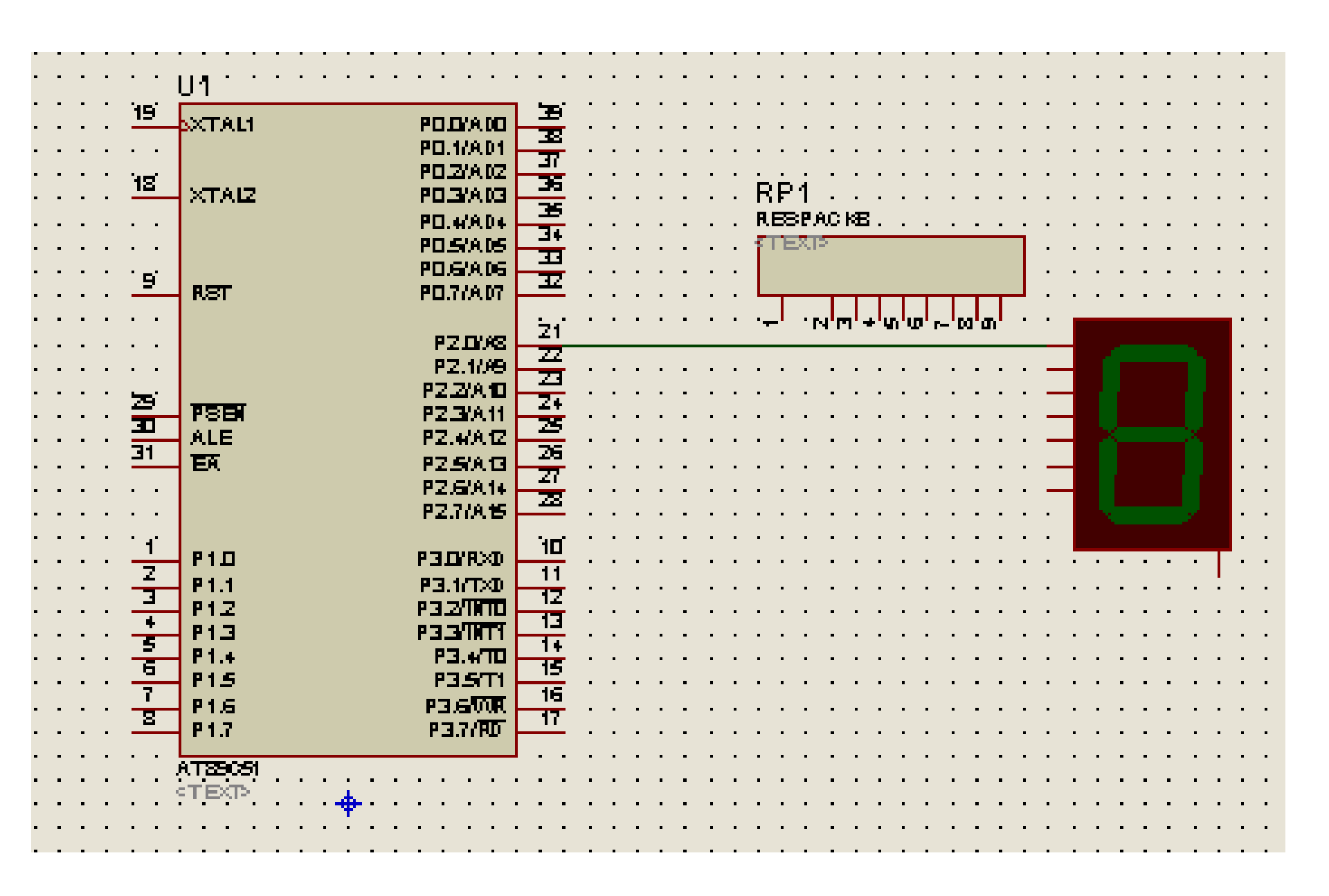

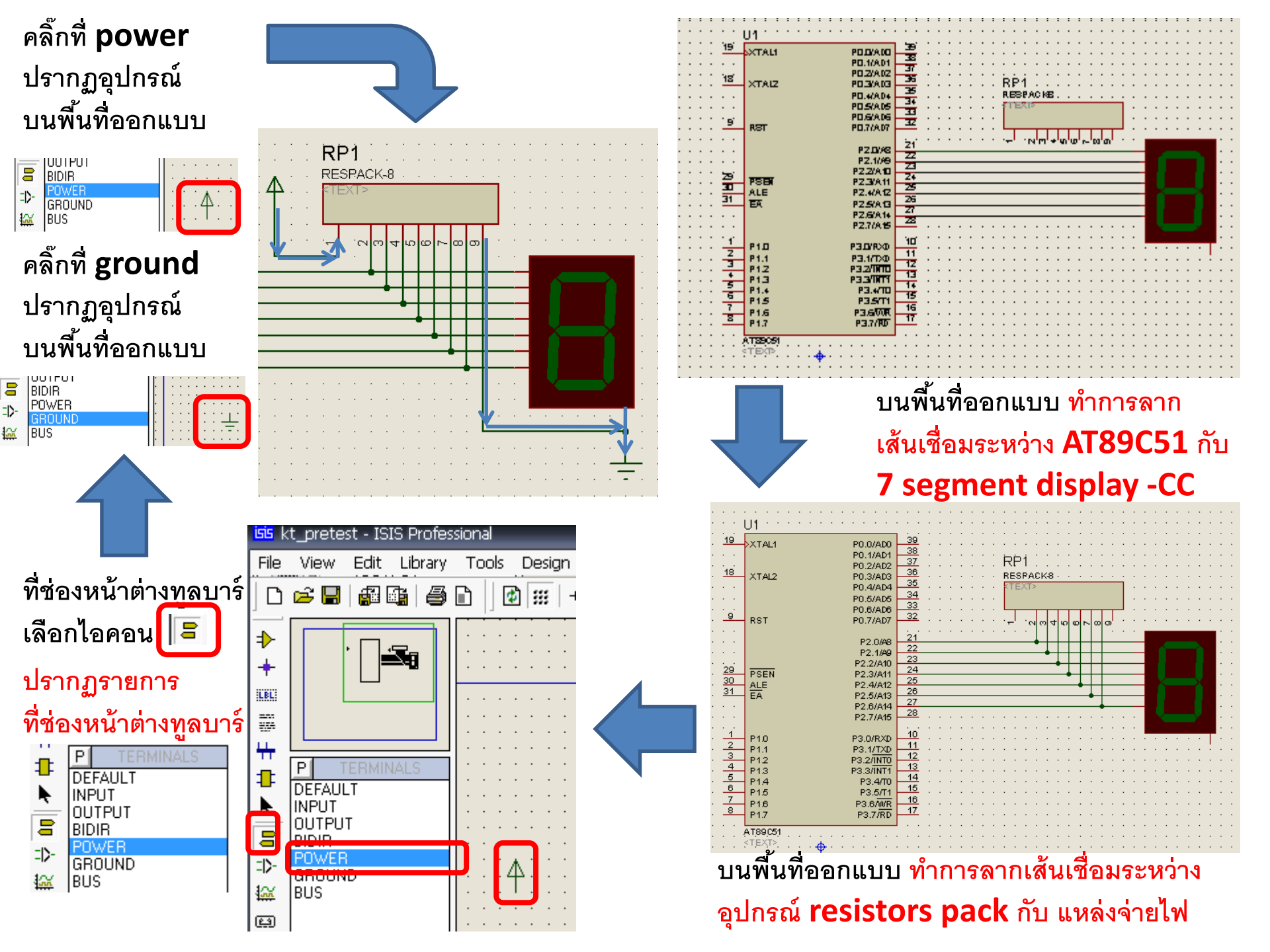

# ตัวอย่างสมบุรณ์ของอุปกรณ์ AT89C51

# เชื่อมต่อกับ 7-segment display แบบ common cathode (7 bits)

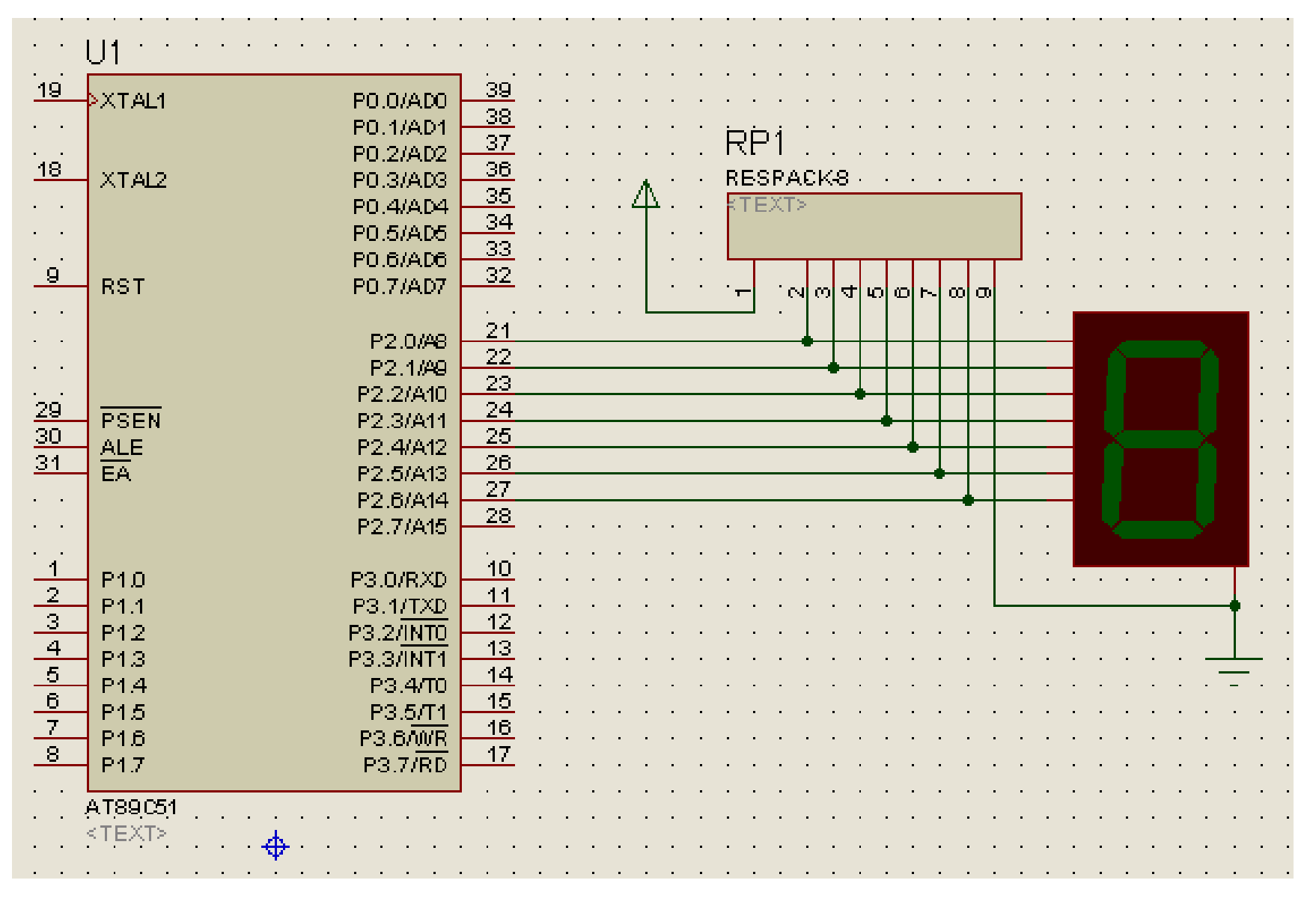

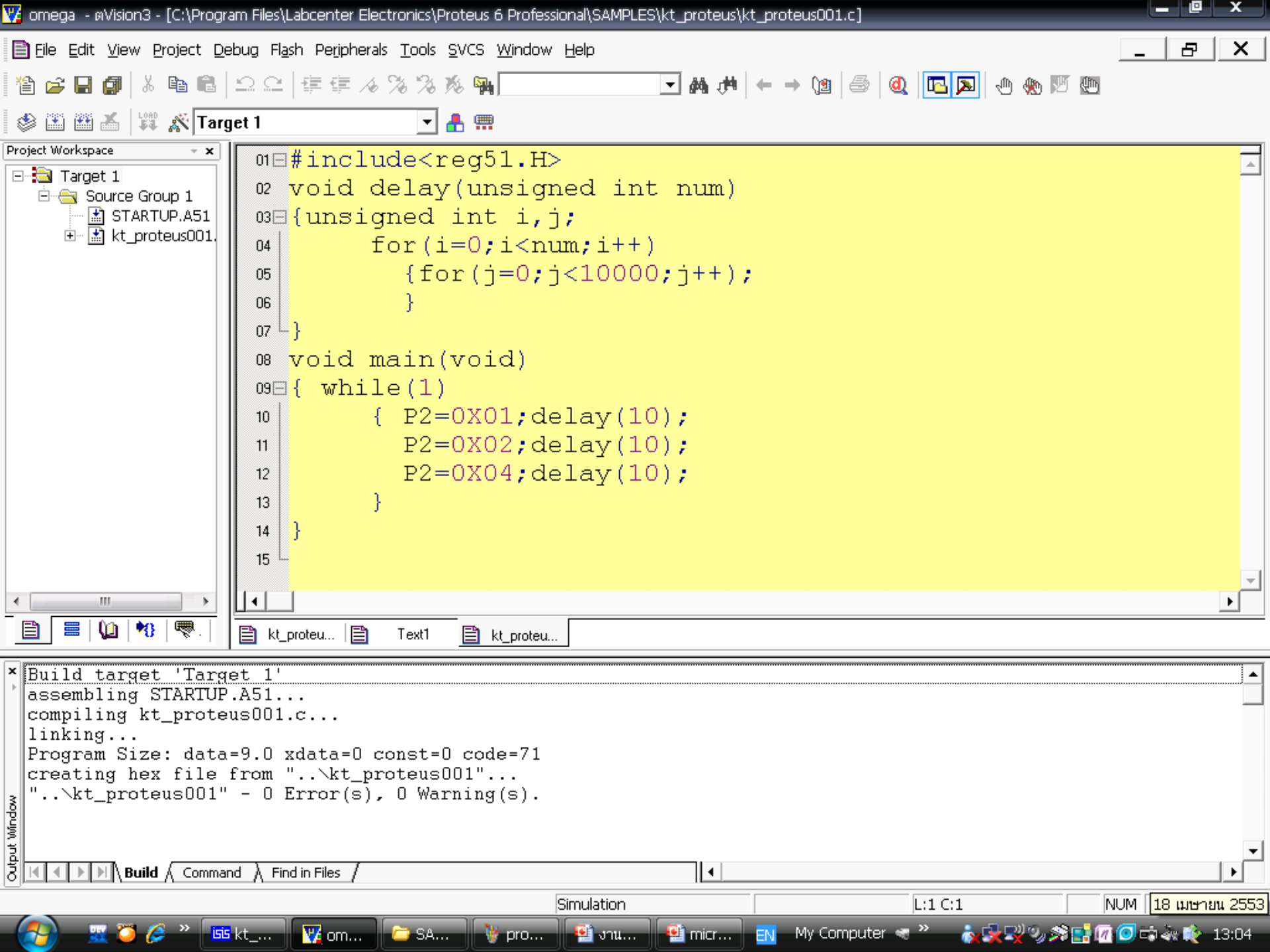

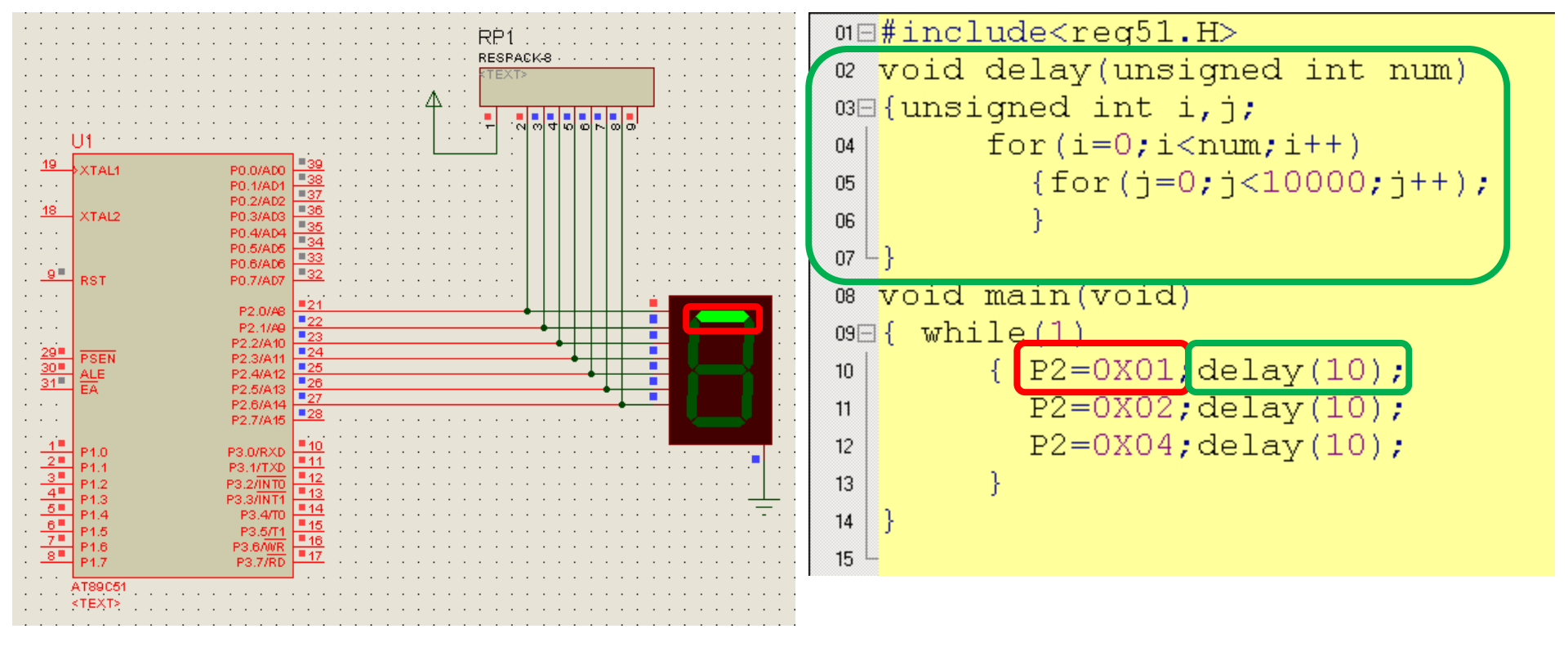

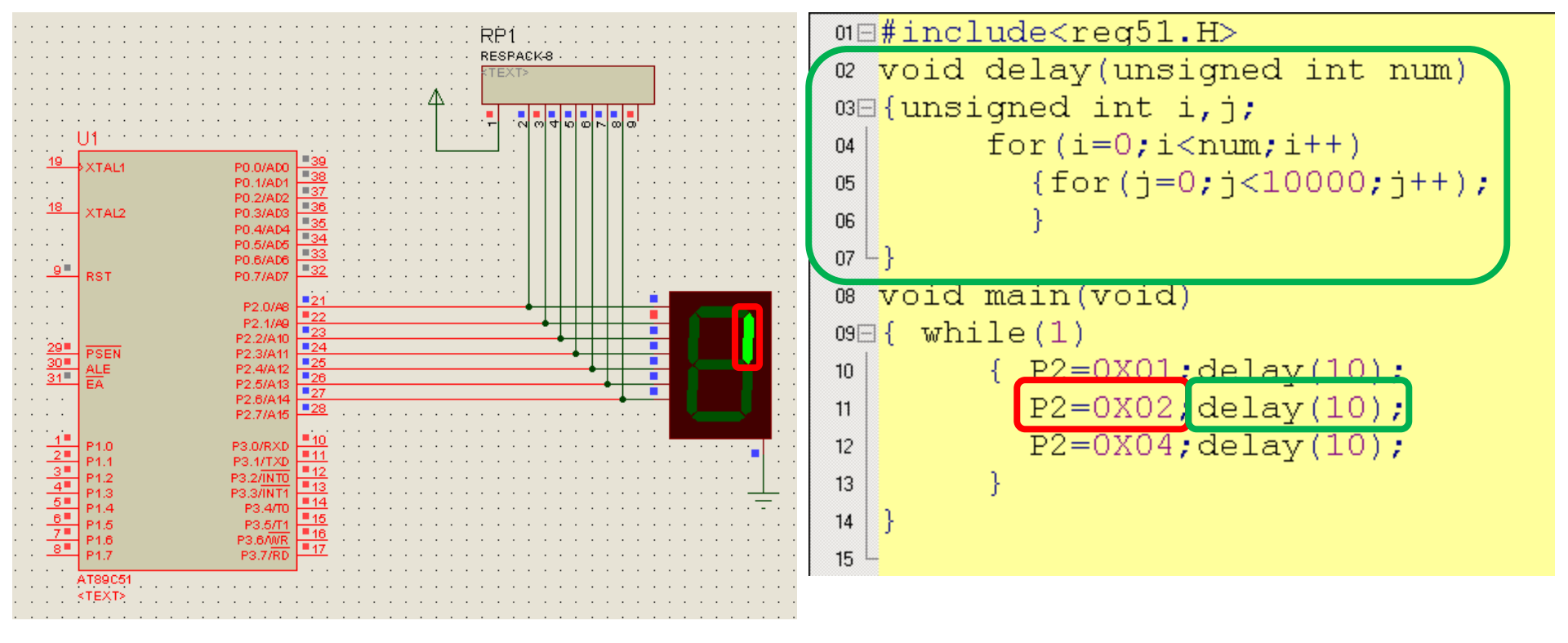

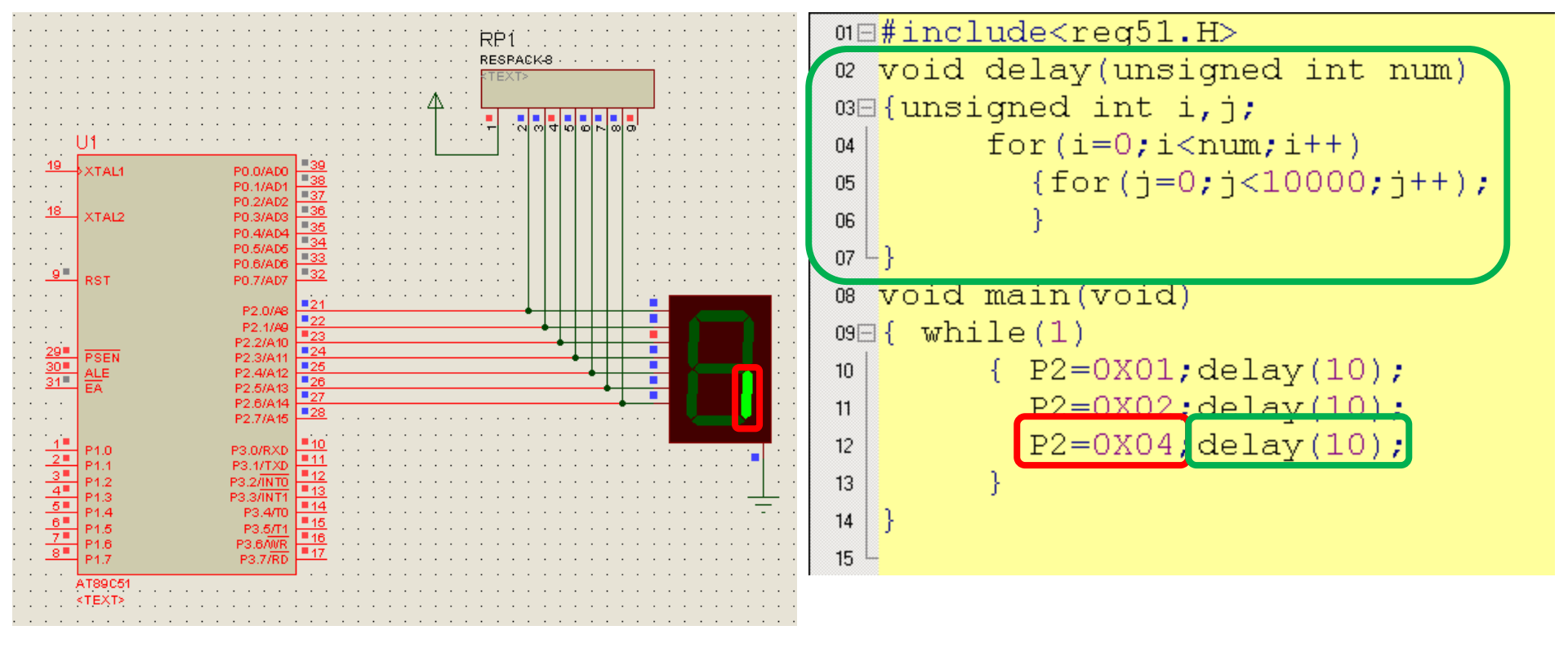

# **C51 CIR** CUIT SSE **NBLY** .....

....

00

-----

••••••

.....

....

....

....

......

....

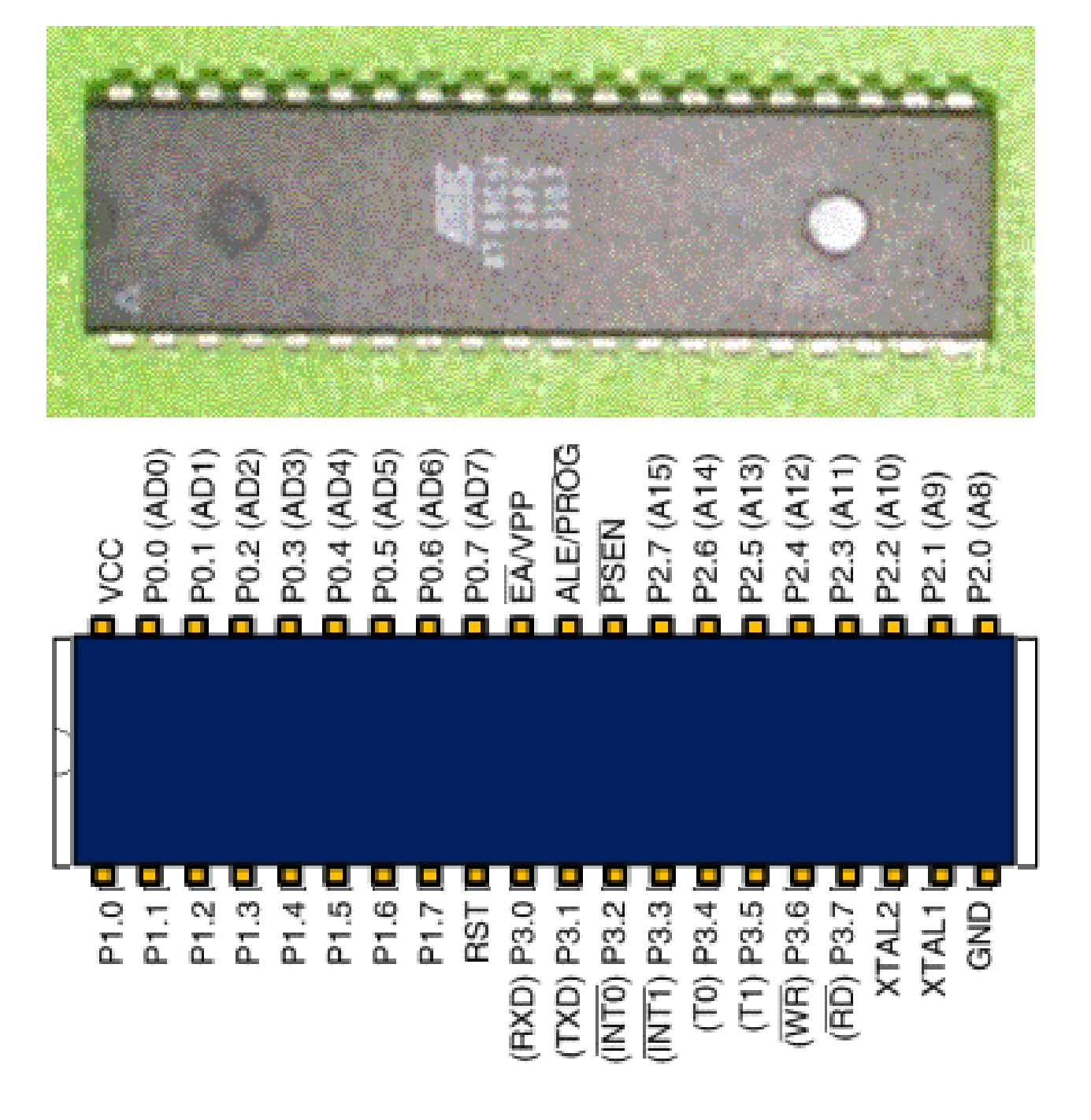

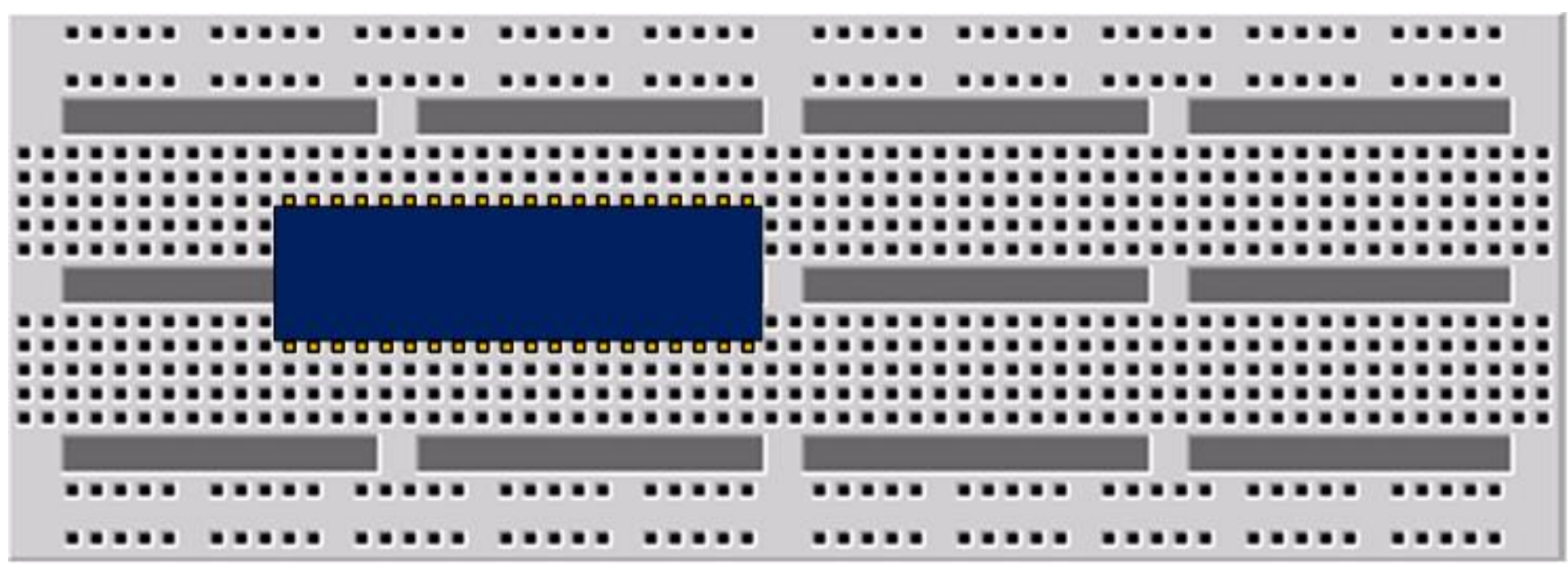

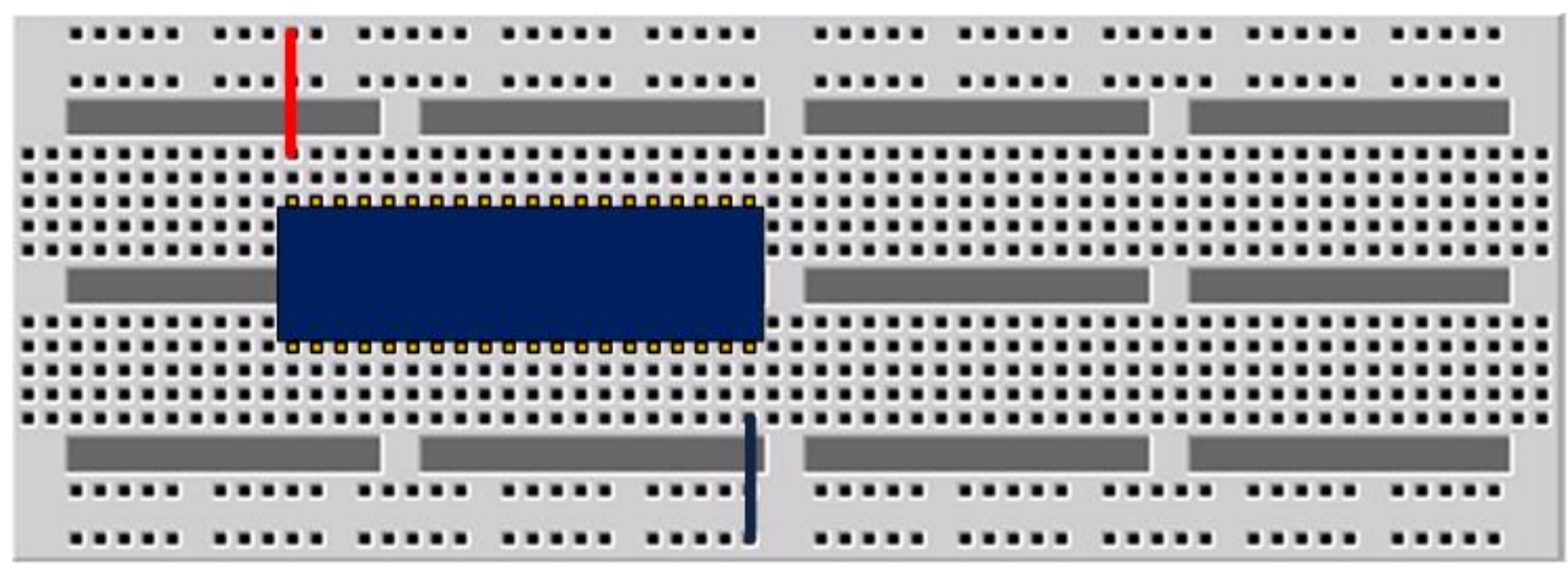

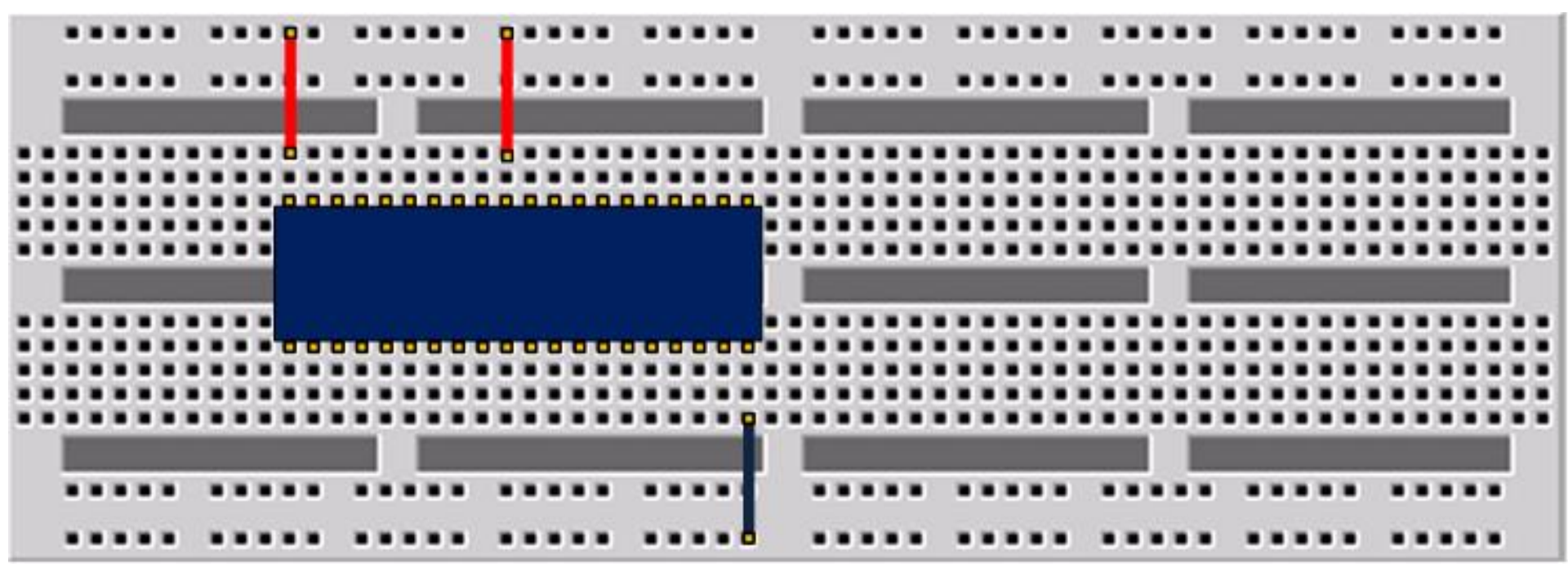

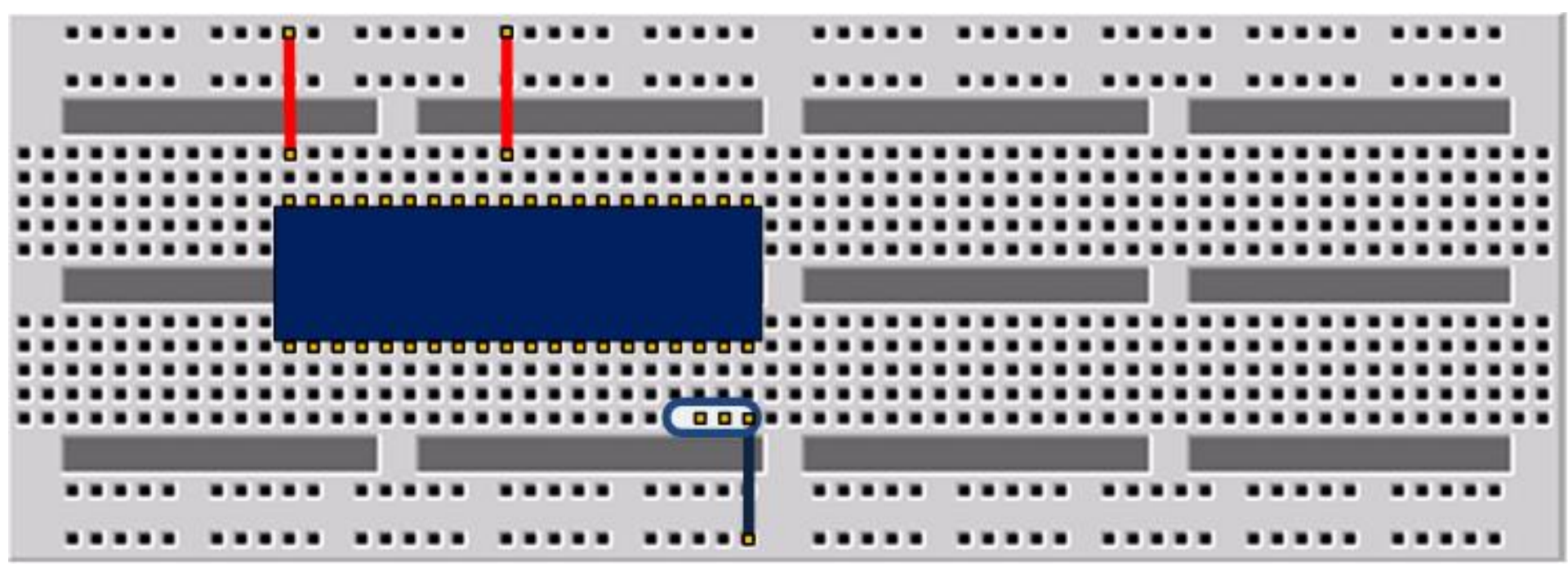

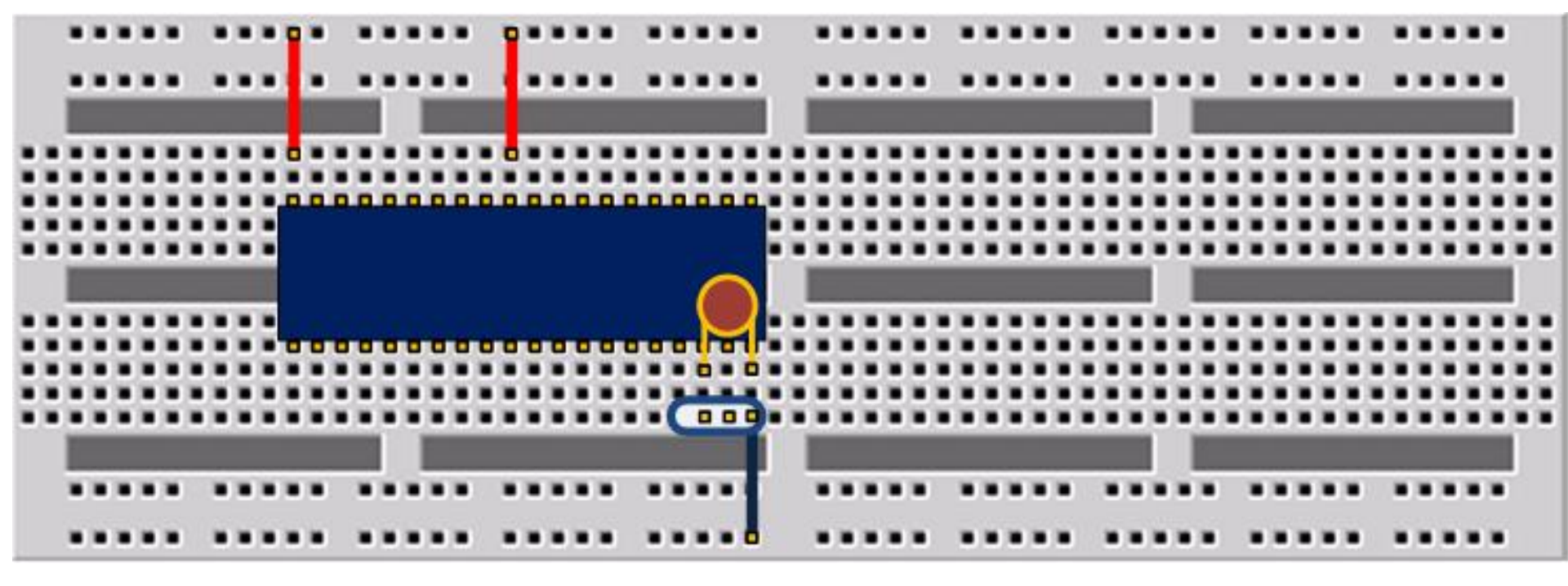

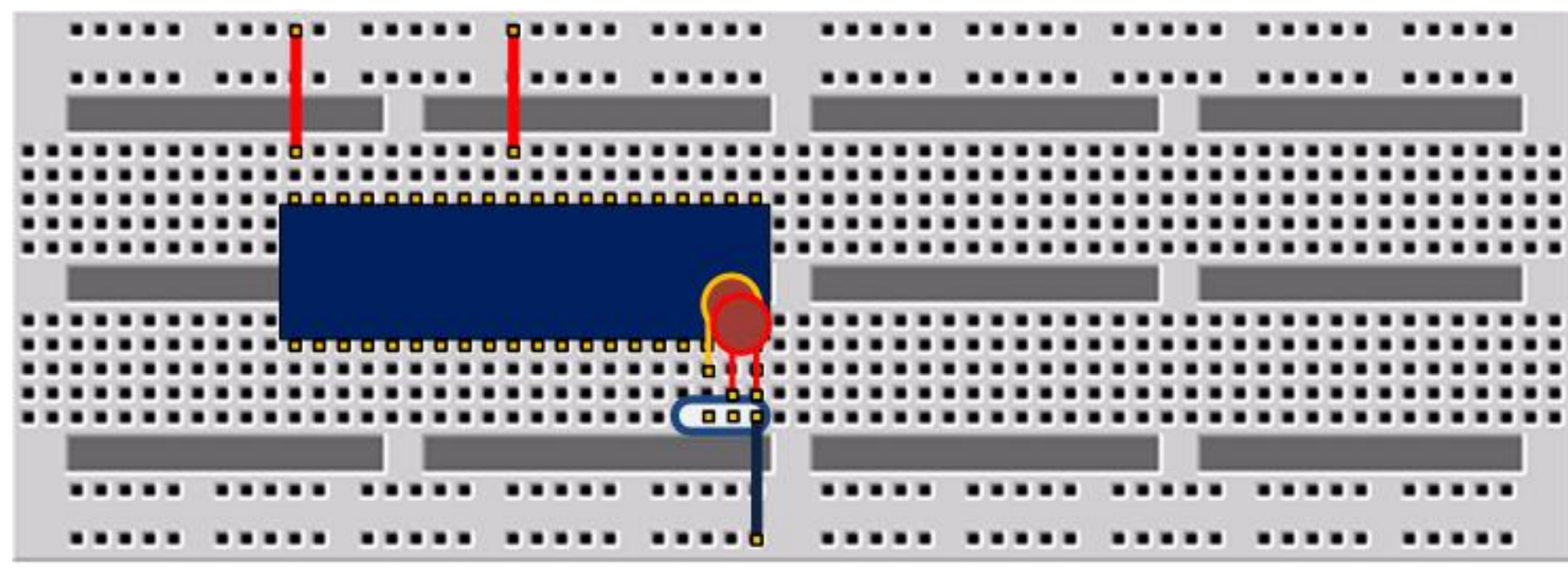

|    | • | • |   | 2  |    | • | 1 | •  | • | •  | 9  | • |   | 2 | • | •  | 2 | 9  | •   | • |   | • | 1  | • | • | • | •  | )  | 3 | • | • | • |    | 1  | • |    |   | • |    | 1  | 1  | • | • |   | 3  | 1 | • | • | • | • |   | 1  |    | 2  | •  | • | • |   | • | 0   | 1 | •  | • | • |    | 1  |     | •   | • | • | • |   |    |    |
|----|---|---|---|----|----|---|---|----|---|----|----|---|---|---|---|----|---|----|-----|---|---|---|----|---|---|---|----|----|---|---|---|---|----|----|---|----|---|---|----|----|----|---|---|---|----|---|---|---|---|---|---|----|----|----|----|---|---|---|---|-----|---|----|---|---|----|----|-----|-----|---|---|---|---|----|----|
|    | • | • |   | 1  | 2  | • | 1 |    |   | •  | I  | • |   |   | • | •  | 1 | 1  | •   | • | 2 | 1 | 2  | 1 | • | • | •  | j. | 2 | • | • | • |    | 1  |   |    | 8 | • |    | 1  | 2  | • | • | ) | ł  | 2 | • | • | • | • |   | 3  | i, | 1  |    | • | • |   | 1 |     | 2 | •  | • | • |    | 1  | 1   | •   | • | • |   |   |    |    |
|    |   |   |   |    |    |   |   |    |   |    | Į  |   |   |   | 1 | IJ |   | Į  |     |   |   | l |    |   |   |   |    |    |   |   |   |   |    |    |   |    | Į |   |    |    |    |   |   |   |    |   |   |   |   |   |   |    |    | I, |    | J |   |   |   |     |   |    |   |   |    |    |     |     |   |   |   | I |    |    |
|    |   | ۰ |   | 1  |    |   |   | •) |   |    | Ō, |   | 2 | 9 |   | ۰  |   | 0  | • 7 |   |   | L | 1  |   | • |   | ٠  |    | 0 | • |   | ۰ |    | 9  |   | •) | • |   |    | 1  |    | • |   |   | 1  |   |   |   | ٠ |   |   | 9  | 9  |    |    | • |   |   | 2 | i F | 9 | •  |   |   |    |    | 17  | • 7 |   |   |   |   |    | i, |
|    |   | × |   | 9  | 0  |   |   |    | • | •) |    |   | Ľ | 0 |   | ٠  |   | 1  | • 7 | • | ٠ |   | 9  | 1 | • |   |    |    |   | • |   |   | 1  | 1  |   | •) | • |   | 1  | 9  | 9  | • |   |   | 0  |   | • |   |   |   | 1 | 0  | 0  |    |    | • |   |   | × | i I | 9 | •  |   |   | J. | 0  | 1.7 | •7  |   |   |   |   |    | i, |
|    |   | × |   | 9  | 0  |   |   | 0  |   | 7  |    |   | 1 | 1 |   |    | 5 | Ľ  |     |   |   |   |    |   |   |   |    | 1  | 1 |   |   |   |    | 1. | 1 | 0  |   |   |    | 9  | 9  |   |   |   | 9  | 1 |   |   |   |   |   | 0  | ņ  |    | ņ  | • |   |   | × | i I | 0 | 0  |   |   |    | 9  | 17  | •7  |   |   |   |   |    | i) |
|    |   |   | 1 | 9  | 0  |   | 0 | 0  |   |    |    |   |   |   |   |    |   |    |     |   |   |   |    |   |   |   |    |    |   |   |   |   |    |    |   | •) |   |   | 1  | 9  | 0  |   |   |   | 9  | ņ | • |   |   |   | 1 | 0  | 0  |    | 0  | • |   |   | × | i I | 0 | •) |   |   |    | 0  | 17  | •7  | • |   |   |   |    | i) |
|    |   |   |   | 9  | 0  | 0 | 0 | 0  | • |    |    |   |   |   |   |    |   |    |     |   |   |   |    |   |   |   |    |    |   |   |   |   |    |    |   | •  | • |   |    | 9  | 0  | • |   |   | 1  | 0 | • |   |   |   | 1 | 0  | 0  | 0  | 0  | • |   |   | × | í.  | 0 | •  | • | × |    | 9  | 17  | •7  |   |   |   |   |    | í. |
|    | I |   |   |    |    |   |   |    |   | l  |    |   |   |   |   |    |   |    |     |   |   |   |    |   |   |   |    |    |   |   |   | 1 |    |    |   |    | 1 |   |    |    | ĺ  | Ì |   |   |    |   |   |   |   |   |   |    |    |    |    |   |   |   |   |     |   | Í  |   |   |    |    |     |     |   |   |   | 1 |    |    |
|    |   |   |   | i. | Ū. | 0 |   |    | 1 |    |    |   |   |   |   |    |   |    |     |   |   |   |    |   |   |   |    |    |   |   |   | N |    |    | 3 |    |   |   |    | 1  | 0  |   |   |   | 1  | 0 |   |   |   |   |   | Ū. | Ū, | Ū, | 1  |   |   |   |   | Ū.  | 1 |    |   |   |    | Ū. | 17  |     |   |   |   | 1 | i. |    |
|    |   |   | 1 | Ű. | ú  | 0 | 0 | 1  | 1 | 1  | •  |   | T | ń | • |    | - | П  | -   | a |   |   |    |   |   | a | Ċ, |    |   |   | • |   | ١. |    | 2 | 1  |   |   | 1  | ŝ, | ú  |   |   | 1 | í. | 0 |   |   |   | 1 | 1 | í) | ú  | 0  | 0  |   |   |   | 1 | í.  | 0 | 1  |   |   |    | ŝ, | 63  | 1   |   |   |   |   |    | í  |
| i. |   |   | 1 | ŝ, | Û  | 0 | 0 | 1  | 1 |    |    |   | l | n |   |    |   | 1  |     | 2 |   | 1 | î  | 1 |   | 2 |    | ê  | 1 |   |   | 6 | 2  | ī  | 1 |    |   |   | 1  | ŝ. | 0  |   |   | 1 | ŝ. | 0 |   |   |   | 1 | 1 | í) | ú  | ÷, | n  |   |   |   |   | í.  | n | •  |   |   |    | ŝ, | í.  | 1   |   |   |   |   |    | í  |
| ÷. |   |   | 1 | ŝ  | ú  | 1 | 1 | 1  | 1 | 1  |    |   |   | n |   |    |   | í. |     |   |   | 1 | ŝ  | 1 |   |   |    | 1  | ú | 1 | 1 |   |    |    | 5 |    |   |   | 1  | í. | n  |   |   | 1 | ŝ. | n |   |   |   | 1 | 1 | ñ  | â  | 1  | Û  | 1 | ï | 1 |   | í í | ú | 1  |   |   | 1  | ŝ  | 1   | 1   |   |   | 1 |   | 1  | í  |
| F  |   |   | 1 | ŝ  | i) | ú | 1 | 1  |   | 1  |    |   | 1 | ń |   |    |   | 1  |     | 2 |   | 1 | ŝ, | 1 |   |   |    | ŝ  | 1 | 1 | r |   |    |    |   | 1  |   |   | í. | ŝ  | i) |   |   | 1 | ŝ  | 1 |   |   |   | 1 | 1 | ŝ  | ŝ  | ń  | i) |   |   |   | 1 | í.  | 1 |    |   | F | 1  | í. | 1   |     | ĩ |   |   |   | 1  | i  |
|    | l | Ì | Î | Î  | Í  | ĺ | ĺ | ĺ  | Í | ĺ  | ľ  | l | Ì | Í | ľ | Î  |   | Î  |     |   |   |   | ĺ  | ĺ | ĺ | ľ | Ì  | Î  | Í | ĺ |   |   |    |    | ĺ |    | I | Ì | ĺ  | Ì  | Í  | Í |   | Ì | Î  | Í | Í | ľ | Ì | Î | Î | Î  | ĺ  | Í  |    | l | l | Ì |   | Î   | Í | Í  | ĺ |   |    | Í  | Î   |     |   |   |   | Ĩ |    |    |
|    | • | • | • | 1  | 1  | • | 1 | •  | • | •  | •  | • |   | 2 | • | •  | 1 | 1  | •   | • |   | 1 | 1  | 1 | • | • | •  | )  | 1 | • | • | • | -  | 1  |   |    |   | • | -  | 1  | 1  | • | • |   | 1  | 1 | • | • | • | • | ) |    |    | 1  |    | • | • |   | • |     | 1 | •  | • | • | R. | 1  | 1   | •   | • | • | • |   |    |    |
|    |   |   |   | 1  |    | • | 1 | •  | • | •  | •  |   |   | 1 | • |    | 1 | 1  | •   | • | L |   | 1  | • | • |   |    | )  | 2 | • |   |   |    | 1  |   |    |   | • |    | 1  |    | • |   |   | 1  |   |   |   |   |   | 1 | 1  | 1  |    |    | • |   |   |   | 1   |   | •  |   | • |    | 1  |     | •   | • | • | • |   |    |    |

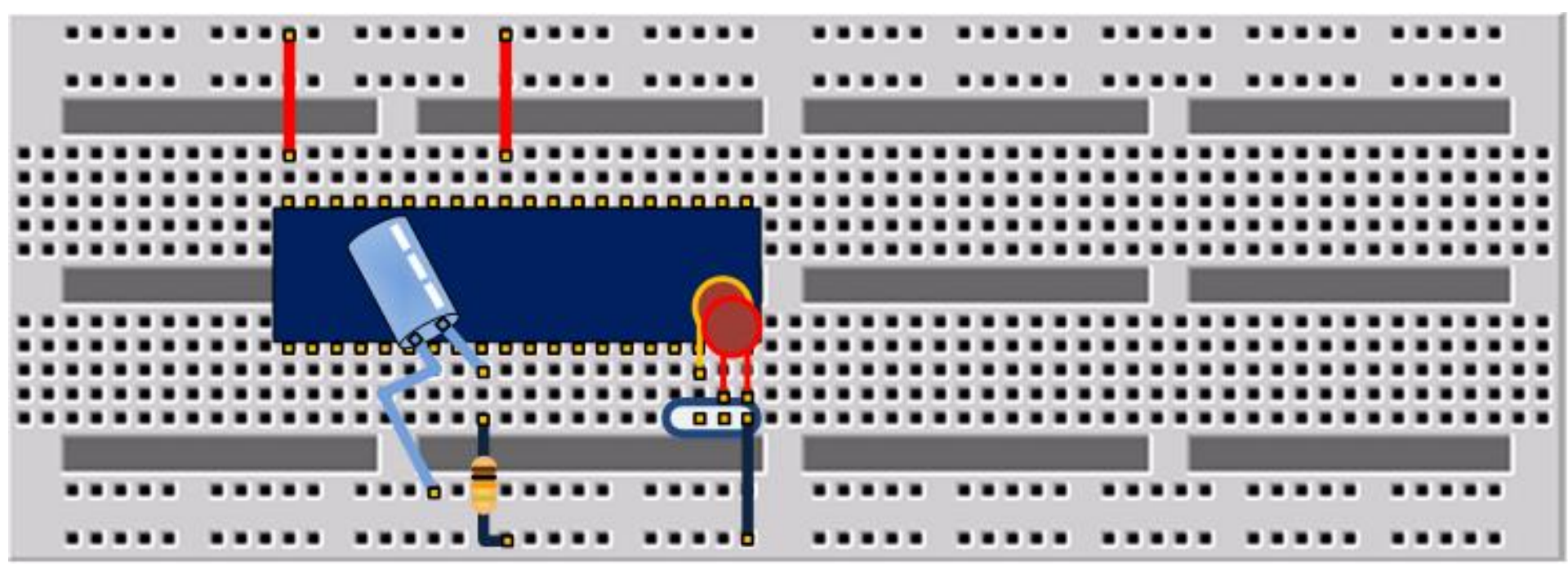

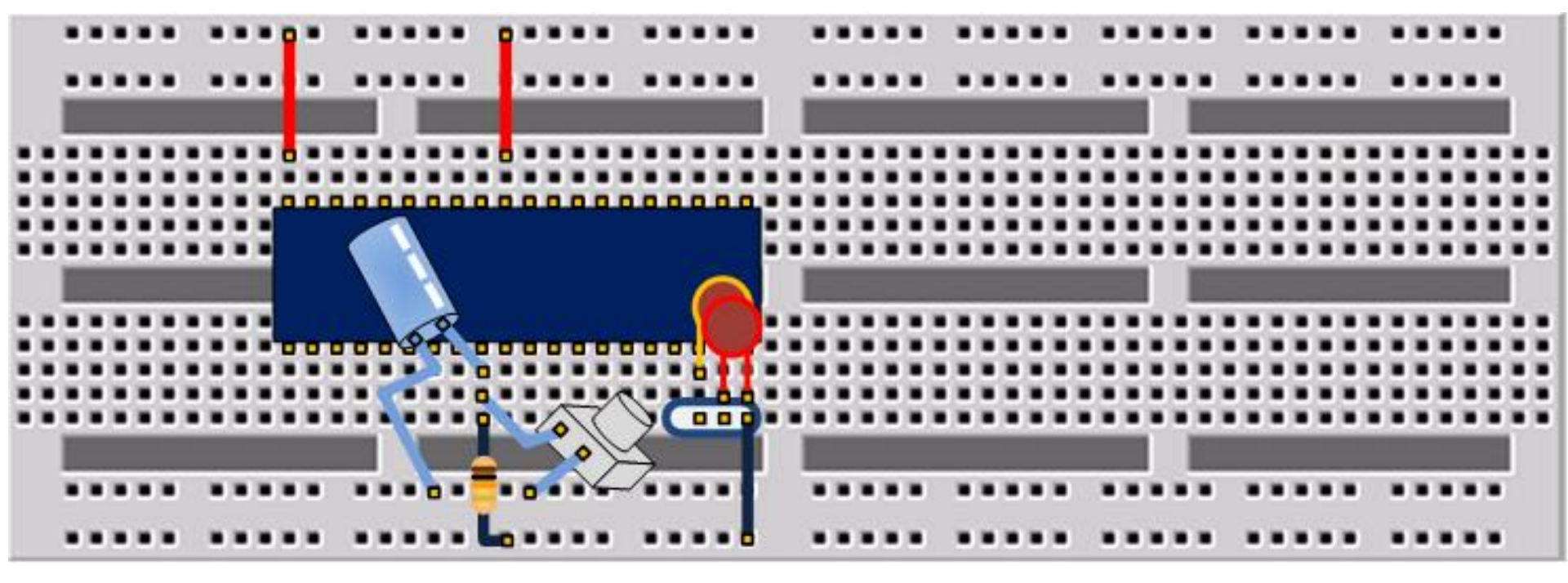

# PROTEUS & AT89C51 CIRCUIT ASSEMBLY

| isis UNTITLED - ISIS Professional |                             |                                                            |                                                                                                    |           |  |  |  |  |  |  |  |
|-----------------------------------|-----------------------------|------------------------------------------------------------|----------------------------------------------------------------------------------------------------|-----------|--|--|--|--|--|--|--|
| File                              | View Edit Library           | Tools Design Graph So                                      | urce Debug Template System Help                                                                                                    |           |  |  |  |  |  |  |  |
|                                   | 🖻 🔡 🗿 🕼 🍯                   | 🗈 🕼 🗰 🖶 💠 🏵                                                | 국 🍳 💭 👘 🗠 🗶 🖺 🖀 🗶 🔚 🔜 🗶 🧚 🎇 🔑 🚼 🦛 🗶                                                                                                    | 🖻 🕱 🔂 🕁 🖉 |  |  |  |  |  |  |  |
|                                   |                             |                                                            |                                                                                                    |           |  |  |  |  |  |  |  |
| ₽≻                                |                             |                                                            | U1 · · · · · · · · · · · · · · · · · · ·                                                                                                    |           |  |  |  |  |  |  |  |
|                                   |                             | 19                                                         | 39                                                                                                    |           |  |  |  |  |  |  |  |
|                                   |                             | · · · · · · · · · · · · · · · · · · ·                      | XTAL1         P0.0/AD0         38           38         38                                                                                                    |           |  |  |  |  |  |  |  |
|                                   |                             |                                                            | PU.1/AD1 37                                                                                                    |           |  |  |  |  |  |  |  |
|                                   | PL DEVICES                  | <u>18</u>                                                  | XTAL2 P0.3/AD3 36                                                                                                    |           |  |  |  |  |  |  |  |
|                                   | 80C51                       |                                                            | P0.4/AD4 35                                                                                                    |           |  |  |  |  |  |  |  |
|                                   |                             |                                                            | P0.5/AD5 32 · · · · · · · · · · ·                                                                                                    |           |  |  |  |  |  |  |  |
| -12-                              |                             | 9                                                          | P0.6/AD6 32                                                                                                    |           |  |  |  |  |  |  |  |
| 122                               |                             |                                                            | RST P0.7/AD7                                                                                                    |           |  |  |  |  |  |  |  |
| <br>E                             |                             |                                                            | P2 0/48 21                                                                                                    |           |  |  |  |  |  |  |  |
| <u></u>                           |                             |                                                            | P2.1/A9 22 · · · · · · · · · · ·                                                                                                    |           |  |  |  |  |  |  |  |
| ×                                 |                             |                                                            | P2.2/A10 23 · · · · · · · · · · · ·                                                                                                    |           |  |  |  |  |  |  |  |
| I_                                |                             | <u>29</u><br>30                                            | PSEN P2.3/A11 25                                                                                                    |           |  |  |  |  |  |  |  |
|                                   |                             | 31                                                         | ALE P2.4/A12 26                                                                                                    |           |  |  |  |  |  |  |  |
|                                   |                             |                                                            | P2.5/A13 27                                                                                                    |           |  |  |  |  |  |  |  |
|                                   |                             |                                                            | P2.7/A15 28                                                                                                    |           |  |  |  |  |  |  |  |
|                                   |                             |                                                            |                                                                                                    |           |  |  |  |  |  |  |  |
| 5                                 |                             | $   \cdot \cdot \cdot \cdot \cdot \cdot \cdot \frac{1}{2}$ | P1.0 P3.0/RXD 10 P3.0/RXD 11                                                                                                    |           |  |  |  |  |  |  |  |
|                                   |                             | 3                                                          | P1.1 P3.1/TXD 12 P3.1/TXD 12                                                                                                    |           |  |  |  |  |  |  |  |
| A                                 |                             | 4                                                          | P1.2 P3.2/INTU 13                                                                                                    |           |  |  |  |  |  |  |  |
|                                   |                             | 5                                                          | $\begin{array}{cccc} P1.3 & P3.3/INTT \\ P3.4/TD & 14 \\ P3.4/TD & 14 \\ P3.4/TD$ |           |  |  |  |  |  |  |  |
| -                                 |                             | 6 <u>6</u>                                                 | P1.5 P3.5/T1 15                                                                                                    |           |  |  |  |  |  |  |  |
|                                   |                             | <u>/</u>                                                   | P1.6 P3.6/WR 16 P3.6/WR                                                                                                    |           |  |  |  |  |  |  |  |
|                                   |                             | · · · · · · · <u>-</u>                                     | P1.7 P3.7/RD 7 P3.7/RD 7                                                                                                    |           |  |  |  |  |  |  |  |
|                                   |                             |                                                            | 80C51                                                                                                    |           |  |  |  |  |  |  |  |
|                                   |                             |                                                            | <text></text>                                                                                                    |           |  |  |  |  |  |  |  |
|                                   |                             |                                                            |                                                                                                    |           |  |  |  |  |  |  |  |
| c                                 | <b>)</b> 0₅ (↔ <b>‡</b> ) [ |                                                            | Root sheet 1                                                                                                    |           |  |  |  |  |  |  |  |

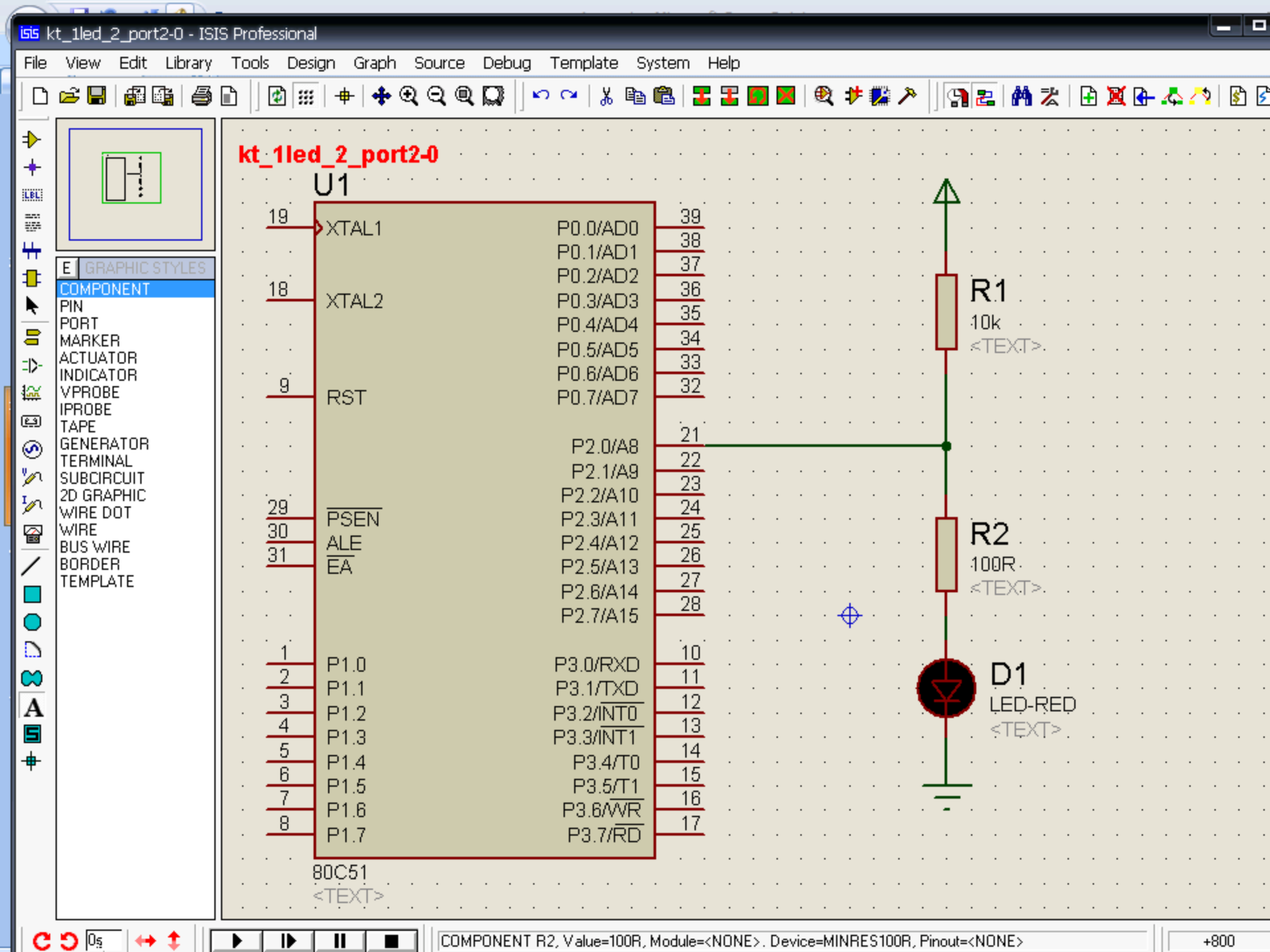

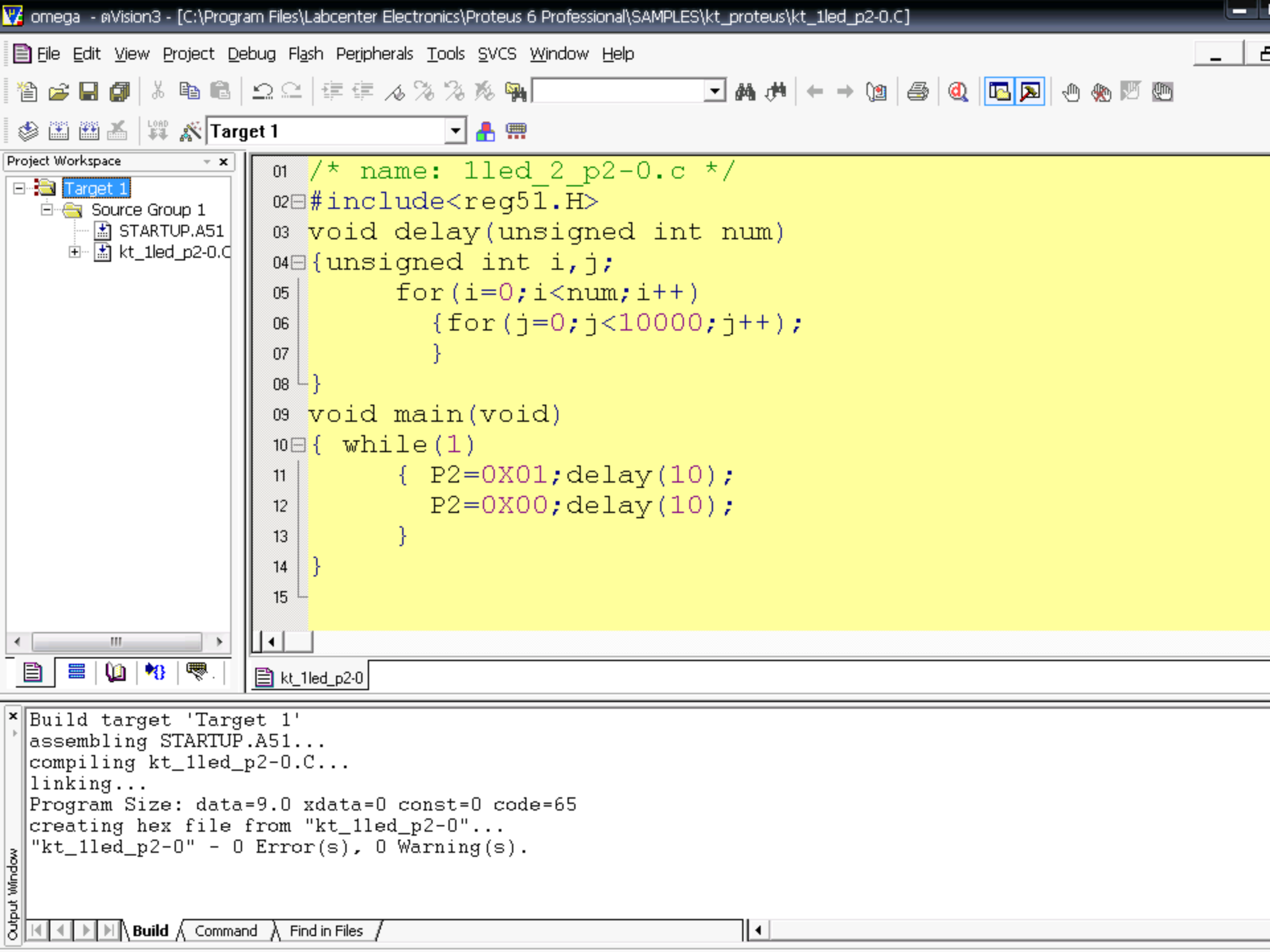

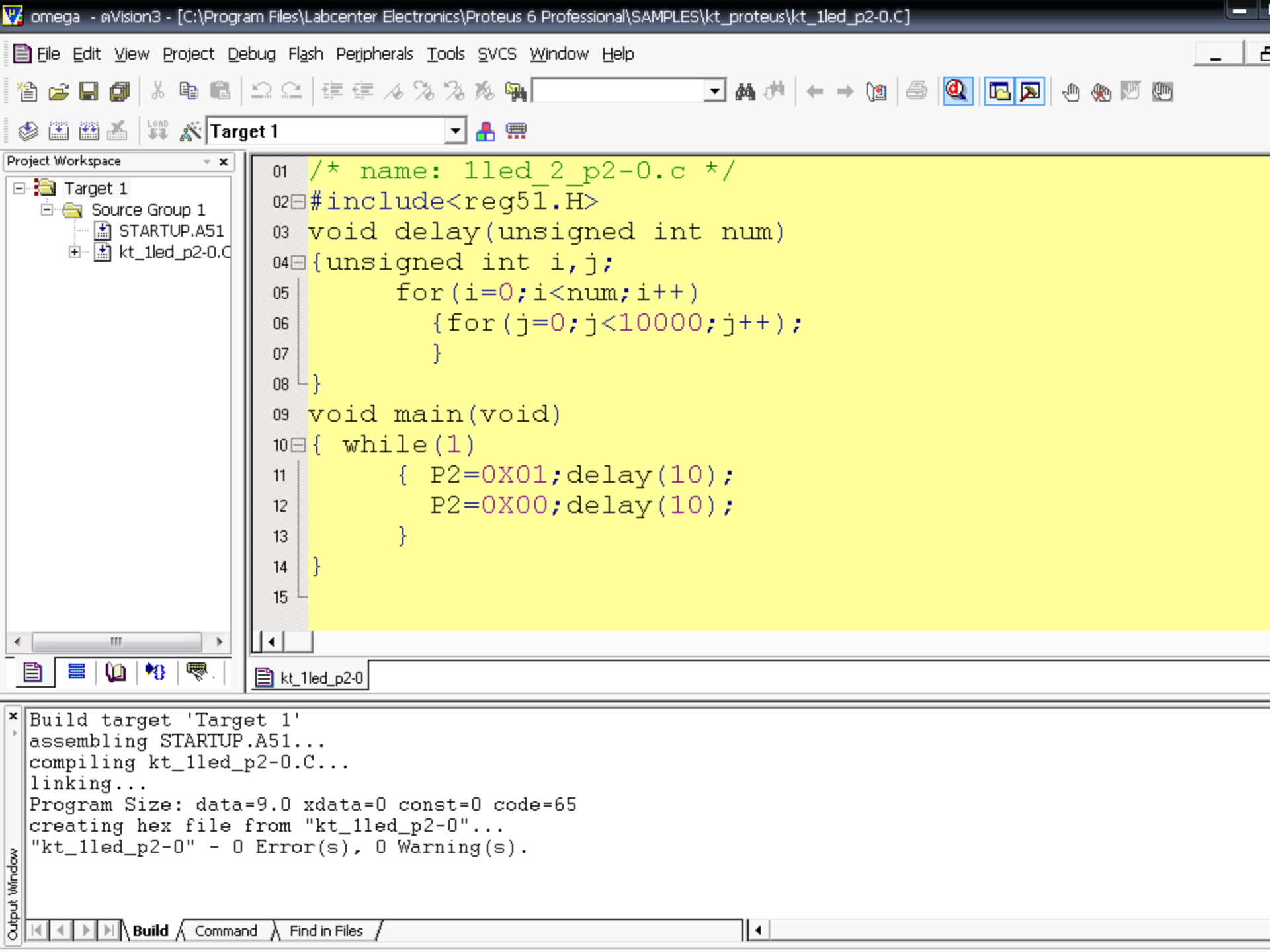

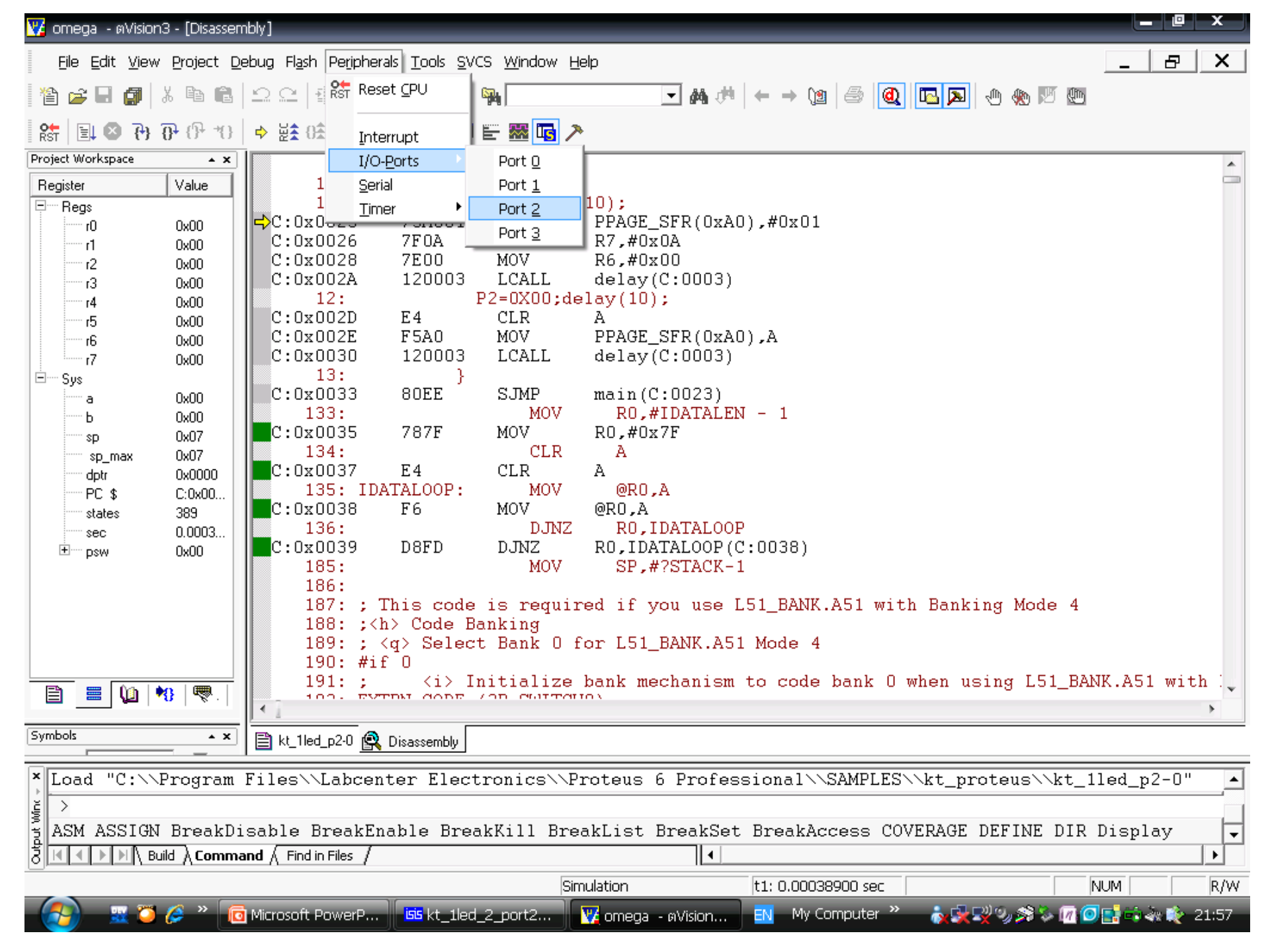

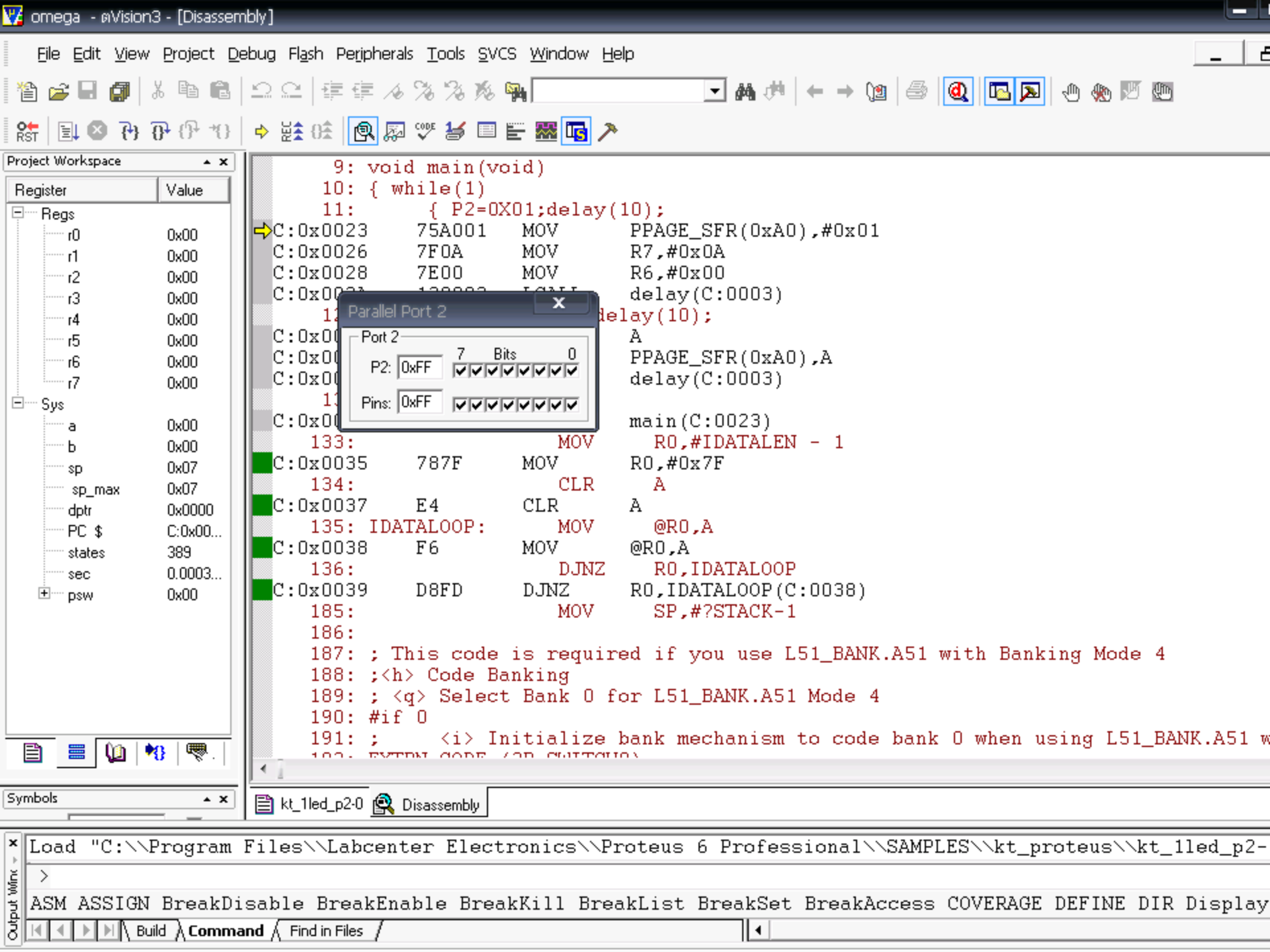

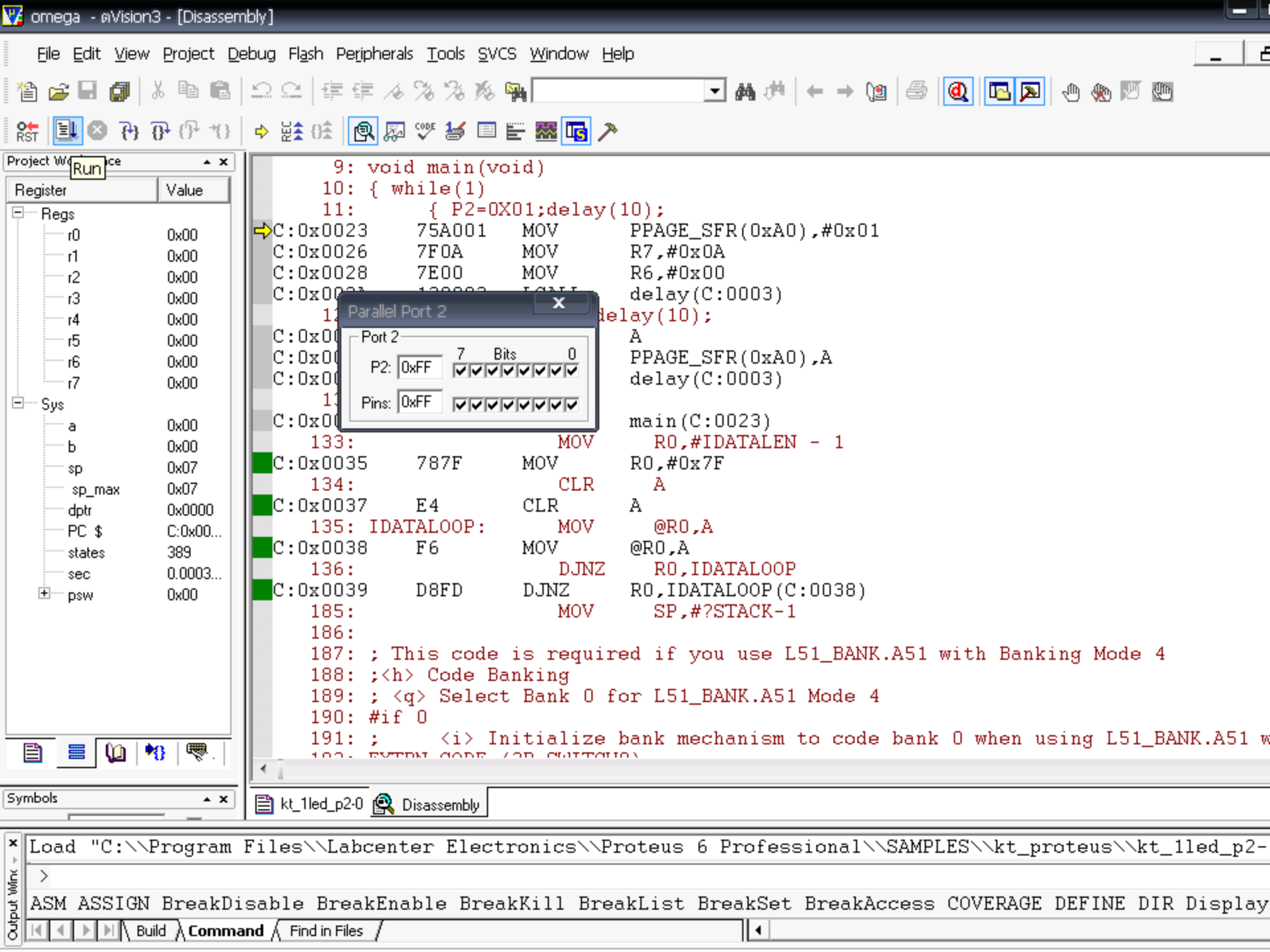

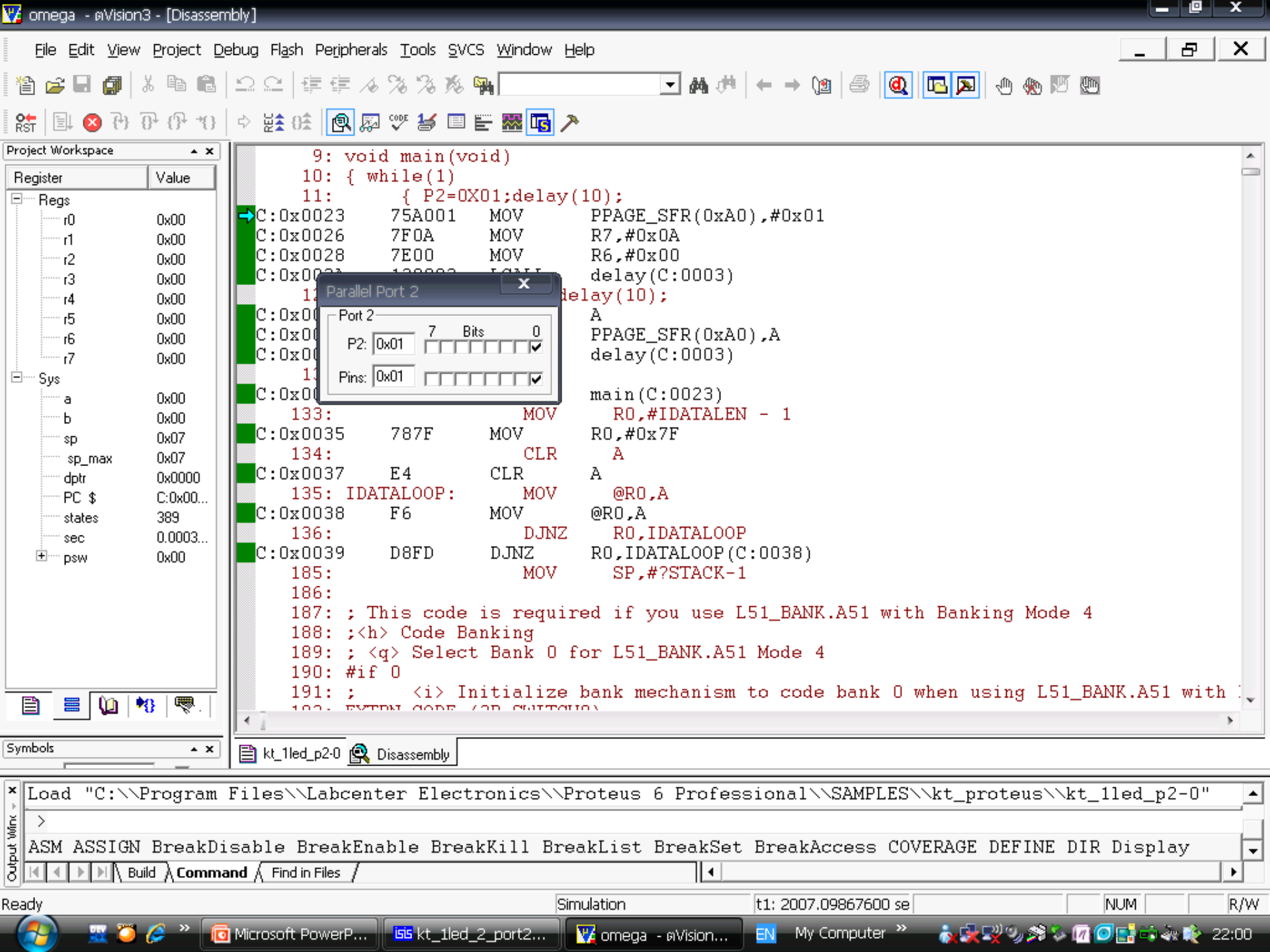

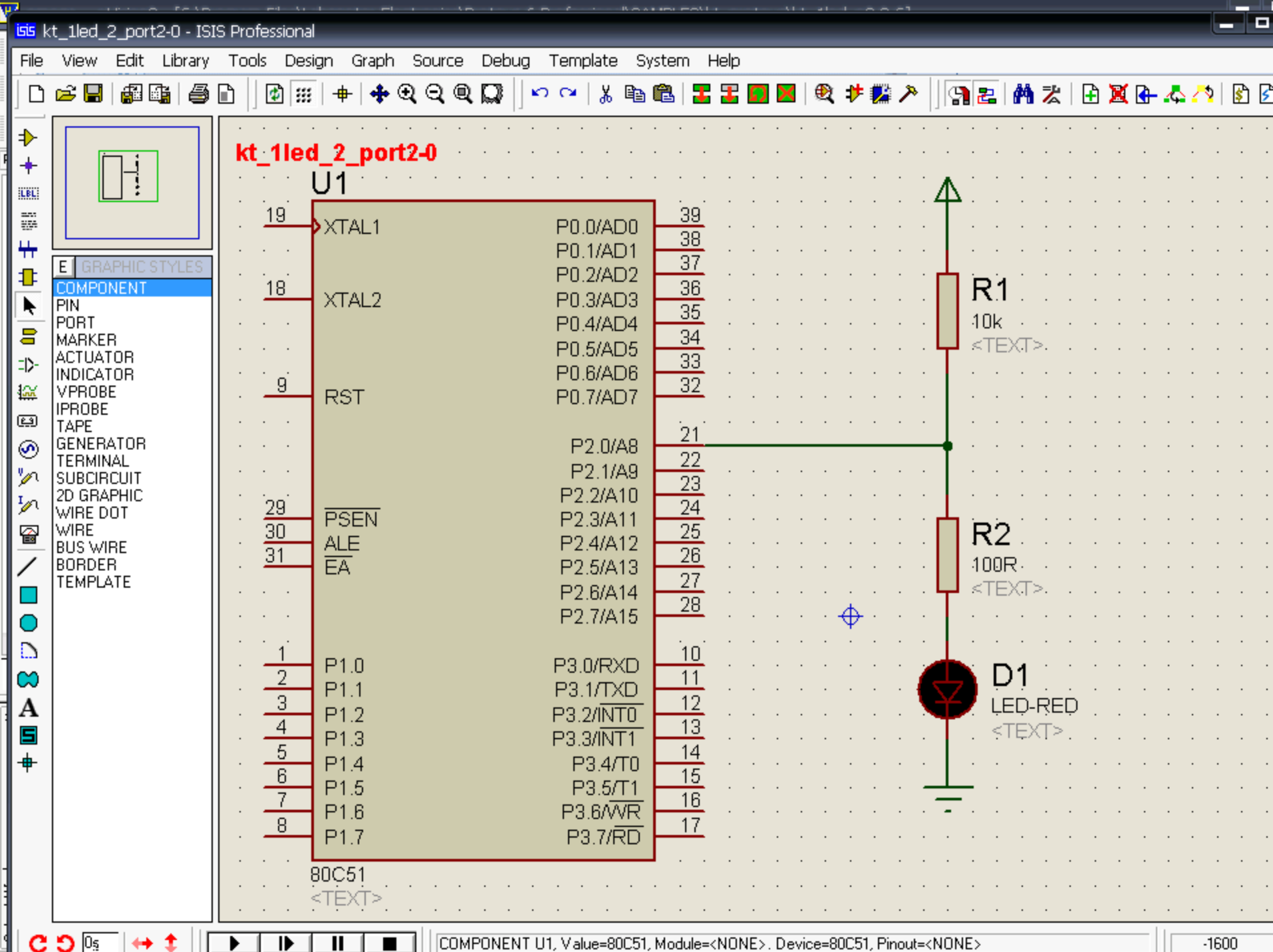
| ٣ | 7<br>ISIS kt | 1led 2 port2-0 - ISI                                                                                                    | S Professional |                                                                                                    |                                                                                                    |                                                                                                    |                                                                               | <i>-</i> 1        |               |            |       |     |            |       |     |
|---|--------------|----------------------------------------------------------------------------------------------------|----------------|----------------------------------------------------------------------------------------------------|----------------------------------------------------------------------------------------------------|----------------------------------------------------------------------------------------------------|-------------------------------------------------------------------------------|-------------------|---------------|------------|-------|-----|------------|-------|-----|
|   | File         | View Edit Library                                                                                                    | Tools Desig    | jn Graph Source Deb                                                                                                    | oug Template S                                                                                                    | ystem Help                                                                                                    |                                                                               |                   |               |            |       |     |            |       |     |
|   |              | 28666                                                                                                    | 1              | 🖶   💠 🍳 🍳 🔍 🎧                                                                                                    | ∽~ ∦ B                                                                                                    | ila   🔀 🎛 🖸                                                                                                    | ⊠ ® ≯                                                                         | <mark>12</mark> 🏷 | 92            | <b>M %</b> | 1 🔒 🎽 | ( 🕒 | <u>ф 7</u> | 2   😵 | נ 🖌 |
|   |              | E GRAPHIC STYLES<br>COMPONENT<br>PIN<br>PORT<br>MARKER<br>ACTUATOR<br>NDICATOR<br>/PROBE<br>FAPE<br>3ENERATOR<br>FERMINAL<br>SUBCIRCUIT<br>2D GRAPHIC<br>//RE<br>3US WIRE<br>3ORDER<br>FEMPLATE | kt_1led        | 2_port2-0<br>J1<br>SECTION COMPONENT<br>SECTION COMPONENT<br>Component <u>Perference</u> :<br>Component <u>Value</u> :<br>PCB Package:<br>Program File:<br>Clock Frequency:<br>Advanced Properties:<br>Enable trace logging<br>Other <u>Properties</u> :<br>Enable trace logging<br>Other <u>Properties</u> :<br>Exclude from <u>Simulation</u> :<br>Exclude from PCB <u>Layout</u> :<br>Edit <u>all properties as text</u> :<br>P1.4<br>P1.5<br>P1.6<br>P1.7 | ■ ■ ■ ■ ■ ■ ■ ■ ■ ■ ■ ■ ■ ■ ■ ■ ■ ■ ■ ■ ■ ■ ■ ■ ■ ■ ■ ■ ■ ■ ■ ■ ■ ■ ■ ■ ■ ■ ■ ■ ■ ■ ■ ■ ■ ■ ■ ■ ■ ■ ■ ■ ■ ■ ■ ■ ■ ■ ■ ■ ■ ■ ■ ■ ■ ■ ■ ■ ■ ■ ■ ■ ■ ■ ■ ■ ■ ■ ■ ■ ■ ■ ■ ■ ■ ■ ■ ■ ■ ■ ■ ■ ■ ■ ■ ■ ■ ■ ■ ■ ■ ■ ■ ■ ■ ■ ■ ■ ■ ■ ■ ■ ■ ■ ■ ■ ■ ■ ■ | thy module: □<br>14<br>15<br>17<br>17<br>17<br>17<br>16<br>17<br>17<br>17<br>17<br>17<br>17<br>17<br>17<br>17<br>17 | Hidden:<br>Hidden:<br>Hidden:<br>Hide All<br>Hide All<br>Hide All<br>Hide All |                   |               |            |       |     |            |       |     |
| - |              |                                                                                                    |                |                                                                                                    |                                                                                                    |                                                                                                    |                                                                               |                   |               |            |       |     |            |       |     |
| Ľ | C            | 🖸 🛛 🗧 🔶 🗘 🔁                                                                                                    |                |                                                                                                    | NT U1, Value=80C51,                                                                                                    | , Module= <none></none>                                                                                             | . Device=80C51                                                                | l, Pinout=        | <none></none> |            |       |     |            | 1500  |     |

| isis kt_1led_2_port2-0 - ISIS Professional |                        |                  |                                      |                         |                                |          |  |  |  |  |
|--------------------------------------------|------------------------|------------------|--------------------------------------|-------------------------|--------------------------------|----------|--|--|--|--|
| File                                       | View Edit Libra        | ary Tools Desig  | n Graph Source Debug Templat         | te System Help          |                                |          |  |  |  |  |
|                                            |                        |                  | #   <b>♣</b> ᡧ Ⴁ Ⴁ Ⴁ ฌ     ^ ~ ~   } | 6 🖻 🖻   🖬 🏭 📕   💐 🗜 🌠 . | <u>~    9112   M X   U X G</u> | <u> </u> |  |  |  |  |
| ₽                                          |                        | Select File Name |                                      |                         | ? X                            |          |  |  |  |  |
| +                                          |                        | Look in:         | Contracteurs                         |                         |                                |          |  |  |  |  |
| ileli<br>                                  |                        |                  |                                      |                         |                                |          |  |  |  |  |
|                                            |                        |                  | Name A                               | Size Type               | Date Modified                  |          |  |  |  |  |
|                                            |                        | My Recent        | kt_proteus001.hex                    | 1 KB HEX File           | 18/4/2553 12:00                |          |  |  |  |  |
| N                                          | PIN                    |                  | kt_proteus002.hex                    | 1 KB HEX File           | 18/4/2553 12:33                |          |  |  |  |  |
| 8                                          | MARKER                 |                  |                                      |                         |                                |          |  |  |  |  |
| =D-                                        | INDICATOR              | Desktop          |                                      |                         |                                |          |  |  |  |  |
|                                            | VPROBE<br>IPROBE       |                  |                                      |                         |                                |          |  |  |  |  |
| (L)<br>(A)                                 | TAPE<br>GENERATOR      | My Documents     |                                      |                         |                                |          |  |  |  |  |
| 2                                          | TERMINAL<br>SUBCIRCUIT |                  |                                      |                         |                                |          |  |  |  |  |
| <b>I</b>                                   | 2D GRAPHIC             |                  |                                      |                         |                                |          |  |  |  |  |
|                                            | WIRE<br>BUS WIRE       | My Computer      |                                      |                         |                                |          |  |  |  |  |
|                                            | BORDER                 | <b>S</b>         |                                      |                         |                                |          |  |  |  |  |
|                                            | TEMPLATE               | Mu Nobuerk       |                                      |                         |                                |          |  |  |  |  |
|                                            |                        | Places           |                                      |                         |                                |          |  |  |  |  |
|                                            |                        |                  |                                      |                         |                                |          |  |  |  |  |
|                                            |                        |                  |                                      |                         |                                |          |  |  |  |  |
|                                            |                        |                  |                                      |                         |                                |          |  |  |  |  |
| +                                          |                        |                  | File name: kt_1led_p2-0              |                         | ▼ Open                         |          |  |  |  |  |
|                                            |                        |                  | Files of type:                       |                         |                                |          |  |  |  |  |
|                                            |                        |                  | These of type. [Intel nex riles      |                         |                                |          |  |  |  |  |
|                                            | ``                     | · · · L          | 0051                                 |                         |                                |          |  |  |  |  |
|                                            |                        | <text></text>    |                                      |                         |                                |          |  |  |  |  |
| C                                          | 5 0s ↔ 1               |                  | Boot sheet 1                         |                         |                                | -1700    |  |  |  |  |

kt\_lieu\_2\_port2-0 - 1515 Professional

e View Edit Library Tools Design Graph Source Debug Template System Help

| נ | i 🔁 🔡 🖓 🖓          | 🗈 🛛 🕸 👯        | +   🕈 Q Q Q 🔲 🗍                                 | ဂ က 🖌 🖺 🛍 🔀 🎛 🚺                           | 📕 🔍 🧚 🎇           | >   🖪 🛃 🕯            | <b>4 法</b> 🗌 | 🔒 💢 I | <u>}- 4</u> | 29     | 8 3 |      |
|---|--------------------|----------------|-------------------------------------------------|-------------------------------------------|-------------------|----------------------|--------------|-------|-------------|--------|-----|------|
| [ |                    |                |                                                 |                                           |                   |                      |              | • •   | · ·         | • •    | • • | •    |
|   |                    | kt_1led        | _2_port2-0                                      |                                           |                   |                      |              |       |             |        | • • | •    |
|   |                    |                | <u>J1 · · · · · · · · · · · · · · · · · · ·</u> |                                           |                   | Δ.                   | · · ·        |       |             |        |     |      |
|   |                    | . <u>19</u>    |                                                 | 39                                        |                   |                      |              |       |             |        |     |      |
|   |                    |                | isis Edit Component                             |                                           | _                 |                      | · ·          |       |             |        |     | •    |
|   | COMPONENT          | 18             | Component Beference:                            | 111                                       | Hidden:           |                      |              | • •   |             | • •    |     | •    |
|   | PIN                |                | Component Value:                                | 80051                                     | Hidden:           |                      |              | • •   | • •         |        | : : | •    |
|   | MARKER             |                | Component <u>v</u> aide.                        |                                           | madon.            | <u>H</u> elp         | 5.           |       |             |        |     |      |
|   | INDICATOR          | · · .          | PCB Package:                                    | DIL40 • ?                                 | Hide All 💌        | <u>D</u> ata         |              |       |             |        |     |      |
|   | VPROBE<br>IPROBE   | · <del>9</del> | Program File:                                   | \SAMPLES\kt_proteus\kt_1lec               | Hide All 💌        | Hidden Pins          | · ·          | · ·   | · ·         | • •    | • • |      |
|   | TAPE               |                | Clock Frequency:                                | 12MHz                                     | Hide All 💌        |                      |              |       |             |        |     |      |
|   | TERMINAL           |                | Advanced Properties:                            |                                           |                   | <u><u>C</u>ancel</u> |              |       |             |        |     |      |
|   | 2D GRAPHIC         | · · ·          | Enable trace logging 🔹                          | No 💌                                      | Hide All 💌        |                      |              |       |             |        |     |      |
|   | WIRE DOT<br>WIRE   | 30             | Other Properties:                               |                                           |                   |                      |              | • •   | · ·         | • •    | • • |      |
| - | BUS WIRE<br>BOBDEB | 31             | Other <u>F</u> ioperaes.                        |                                           |                   |                      |              | • •   | • •         |        | : : | •    |
|   | TEMPLATE           |                |                                                 |                                           |                   |                      | r>           |       |             |        |     |      |
|   |                    |                |                                                 |                                           |                   |                      |              |       |             |        |     |      |
|   |                    | · · · · 1      |                                                 |                                           | +                 |                      | · · ·        |       |             | • •    |     | •    |
|   |                    | 2              | Exclude from Simulation:                        | Attach hierarchy module:                  |                   |                      | • •          | • •   | • •         | • •    | • • | •    |
|   |                    | 3              | Exclude from PCB Layout:                        | Hide <u>c</u> ommon pins:                 |                   |                      | -RED         |       |             |        |     |      |
|   |                    | · <u>4</u>     | Edit <u>a</u> ll properties as text:            |                                           |                   | ļ                    | XT>.         |       |             |        |     |      |
|   |                    | · <u> </u>     | P1.4                                            | P3.4/T0 15                                |                   |                      |              |       |             | • •    |     | •    |
|   |                    | . 7            | P1.5                                            | P3.5/T1 16                                |                   |                      |              |       |             |        |     |      |
|   |                    | 8              | P17                                             | P3.0/VR 17                                |                   |                      | · · ·        |       |             |        |     |      |
|   |                    | L              | 0054                                            |                                           |                   |                      |              |       |             |        |     |      |
|   |                    | 8              | UC51<br>TEXT>                                   |                                           |                   |                      |              | · ·   |             | · ·    |     |      |
|   |                    |                |                                                 |                                           | • • • • •         |                      |              |       | • •         | • •    | • • | •    |
| 2 | Os_ ↔ \$ ][        |                |                                                 | U1, Value=80C51, Module= <none>.  </none> | Device=80C51, Pin | out= <none></none>   |              |       |             | -150   | 10  | +100 |
|   | TE AULTE duinanne  |                |                                                 |                                           |                   |                      |              | 0170  | $\bigcirc$  | $\sim$ |     |      |

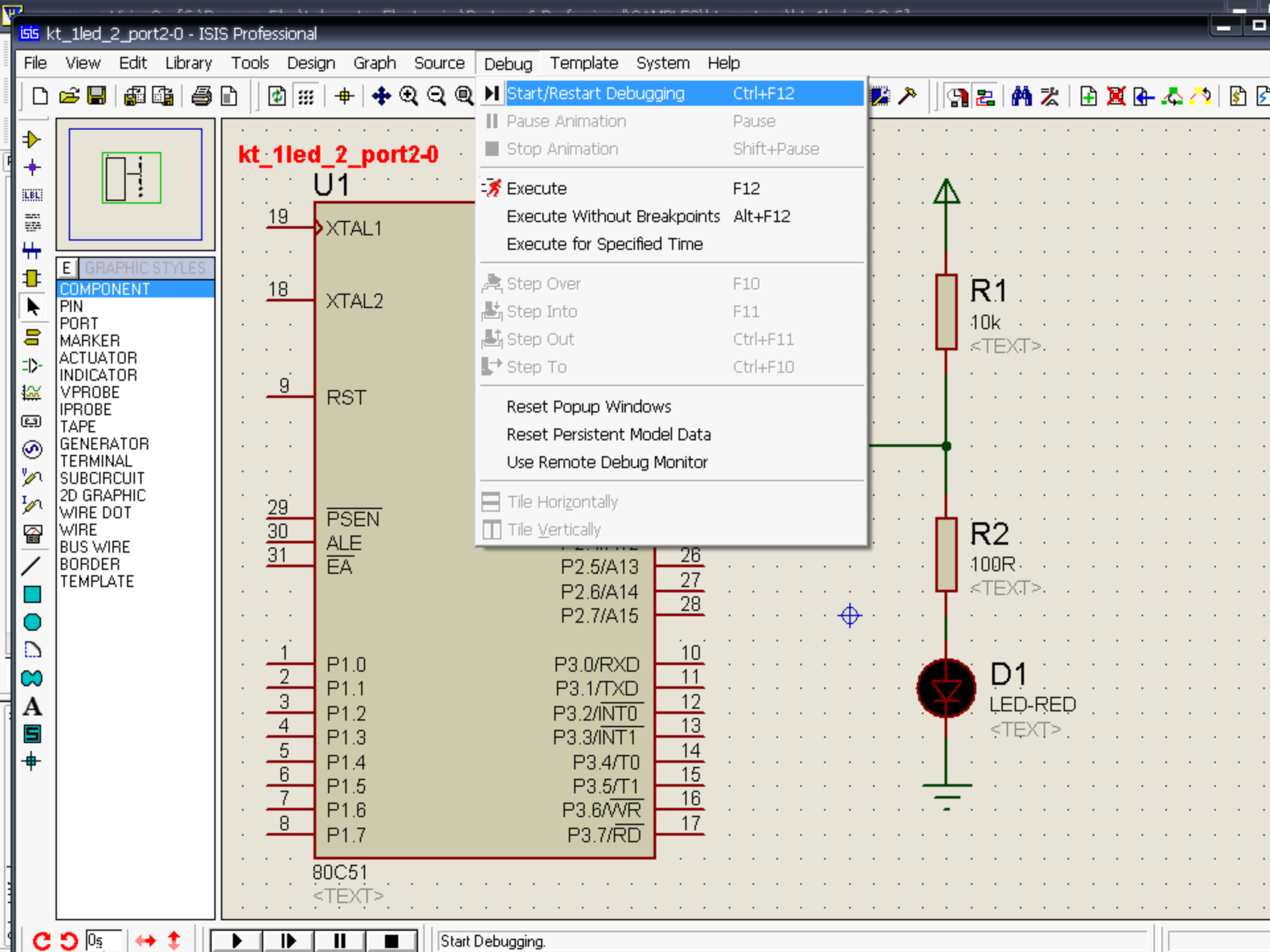

| kt 1lo           | d 2 nort20                        |             |     |      | diad.          | d 9 portault                                                                                                    |
|------------------|-----------------------------------|-------------|-----|------|----------------|----------------------------------------------------------------------------------------------------|
| NL_HE            | 114 · · · · · · · · · · · · · · · |             |     | . "" | - """          | u z ponz-v                                                                                                    |
|                  | 01                                | <u> </u>    |     |      | 1<br>1 - 1 - 1 | <u> </u>                                                                                                    |
| . <u>19</u>      |                                   | 39          |     |      | 19             |                                                                                                    |
|                  | P0.1/401                          | 38          |     |      |                | PD.1/AD1                                                                                                    |
|                  | P0.2/402                          | 37          |     |      | ·              |                                                                                                    |
| . <u>18</u>      | XTA12 P0.3/AD3                    | <u> </u>    |     |      | 18             | XTALZ POLYA03 🛄 🛄                                                                                                    |
|                  | P0.4/404                          | <u>35</u>   |     |      |                | PD.#AD4                                                                                                    |
|                  | P0.5/AD5                          | 34          |     |      |                |                                                                                                    |
|                  | P0.6/A06                          | 33          |     |      | ·              |                                                                                                    |
| <u>9</u>         | RST P0.7/407                      | 32          |     |      | -9-            | RST PD.7/A07                                                                                                    |
|                  | 10.7707                           |             |     |      |                | service service se |
|                  | P2 0/48                           | 21          | . • | • •  | • •            | PZD//2 77                                                                                                    |
|                  | P2 1/49                           | 22          | . • | • •  | • •            | PZ.1//9                                                                                                    |
|                  | P2 2/A10                          | 23          | . • | •••  |                | PZ.2/A10 77 · · · · · · · · · · · · · · · · · ·                                                                                                    |
| <u>29</u>        | PSEN P2.3/A11                     | 24          | . • | • •  |                |                                                                                                    |
| <u>30</u>        | ALE P2 4/A12                      | <u>25</u>   | . • | • •  | 71             | $ALE PZ.WA12 = \frac{152}{26} \cdot \cdot \cdot \cdot \cdot \cdot \cdot \cdot \cdot \cdot \cdot \cdot \cdot \cdot \cdot \cdot \cdot \cdot \cdot$                                                                                                    |
| <u>31</u>        | EA P2.5/A13                       | 26          | . • | • •  |                |                                                                                                    |
|                  | P2.6/A14                          | 27          | . • | • •  | • •            |                                                                                                    |
|                  | P2.7/A15                          | 28          | . • | • •  | • •            | P2.7/915                                                                                                    |
|                  |                                   |             | . • | • •  | 1              |                                                                                                    |
| · · <u>1</u>     | P1.0 P3.0/RXD                     |             |     | • •  | <b>Z</b>       |                                                                                                    |
| · · <u>2</u>     | P1.1 P3.1/TXD                     | , <u>11</u> | · · | • •  | 3.             |                                                                                                    |
| <u>3</u>         | P1.2 P3.2/INTO                    | 12 LED-RED  |     | • •  | +              |                                                                                                    |
| 4                | P1.3 P3.3/INT1                    | 1 <u>13</u> | · · | • •  | 5-             |                                                                                                    |
| · · <u> </u>     | P1.4 P3.4/T0                      |             |     | • •  | 6-             |                                                                                                    |
| · · <u> </u>     | P1.5 P3.5/T1                      |             |     |      | T              |                                                                                                    |
| · · <del>_</del> | P1.6 P3.6AVR                      |             | •   |      | 8.             | P17 P37/80 17                                                                                                    |
| <u>8</u>         | P1.7 P3.7/RD                      | 17          |     |      |                |                                                                                                    |
|                  | 00054                             |             |     |      |                | 30051                                                                                                    |
|                  |                                   |             |     |      |                | <texp< th=""></texp<>                                                                                                    |
|                  |                                   |             | •   |      |                |                                                                                                    |

isis kt 1led 2 port2-0 - ISIS Professional

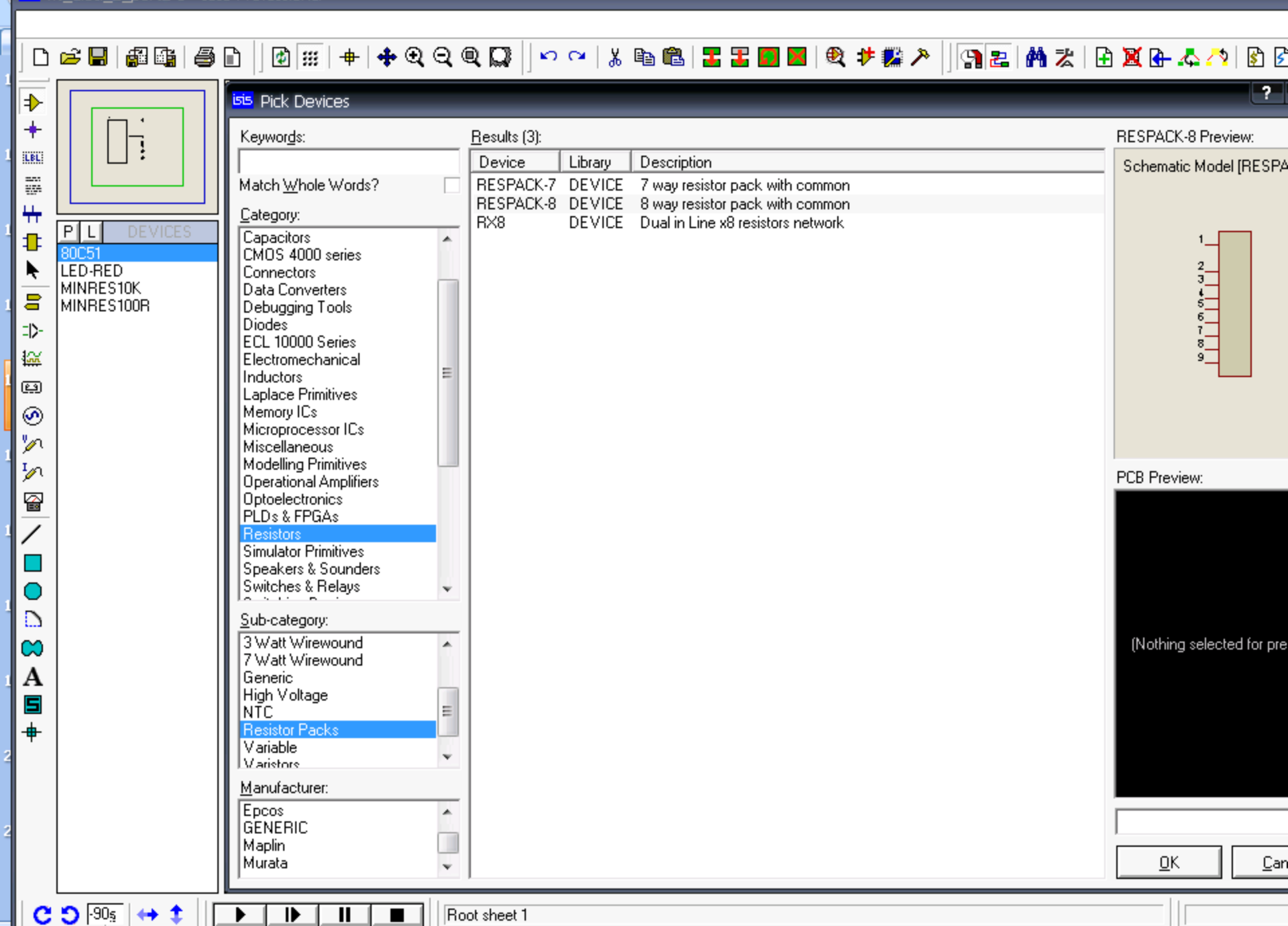

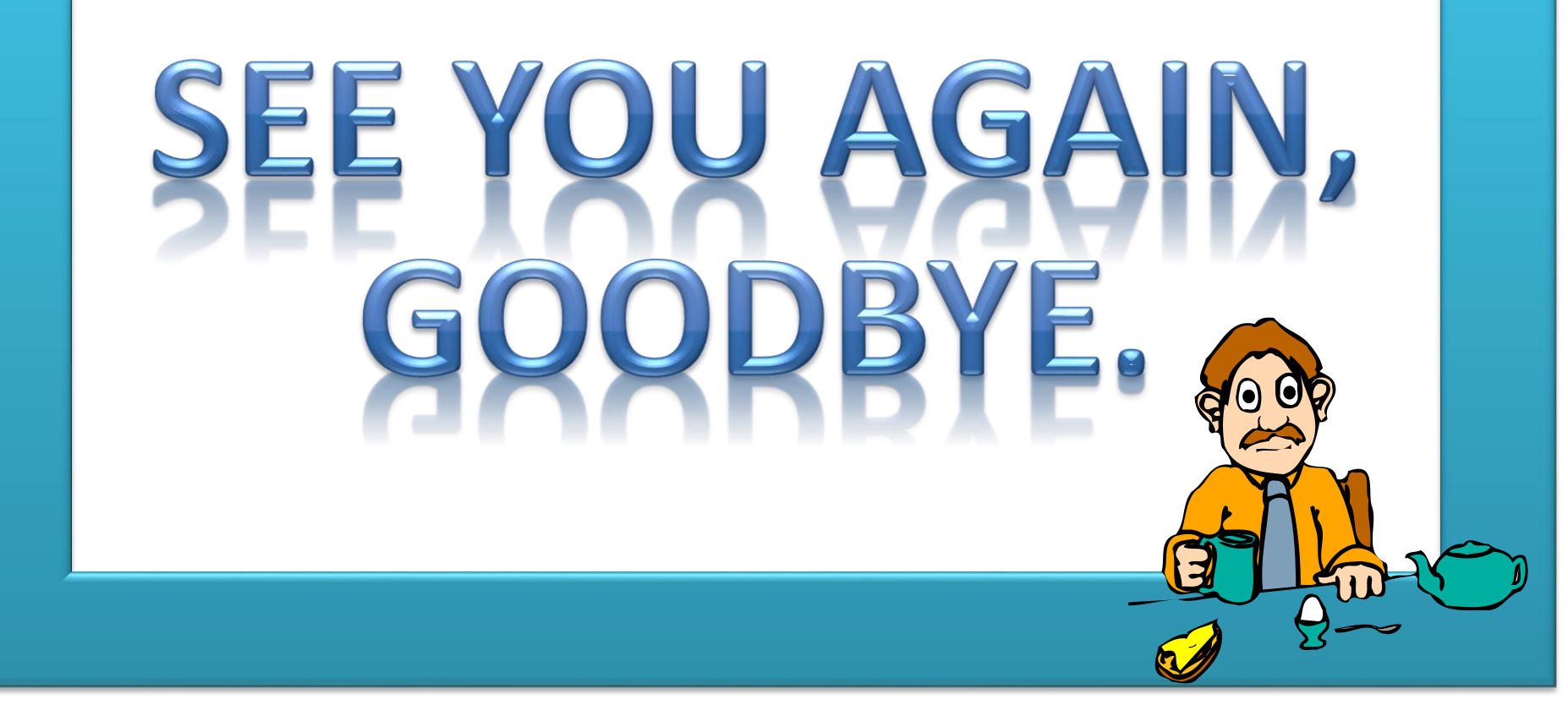